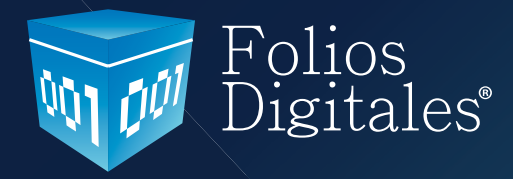

# Manual de Configuración y uso del Bridge ODBC V. 3.0.0

www.foliosdigitales.com

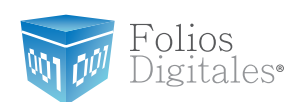

### **CONTENIDO.**

- 1 Introducción
- 2 Requisitos necesarios para el funcionamiento correcto de Bridge ODBC
- 3 Configuración del equipo de cómputo para indicarle el origen de la base de datos
- 4 Configuración del BRIDGE-ODBC
- 5 Facturando con BRIDGE-ODBC
- 6 Posibles problemas operativos
- 7 Apéndice A
  - 7.1 Uso de DbVisualizer para usuarios avanzados

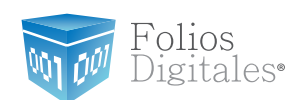

### **INTRODUCCIÓN**

El presente manual de configuración del sistema Folios Digitales<sup>®</sup> con Bridge ODBC ha sido elaborado con el proposito de guiar al usuario en la configuración y uso del sistema, a través de del suministro de herramientas necesarias y la explicación detallada de las funciones con las que cuenta el sistema que adquirió. Todo esto con la firme finalidad de satisfacer las necesidades para las cuales Bridge ODBC de folios digitales fue desarrollado.

Dada la importancia de proporcionarle un buen servicio, se hace necesario contar con un documento que sirva como guía y que se asuma como una referencia formal, tal que desde el momento de configuración hasta el suso del sistema usted se sienta cómodo al utilizar Bridge ODBC de Folios Digitales <sup>®</sup>. Así mismo que le sea de utilidad para resolver posibles dudas confictos que pudiera tener durante el uso y manejo del sistema Folios Digitales con Bridge ODBC.

La información que contiene este manual, su seguimiento y verificación son responsabilidad de la empresa.

#### Atención:

BRIDGE-ODBC de Folios Digitales es un sistema dedicado únicamente a la facturación por medio de la extracción de información de su ERP (Enterprise Resource Planning - Planeación de Recursos Empresariales) para generar la factura. Por lo que en ningún momento BRIDGE-ODBC puede ingresar o modificar datos almacenados en su base de datos.

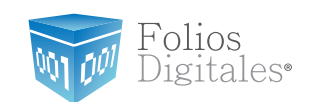

## **2** REQUISITOS NECESARIOS PARA EL FUNCIONAMIENTO CORRECTO DEL BRIDGE OBDC

#### Importante:

Para utilizar el Bridge-ODBC, el manejador de la base de datos en la que el usuario almacene su información deberá ser necesariamente, alguna de las siguientes opciones:

**a. SQL SERVER:** El usuario puede usar cualquier versión de manejador de base de datos SQL siempre y cuando sea SERVER

**b. MS ACCESS:** Cualquier versión de Microsoft ACCESS es compatible con el sistema Folios Digitales.

c. SAE 3.0: Con respecto a SAE solo es posible usar la versión 3.0

Para que Bridge-ODBC funcione correctamente, las tablas que conforman la base de datos que el usuario utiliza para la extracción de información deben contener los mismos campos que las tablas de la base de datos de "Folios Digitales".

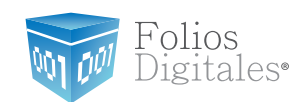

### **ESTRUCTURA REQUERIDA PARA BASE DE DATOS**

A continuación se muestra la estructura requerida en su base de datos, deberá coincidir en los campos que la conforman (únicamente en contenido, no es necesario utilizar los mismos nombres):

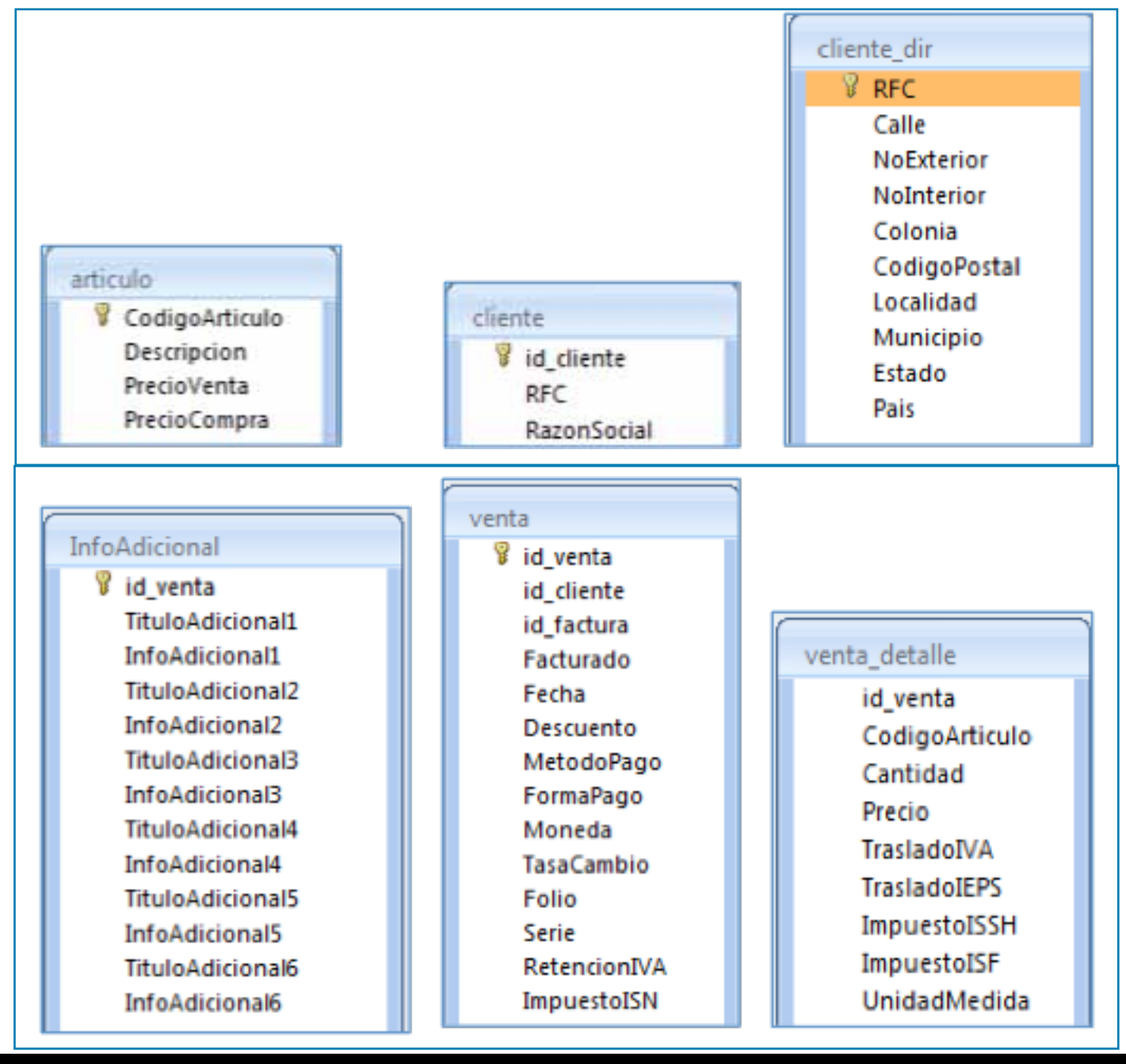

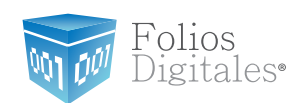

El siguiente recuadro contiene las tablas y los campos que conforman la base de datos de "Folios Digitales"

| Nombre<br>de la Tabla | articulo       | cliente     | cliente_dir  | InfoAdicional    | venta        | venta_detalle  |
|-----------------------|----------------|-------------|--------------|------------------|--------------|----------------|
|                       | CodigoArticulo | id_cliente  | RFC          | id_venta         | id_venta     | id_venta       |
|                       | Descripcion    | RFC         | Calle        | TituloAdicional1 | id_cliente   | CodigoArticulo |
|                       | PrecioVenta    | RazonSocial | NoExterior   | InfoAdicional1   | id_factura   | Cantidad       |
|                       | PrecioCompra   |             | NoInterior   | TituloAdicional2 | Facturado    | Precio         |
|                       |                |             | Colonia      | InfoAdicional2   | Fecha        | TrasladoIVA    |
|                       |                |             | CodigoPostal | TituloAdicional3 | Descuento    | TrasladoIEPS   |
| CAMPOS                |                |             | Localidad    | InfoAdicional3   | MetodoPago   | ImpuestoISSH   |
|                       |                |             | Municipio    | TituloAdicional4 | FormaPago    | ImpuestoISF    |
|                       |                |             | Estado       | InfoAdicional4   | Moneda       | UnidadMedida   |
|                       |                |             | Pais         | TituloAdicional5 | TasaCambio   |                |
|                       |                |             |              | InfoAdicional5   | Folio        |                |
|                       |                |             |              | TituloAdicional6 | Serie        |                |
|                       |                |             |              | InfoAdicional6   | RetencionIVA |                |
|                       |                |             |              |                  | ImpuestoISN  |                |

Tabla 1. Despliegue de los nombres de cada campo de las tablas que debe contener su base de datos.

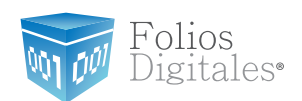

En las siguientes Tablas se presentan el tipo de datos y descripción de cada uno de los campos que conforman las tablas del Sistema "Folios Digitales"

| Nombre<br>de la Tabla | Campo          | Tipo de dato | Descripción           |
|-----------------------|----------------|--------------|-----------------------|
|                       | CodigoArticulo | String       | Código de<br>artículo |
| Articulo              | Descripcion    | String       | Descripción           |
| 7 il ciculo           | PrecioVenta    | Float        | Precio de venta       |
|                       | PrecioCompra   | Float        | Precio de<br>compra   |

Tabla 2. Tipo de datos y descripción de cada uno de los campos de la tabla "Articulo"

| Nombre<br>de la Tabla | Campo       | Tipo de dato | Descripción                           |
|-----------------------|-------------|--------------|---------------------------------------|
|                       | id_cliente  | String       | Identificador del<br>cliente          |
| cliente               | RFC         | String       | Registro Federal<br>de Contribuyentes |
|                       | RazonSocial | String       | Razón social                          |

Tabla 3. Tipo de datos y descripción de cada uno de los campos de la tabla "cliente".

Folios Mexicanos Digitales S.A. de C.V. Tel. 01 800 0872 884 / distribuidores@foliosdigitales.com Priv. Topacio 3505 - 5 Residencial Esmeralda Puebla, Puebla. C.P. 72400

Folios Digitales®

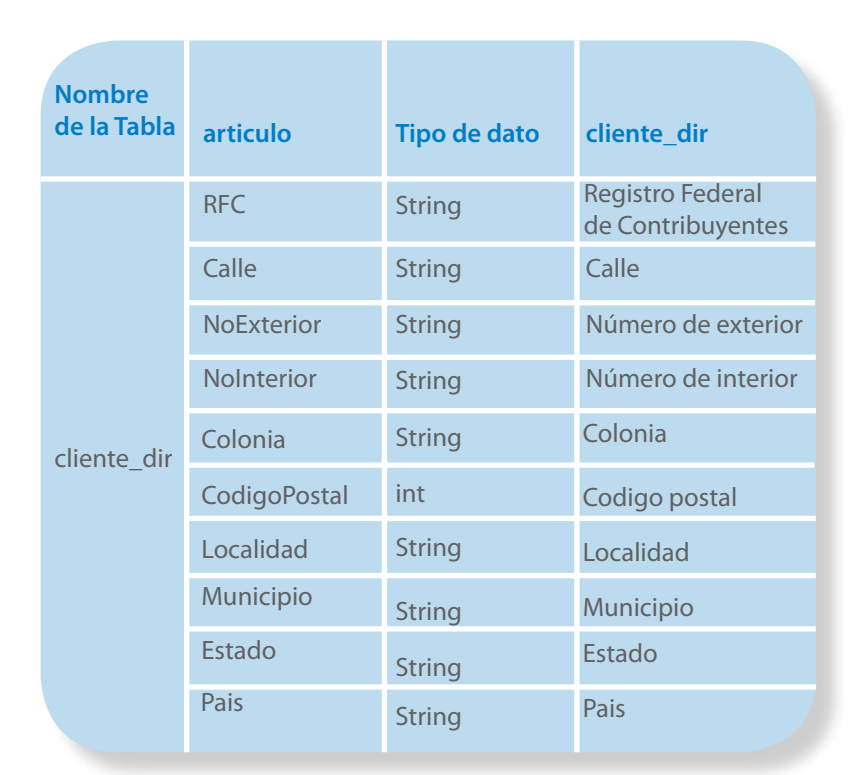

#### Tabla 4. Tipo de datos y descripción de cada uno de los campos de la tabla "cliente\_dir".

| Nombre de la Tabla | Campo            | Tipo de dato | Descripción                     |
|--------------------|------------------|--------------|---------------------------------|
|                    | id_venta         | String       | Identificador de la venta       |
|                    | TituloAdicional1 | String       | Nombre del campo adicional 1    |
|                    | InfoAdicional1   | String       | Contenido del campo adicional 1 |
|                    | TituloAdicional2 | String       | Nombre del campo adicional 2    |
|                    | InfoAdicional2   | String       | Contenido del campo adicional 2 |
| InfoAdicional      | TituloAdicional3 | String       | Nombre del campo adicional 3    |
|                    | InfoAdicional3   | String       | Contenido del campo adicional 3 |
|                    | TituloAdicional4 | String       | Nombre del campo adicional 4    |
|                    | InfoAdicional4   | String       | Contenido del campo adicional 4 |
|                    | TituloAdicional5 | String       | Nombre del campo adicional 5    |
|                    | InfoAdicional5   | String       | Contenido del campo adicional 5 |
|                    | TituloAdicional6 | String       | Nombre del campo adicional 6    |
|                    | InfoAdicional6   | String       | Contenido del campo adicional 6 |

Tabla 5. Tipo de datos y descripción de cada uno de los campos de la tabla "InfoAdicional"

Folios Mexicanos Digitales S.A. de C.V. Tel. 01 800 0872 884 / distribuidores@foliosdigitales.com Priv. Topacio 3505 - 5 Residencial Esmeralda Puebla, Puebla. C.P. 72400

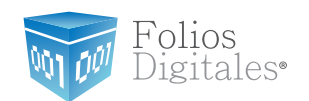

| Nombre de la Tabla | Campo        | Tipo de dato | Descripción                                                                                                    |
|--------------------|--------------|--------------|----------------------------------------------------------------------------------------------------|
|                    | id_venta     | String       | Identificador de la venta                                                                                                    |
|                    | id_cliente   | String       | Identificador del cliente                                                                                                    |
|                    | id_factura   | String       | Identificador de factura                                                                                                    |
|                    | Facturado    | int          | Indica si esta Facturada o no la venta<br>(Facturada 1 , no Facturada 0).                                                                               |
|                    | Fecha        | datetime     | Fecha                                                                                                    |
|                    | Descuento    | Float        | Descuento                                                                                                    |
| venta              | MetodoPago   | String       | Método de pago P/E: Efectivo, Cheque, Depósito en cuenta,<br>Tarjeta de Crédito, Tarjeta de débito.                                                     |
|                    | FormaPago    | String       | Forma de pago P/E: Pago en una sola exhibición                                                                                                    |
|                    | Moneda       | String       | Moneda P/E: MXN, USD o EUR.                                                                                                    |
|                    | TasaCambio   | Float        | Tasa de cambio, colocar el valor de la moneda; si se trata de<br>Pesos Mexicanos colocar 1, en caso de ser Dolar o Euro indi-<br>car su valor en pesos. |
|                    | Folio        | String       | Número de folio, sólo si desea incluirlo para control interno                                                                                           |
|                    | Serie        | int          | Serie del comprobante, sólo si desea ingresarlo para control interno                                                                                    |
|                    | RetencionIVA | Float        | Porcentaje en Retención de IVA P/E: 10.66, en caso de que no incluya esta retención colocar 0.                                                          |
|                    | ImpuestoISN  | Float        | Porcentaje en Impuesto ISN P/E: 4, en caso de que no incluya este impuesto colocar 0.                                                                   |

Tabla 6. Tipo de datos y descripción de cada uno de los campos de la tabla "venta".

| Nombre de la Tabla | Campo          | Tipo de dato | cliente_dir                                                                                   |
|--------------------|----------------|--------------|-----------------------------------------------------------------------------------------------|
|                    | id_venta       | String       | Identificador de la venta                                                                     |
|                    | CodigoArticulo | String       | Código de artículo                                                                            |
|                    | Cantidad       | int          | Cantidad de artículos                                                                         |
|                    | Precio         | Float        | Precio del artículo                                                                           |
| venta_detalle      | TrasladoIVA    | Float        | Porcentaje en Traslado IVA P/E: 11.00, en caso<br>de que no incluya este traslado colocar 0.  |
|                    | TrasladoIEPS   | Float        | Porcentaje en Traslado IEPS P/E: 11.00, en caso<br>de que no incluya este traslado colocar 0. |
|                    | ImpuestoISSH   | Float        | Porcentaje en Impuesto ISSH P/E: 5.20, en caso<br>de que no incluya este impuesto colocar 0.  |
|                    | ImpuestoISF    | Float        | Porcentaje en Impuesto ISF P/E: 5.20, en caso<br>de que no incluya este impuesto colocar 0.   |
|                    | UnidadMedida   | String       | Unidad de medida                                                                              |

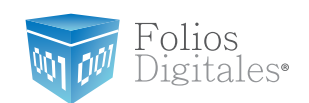

### **3** CONFIGURACIÓN DEL EQUIPO DE CÓMPUTO PARA INDICAR EL ORIGEN DE LA BASE DE DATOS

### **REQUISITOS PREVIOS:**

- ✓ Cumplir con los puntos señalados en el apartado: 2. Requisitos necesarios para el funcionamiento correcto del Bridge-OBDC
- Instalar el sistema Folios Digitales en su equipo, en caso de tener alguna duda sobre la instalación del sistema consulte el manual de instalación y configuración FD que se le ha proporcionado; en él encontrará toda la información necesaria para llevar a cabo una correcta instalación.

Antes de usar el Bridge ODBC de Folios digitales es necesario que su equipo de cómputo se conecte al servidor donde se encuentra almacenada su información y para lograrlo debe seguir las siguientes instrucciones:

**A.** Asegurarse que el equipo cuente con conexión a internet y que funcione de manera adecuada.

**B.** Ir a Inicio  $\longrightarrow$  Panel de control, como lo muestra la Figura 1.

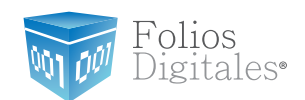

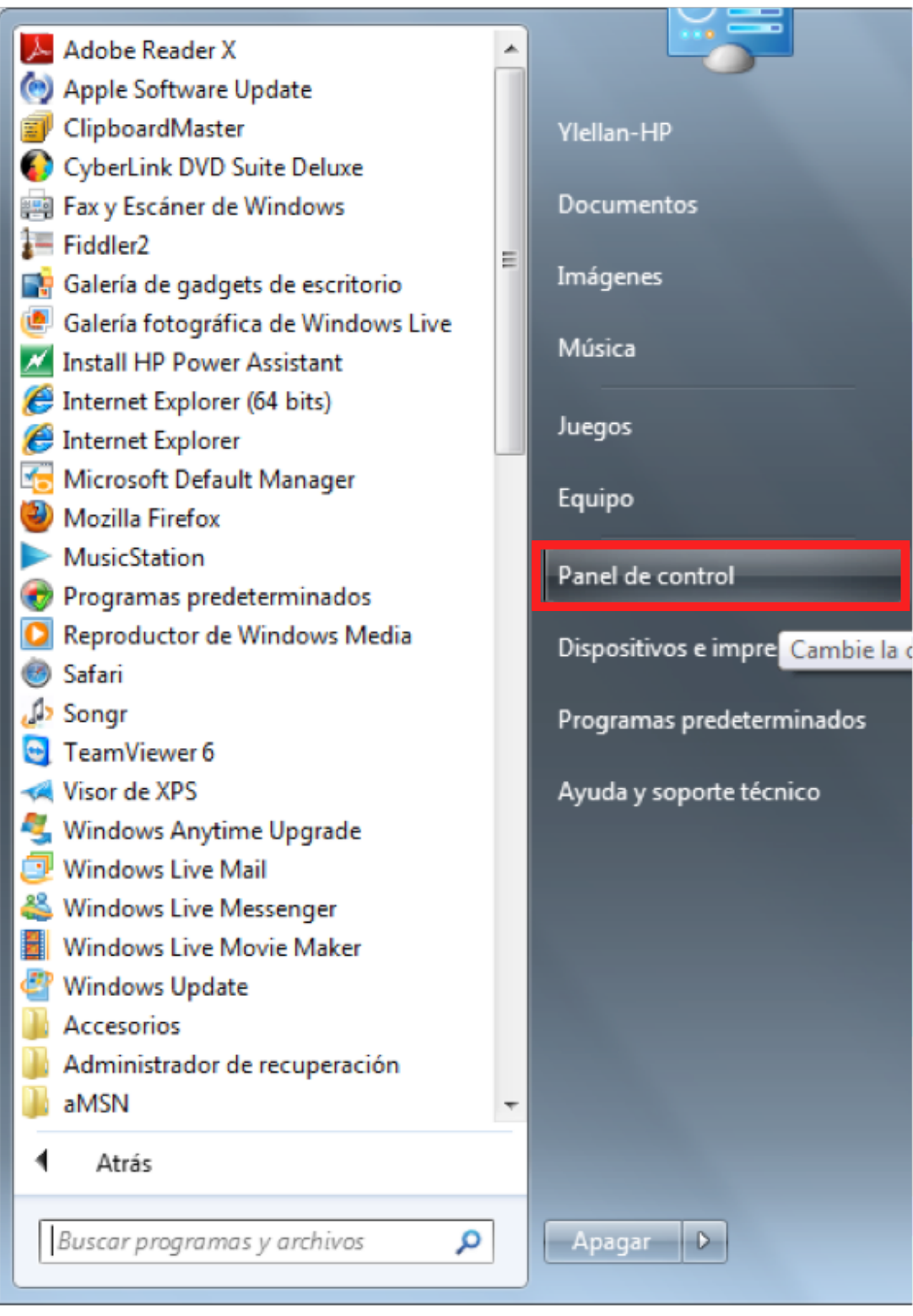

Figura 1. Ruta para ubicar Panel de control. Inicio

Panel de control.

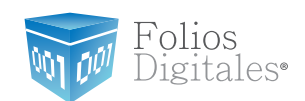

Inmediatamente se abrirá una ventana la cual mostrará un aspecto similar al que muestra la Figura 2.

**C.** En la ventana "Panel de control", el usuario debe buscar la opción Herramientas administrativas y dar click para ingresar en ella.

|                                      | los los elementos de Danel de control |                                    |                                      |  |  |
|--------------------------------------|---------------------------------------|------------------------------------|--------------------------------------|--|--|
|                                      |                                       |                                    |                                      |  |  |
| Ajustar la configuración del equipo  |                                       |                                    |                                      |  |  |
| Administración del color             | 📴 Administrador de aplicaciones de Ha | Administrador de credenciales      | Administrador de dispositivos        |  |  |
| 🛄 Barra de tareas y menú Inicio      | 🚨 BDE Administrator (32 bits)         | 🕒 Centro de accesibilidad          | 陀 Centro de actividades              |  |  |
| Centro de sincronización             | 🐻 Conexión de RemoteApp y Escritorio  | 😝 Configuración de idioma de Windo | 🔗 Configuración regional y de idioma |  |  |
| 🐌 Copias de seguridad y restauración | Correo (32 bits)                      | 🍇 Cuentas de usuario               | 👼 Dispositivos e impresoras          |  |  |
| 🔗 Firewall de Windows                | 📕 Flash Player (32 bits)              | Fuentes                            | 📑 Gadgets de escritorio              |  |  |
| 🜏 Grupo Hogar                        | 😨 Herramientas administrativas        | 🔜 Iconos del área de notificación  | Información y herramientas de rendi  |  |  |
| 🛓 Java                               |                                       | F Opciones de carpeta              | 🗃 Opciones de energía                |  |  |
| 🐑 Opciones de Internet               | 🖳 Pantalla                            | 🗑 Programas predeterminados        | 🛐 Programas y características        |  |  |
| Precuperación                        | 🐻 Reproducción automática             | 🕎 Sistema                          | 📧 Solución de problemas              |  |  |
| 🔠 Tareas iniciales                   | 🕮 Teclado                             | 🔚 Teléfono y módem                 | 🖾 Ubicación y otros sensores         |  |  |
| 📑 Windows CardSpace                  | 🕍 Windows Defender                    | 🖉 Windows Update                   |                                      |  |  |
|                                      |                                       |                                    |                                      |  |  |

**Figura 2.** Seleccionando el Panel de control  $\longrightarrow$  Herramientas administrativas.

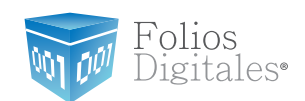

**D.** En la ventana "Herramientas administrativas", el usuario debe buscar la opción "Origenes de datos obdc" y pulsar sobre ella para acceder a la herramienta, ver Figura 3.

| 🕥 🗸 🗟 🕨 Panel d       | le control 🕨 Todos los elementos de Pa | anel de contr | ol 🕨 Herramientas ac   | dministrativas         |          |
|-----------------------|----------------------------------------|---------------|------------------------|------------------------|----------|
| Organizar 🔻 Grabar    |                                        |               |                        |                        |          |
| ☆ Favoritos           | Nombre                                 |               | Fecha de modifica      | Тіро                   | Tamaño   |
| \rm Descargas         | 🛃 Administración de equipos            |               | 13/07/2009 11:54       | Acceso directo         | 2 KB     |
| 🖳 Sitios recientes    | 🛃 Configuración del sistema            |               | 13/07/2009 11:53       | Acceso directo         | 2 KB     |
| 🧮 Escritorio          | 🍺 Diagnóstico de memoria de Win        | ndows         | 13/07/2009 11:53       | Acceso directo         | 2 KB     |
| 퉬 Nashel              | 🔊 Firewall de Windows con segurio      | dad avan      | 13/07/2009 11:54       | Acceso directo         | 2 KB     |
|                       | 🔝 Iniciador iSCSI                      |               | 13/07/2009 11:54       | Acceso directo         | 2 KB     |
| 🧊 Bibliotecas         | 🔊 Monitor de rendimiento               |               | 13/07/2009 11:53       | Acceso directo         | 2 KB     |
| Documentos            | 📷 Orígenes de datos ODBC               |               | 13/07/2009 11:53       | Acceso directo         | 2 KB     |
| 📔 Imágenes            | 🔊 Programador de tareas                | Mantiene lo   | s orígenes de datos OI | DBC y los controladore | es. 2 KB |
| 🎝 Música              | 🔊 Servicios de componentes             |               | 13/07/2009 11:57       | Acceso directo         | 2 KB     |
| 🛃 Vídeos              | 😹 Servicios                            |               | 13/07/2009 11:54       | Acceso directo         | 2 KB     |
|                       | 🚮 Visor de eventos                     |               | 13/07/2009 11:54       | Acceso directo         | 2 KB     |
| 토 Equipo<br>실 OS (C:) | 😿 Windows PowerShell Modules           |               | 14/07/2009 12:32 a     | Acceso directo         | 3 KB     |

Figura 3. Seleccionando el Panel de control — Herramientas administrativas — Orígenes de datos ODBC.

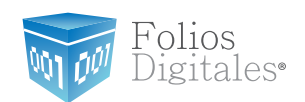

La herramienta Orígenes de datos ODBC, abrirá una ventana con el nombre "Administrador de orígenes de datos ODBC". Esta ventana guiará al usuario paso a paso en la configuración de su conexión a su servidor de base de datos, ver Figura 4.

**E.** El usuario debe identificar la pestaña **"DSN de usuario"** y seleccionarla para acceder a ella, observar Figura 4.

|                            | Seguimiento                               | Agrupación de o                             | conexiones                      | Acerca de                  |
|----------------------------|-------------------------------------------|---------------------------------------------|---------------------------------|----------------------------|
| DSN de usuario             | DS                                        | N de sistema                                | DSN                             | de archivo                 |
| rígenes de datos (         | de <u>u</u> suario:                       |                                             |                                 |                            |
| Nombre                     | Controlador                               |                                             |                                 | Agregar                    |
| dBASE Files<br>Excel Files | Microsoft Acc<br>Microsoft Exc            | cess dBASE Driver<br>cel Driver (*xls, *xls | (*.dbf, *.ndx<br>x, *xlsm, *x   | Quitar                     |
| MS Access Datab            | ase Microsoft Acc                         | cess Driver (*.mdb, *                       | *.accdb)                        | Configurar                 |
| •                          | m                                         |                                             | •                               |                            |
|                            | en de datos de usu<br>edor de datos indic | ario ODBC almacer<br>ado. Un Origen de      | na información<br>datos de usua | de conexión<br>rio sólo es |

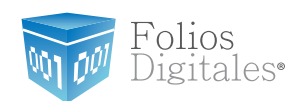

**F.** El usuario debe conocer el tipo de servidor de base de datos con el que cuenta, para poder continuar con la configuración correspondiente:

- a. Si cuenta con un servidor SAE prosiga con el paso G
- b. Si cuenta con un servidor Access siga al punto H
- c. Si cuenta con un servidor SQL Server diríjase al punto O

**G.** Si el usuario cuenta con una base de datos **SAE** no es necesario que configure su equipo de cómputo, basta con configurar directamente "Folios Digitales", por lo que debe proseguir en la sección 4 Configuración del BRIDGE-ODBC del sistema Folios Digitales.

**H.** Para el caso de un servidor Access seleccione la opción **MS Access Database** y pulse el botón **"Configurar"**, como se muestra en la Figura 5.

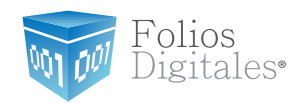

| Controladores                | Seguimiento                                                            | Agrupación de o                                                   | conexiones                                        | Acerca d                   |
|------------------------------|------------------------------------------------------------------------|-------------------------------------------------------------------|---------------------------------------------------|----------------------------|
| DSN de usua                  | nio DS                                                                 | N de sistema                                                      | DSN                                               | de archivo                 |
| rígenes de dato:             | s <mark>de <u>u</u>suario:</mark>                                      |                                                                   |                                                   |                            |
| Nombre                       | Controlador                                                            |                                                                   |                                                   | Agregar                    |
| dBASE Files                  | Microsoft Acc                                                          | cess dBASE Driver (                                               | (*.dbf, *.ndx                                     | Quitar                     |
| Excel Files                  | Microsoft Exc                                                          | el Driver (*xls, *xls                                             | x, *xlsm, *x                                      | Guitar                     |
| MS Access Data               | abase Microsoft Acc                                                    | cess Driver (*.mdb, *                                             | .accdb)                                           | Configurar                 |
|                              |                                                                        |                                                                   |                                                   |                            |
|                              |                                                                        |                                                                   |                                                   |                            |
|                              |                                                                        |                                                                   |                                                   |                            |
|                              |                                                                        |                                                                   |                                                   |                            |
| •                            |                                                                        |                                                                   |                                                   |                            |
| •                            | III                                                                    |                                                                   | •                                                 |                            |
| ∢<br>Un Ori                  | III<br>gen de datos de usu                                             | ario ODBC almacen                                                 | na información                                    | de conexión                |
| Un Ori<br>al prov            | gen de datos de usu<br>veedor de datos indic                           | ario ODBC almacen<br>ado. Un Origen de                            | a información<br>datos de usua                    | de conexión<br>rio sólo es |
| Un Ori<br>al prov<br>visible | gen de datos de usu<br>veedor de datos indic<br>y utilizable en el equ | iario ODBC almacen<br>cado. Un Origen de<br>ipo actual por el usu | a información<br>datos de usua<br>uario indicado. | de conexión<br>rio sólo es |
| Un Ori<br>al prov<br>visible | gen de datos de usu<br>veedor de datos indic<br>y utilizable en el equ | iario ODBC almacen<br>cado. Un Origen de<br>ipo actual por el usu | a información<br>datos de usua<br>uario indicado. | de conexión<br>rio sólo es |

Figura 5. Ventana del Administrador de orígenes de datos ODBC.

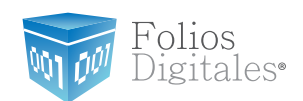

L Inmediatamente se desplegará una nueva ventana, donde debe colocar el nombre del origen de datos que usted elija y la descripción que desee para su base de datos y posteriormente presionar el botón "Seleccionar", ver Figura 6.

#### Importante:

Asegúrese de recordar el nombre que elija para su origen de datos, debido a que deberá proporcionarlo en la configuración que realice en Folios Digitales para completar la conexión.

| Configuración de ODBC M             | licrosoft Access           | 8 ×                 |
|-------------------------------------|----------------------------|---------------------|
| Nombre del <u>o</u> rigen de datos: | MS Access Database         | Aceptar             |
| Descripción:                        | Origen de la base de datos | Cancelar            |
| Base de datos                       |                            | Cancela             |
| Base de datos:                      |                            | Ayuda               |
| Seleccionar                         | ear Reparar Compactar      | A <u>v</u> anzadas  |
| Base de datos del sistema           |                            |                     |
| <u>Ninguna</u>                      |                            |                     |
| © <u>B</u> ase de datos:            |                            |                     |
| Base                                | de datos del sistema       | Op <u>c</u> iones>> |

Figura 6. Ventana del Administrador de orígenes de datos ODBC.

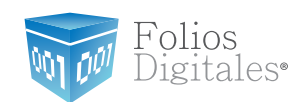

J. Elegir la ruta en la cual ésta almacenada su base de datos en MS Access y al terminar presione el botón "Aceptar".

Como ejemplo, en la Figura 7. se muestra la base de datos que se encuentra en C:\ delphi\Desktop\BRIDGE FDI\Ejemplo Bridge

| Nombre de base de datos<br>*.mdb;*.accdb | Directorios:<br>c:\\ejemplo bridge               | Aceptar                        |
|------------------------------------------|--------------------------------------------------|--------------------------------|
| Sventas2011.mdb                          | C:\<br>USERS<br>OSCAR<br>DESKTOP<br>EJEMPLO BRID | Ayuda<br>Ayuda<br>Sólo lectura |
| Mostrar archivos de tipo:                | Unidades:                                        |                                |

Figura 7. Ventana de selección de la base de datos en Access.

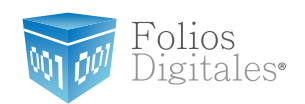

**K.** Presionar el botón **"Aceptar"** y cerrar la ventana con el botón superior derecho que se muestra en la Figura siguiente.

| lombre de base de datos           | Directorios:                              | Aceptar                                              |
|-----------------------------------|-------------------------------------------|------------------------------------------------------|
| .mdb;*.accdb                      | c:\\ejemplo bridge                        |                                                      |
| Sventas2011 mdb                   |                                           | Cancelar                                             |
|                                   | USERS<br>OSCAR<br>DESKTOP<br>EJEMPLO BRID | Ay <u>u</u> da<br>Sólo lectura<br>E <u>x</u> clusivo |
| <u>A</u> ostrar archivos de tipo: | Unidades:                                 |                                                      |

Figura 8. Ventana para la selección del origen de la Base de datos Access.

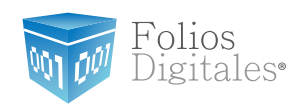

**L.** Después deberá cerrar la ventana de **Configuración de ODBC Microsoft Access** presionando el botón de cerrado situado igualmente en la esquina superior derecha de la ventana. Como lo muestra la Figura siguiente.

| Configuración de ODBC N             | licrosoft Access           | ? X                 |
|-------------------------------------|----------------------------|---------------------|
| Nombre del <u>o</u> rigen de datos: | MS Access Database         | Aceptar             |
| Descripción:                        | Origen de la base de datos | Cancelar            |
| Base de datos                       |                            | Carlociar           |
| Base de datos:                      |                            | Ayuda               |
| Seleccionar                         | rear Regarar Compactar     | A <u>v</u> anzadas  |
| Base de datos del sistema           |                            |                     |
| Ninguna                             |                            |                     |
|                                     |                            |                     |
| Base                                | de datos del sistema       | Op <u>c</u> iones>> |

Figura 9. Ventana para la configuración del origen de la Base de Datos Access.

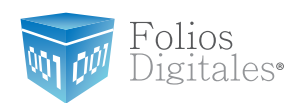

**M.** Para finalizar debe oprimir el botón **"Aceptar"** en la ventana del Administrador de orígenes de datos ODBC, como lo muestra la Figura 10.

| Controladores                                                                                                    | Seguimiento                                                                                        | Seguimiento Agrupación de conexiones                                                |                                                                    | Acerca o                                  |
|----------------------------------------------------------------------------------------------------|----------------------------------------------------------------------------------------------------|-------------------------------------------------------------------------------------|--------------------------------------------------------------------|-------------------------------------------|
| DSN de usuario DSN de sistema                                                                                    |                                                                                                    | DSN                                                                                 | de archivo                                                         |                                           |
| rígenes de datos                                                                                                 | de usuario:                                                                                        |                                                                                     |                                                                    |                                           |
| Nombre                                                                                                    | Controlador                                                                                        |                                                                                     |                                                                    | Agregar                                   |
| dBASE Files                                                                                                    | Microsoft Acc                                                                                      | ess dBASE Driver                                                                    | (*.dbf, *.ndx                                                      |                                           |
| Excel Files                                                                                                    | Microsoft Exc                                                                                      | el Driver (*xls. *xl                                                                | sx, *xlsm, *x                                                      | Quitar                                    |
| and the second second second second second second second second second second second second second second second |                                                                                                    |                                                                                     |                                                                    |                                           |
| MS Access Data                                                                                                   | base Microsoft Acc                                                                                 | ess Driver (*.mdb,                                                                  | *.accdb)                                                           | Configurar.                               |
| MS Access Data                                                                                                   | base Microsoft Acc                                                                                 | cess Driver (*.mdb,                                                                 | *.accdb)                                                           | Configurar.                               |
| MS Access Data                                                                                                   | base Microsoft Acc                                                                                 | ess Driver (*.mdb,                                                                  | *.accdb)                                                           | Configurar.                               |
| MS Access Data                                                                                                   | base Microsoft Acc                                                                                 | ess Driver (*.mdb,                                                                  | *.accdb)                                                           | Configurar.                               |
| MS Access Data                                                                                                   | ibase Microsoft Acc                                                                                | ess Driver (*.mdb,                                                                  | *.accdb)                                                           | Configurar.                               |
| MS Access Data                                                                                                   | ibase Microsoft Acc                                                                                | ess Driver (*.mdb,                                                                  | *.accdb)                                                           | Configurar.                               |
| MS Access Data                                                                                                   | ibase Microsoft Acc                                                                                | ess Driver (*.mdb,                                                                  | *.accdb)                                                           | Configurar.                               |
| MS Access Data                                                                                                   | ibase Microsoft Acc<br>III<br>gen de datos de usu<br>eedor de datos indic                          | ess Driver (*.mdb,<br>ario ODBC almace<br>ado. Un Origen de                         | *.accdb)                                                           | Configurar.<br>de conexión<br>rio sólo es |
| MS Access Data                                                                                                   | base Microsoft Acc<br>III<br>gen de datos de usu<br>eedor de datos indic<br>y utilizable en el equ | ess Driver (*.mdb,<br>ario ODBC almace<br>ado. Un Origen de<br>ipo actual por el us | *.accdb)<br>ena información<br>e datos de usua<br>suario indicado. | Configurar.<br>de conexión<br>rio sólo es |
| MS Access Data                                                                                                   | pase Microsoft Acc<br>III<br>gen de datos de usu<br>eedor de datos indic<br>y utilizable en el equ | ess Driver (*.mdb,<br>ario ODBC almace<br>ado. Un Origen de<br>ipo actual por el us | *.accdb)<br>ena información<br>e datos de usua<br>suario indicado. | Configurar.<br>de conexión<br>rio sólo es |

Figura 10. Ventana del Administrador de orígenes de datos ODBC.

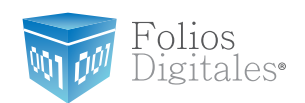

**N.** Para el caso de un servidor SQLServer, elegir "dBASE Files" y oprimir el botón "Agregar" para añadir un nuevo controlador que servirá como vinculo entre su computadora y el servidor **SQL** en el que se encuentra su base de datos.

| Controladores S                                  | eguimiento                                                 | Agrupación de c                                                   | onexiones                                          | Acerca de                  |
|--------------------------------------------------|------------------------------------------------------------|-------------------------------------------------------------------|----------------------------------------------------|----------------------------|
| DSN de usuario                                   | DS                                                         | N de sistema                                                      | DSN                                                | de archivo                 |
| )rígenes de datos de <u>u</u>                    | suario:                                                    |                                                                   |                                                    |                            |
| Nombre                                           | Controlador                                                |                                                                   |                                                    | Agregar                    |
| dBASE Files                                      | Microsoft Acc                                              | ess dBASE Driver (                                                | *.dbf, *.ndx                                       | Quitar                     |
| Excel Files                                      | Microsoft Exc                                              | el Driver (*xls, *xls)                                            | c, *xlsm, *x                                       | Zara                       |
| MS Access Database                               | Microsoft Acc                                              | ess Driver (*.mdb, *                                              | .accdb)                                            | Configurar                 |
|                                                  |                                                            |                                                                   |                                                    |                            |
|                                                  |                                                            |                                                                   |                                                    |                            |
|                                                  |                                                            |                                                                   |                                                    |                            |
|                                                  |                                                            |                                                                   |                                                    |                            |
| •                                                | III                                                        |                                                                   | •                                                  |                            |
| •                                                | m                                                          |                                                                   | •                                                  |                            |
| Un Origen de                                     | III<br>e datos de usu                                      | ario ODBC almacen                                                 | a información                                      | de conexión                |
| Un Origen de<br>al proveedor<br>visible y utiliz | III<br>e datos de usu<br>de datos indic<br>zable en el equ | ario ODBC almacen<br>ado. Un Origen de (<br>ipo actual por el usu | a información<br>datos de usuar<br>uario indicado. | de conexión<br>rio sólo es |
| Un Origen de<br>al proveedor<br>visible y utiliz | III<br>e datos de usu<br>de datos indic<br>able en el equ  | ario ODBC almacen<br>ado. Un Origen de e<br>ipo actual por el usu | a información<br>datos de usua<br>uario indicado.  | de conexión<br>rio sólo es |

Figura 11. Ventana del Administrador de orígenes de datos ODBC.

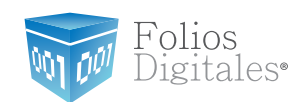

**O.** Al pulsar el botón se mostrará la ventana "Crear nuevo origen de datos", como se muestra en la Figura 12.

a. En este cuadro de diálogo, seleccionar de la lista disponible: SQL Server.

| Crear nuevo origen de datos |                                                                              | ×          |
|-----------------------------|------------------------------------------------------------------------------|------------|
|                             | S <u>e</u> leccione un controlador para el que desee est<br>origen de datos. | ablecer un |
| 011 0                       | Microsoft Paradox-Treiber (*.db )                                            | E          |
|                             | Microsoft Text Driver (*.txt; *.csv)                                         | E          |
|                             | Microsoft Text-Treiber (*.txt; *.csv)                                        | E          |
|                             | Microsoft Visual FoxPro Driver                                               | 1          |
|                             | Microsoft Visual FoxPro-Treiber                                              |            |
|                             | < m                                                                          | •          |
|                             |                                                                              |            |
|                             |                                                                              |            |
|                             |                                                                              |            |
|                             | < <u>A</u> trás <b>Finalizar</b>                                             | Cancelar   |
|                             |                                                                              | ]          |

Figura 12. Ventana del Administrador de orígenes de datos ODBC.

**b.** Al terminar pulsar en el botón "Finalizar".

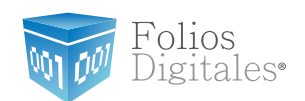

**P.** Inmediatamente después se desplegará una nueva ventana donde se pide al usuario ingresar:

- **a. Nombre** el Nombre que usted elija para el origen de datos.
- **b. Descripción** la cual especifica el origen de datos.
- **c. Servidor** aquí el usuario debe indicar la dirección ip del servidor en el cual se encuentra la base de datos, en caso de no contar con esta información solicitarla a su **área de soporte.**

| ¿Qué nombre desea utilizar para referirse al origen de datos?<br><u>N</u> ombre:<br>¿Cómo desea describir el origen de datos?<br><u>D</u> escripción:<br>¿Con qué servidor SQL Server desea conectarse?<br><u>Servi</u> dor: |     | Este asistente le ayudará a crear un origen de datos ODBC que po<br>usar para conectarse a SQL Server. |
|----------------------------------------------------------------------------------------------------|-----|----------------------------------------------------------------------------------------------------|
| Nombre:         ¿Cómo desea describir el origen de datos?         Descripción:         ¿Con qué servidor SQL Server desea conectarse?         Servidor:                                                                      | EU. | ¿Qué nombre desea utilizar para referirse al origen de datos?                                          |
| ¿Cómo desea describir el origen de datos?<br>Descripción:<br>¿Con qué servidor SQL Server desea conectarse?<br>Ser <u>v</u> idor:                                                                                            |     | Nombre:                                                                                                |
| Descripción:<br>¿Con qué servidor SQL Server desea conectarse?<br>Ser <u>v</u> idor:                                                                                                    |     | ¿Cómo desea describir el origen de datos?                                                              |
| ¿Con qué servidor SQL Server desea conectarse?<br>Ser <u>v</u> idor:                                                                                                    |     | Descripción:                                                                                           |
| Ser <u>v</u> idor:                                                                                                    |     | ¿Con qué servidor SQL Server desea conectarse?                                                         |
|                                                                                                    |     | Servidor:                                                                                              |
|                                                                                                    |     |                                                                                                    |
|                                                                                                    |     |                                                                                                    |
|                                                                                                    |     |                                                                                                    |

Figura 13. Ventana del Administrador de orígenes de datos ODBC.

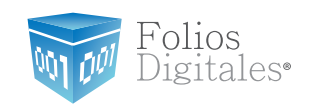

| Importante:<br>EL NOMBRE PROPO<br>ESPECIFIQUE EN LA<br>(CONFIGURACION | ORCIONADO EN ES<br>CONFIGURACIÓN<br>→ BRIDGE ODBC                                                                                                    | TE PASO, DEBERÁ SER EL MISMO QUE SE<br>DEL BRIDGE-ODBC DE "FOLIOS DIGITALES"<br>), ASÍ QUE ASEGURESE DE RECORDARLO.                                                                                                    |
|-----------------------------------------------------------------------|----------------------------------------------------------------------------------------------------|----------------------------------------------------------------------------------------------------|
| Un ejemplo para el<br>paso, se muestra en                             | llenado de los can<br>la Figura 14.                                                                                                    | npos con la información solicitada en este                                                                                                    |
| Crear un nuevo origen d                                               | e datos para SQL Ser                                                                                                    | ver                                                                                                    |
|                                                                       | Este asistente le ayur<br>usar para conectarse<br>¿Qué nombre desea<br><u>N</u> ombre:<br>¿Cómo desea descrit<br><u>D</u> escripción:<br>¿Con qué servidor S0 | dará a crear un origen de datos ODBC que podrá<br>e a SQL Server.<br>utilizar para referirse al origen de datos?<br>Origen_de_datos<br>bir el origen de datos?<br>Base de datos para conexion<br>QL Server desea conectarse? |
|                                                                       | Ser <u>v</u> idor:<br>Finalizar                                                                                                    | 192.168.1.200                                                                                                    |
|                                                                       | Finalizar                                                                                                    | Siquiente > Cancelar Ayuda                                                                                                    |

Figura 14. Ejemplo de especificación del servidor.

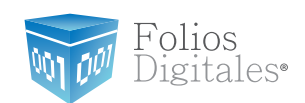

Cuando haya finalizado de proporcionar la información solicitada, pulse el botón "Siguiente" para continuar.

**Q.** El paso anterior nos conducirá a la ventana mostrada por la Figura 15 donde debe:

**a.** Activar la opción con la leyenda "Con la autenticación de SQL Server, mediante un id. de inicio de sesión y una contraseña escritos por el usuario", ver Figura 15.

| Crear un nuevo origen o | le datos para SQL Server                                                                                                    |
|-------------------------|----------------------------------------------------------------------------------------------------|
|                         | ¿Cómo desea que SQL Server compruebe la autenticidad del id. de inicio<br>de sesión?<br>© Con la autenticación de Windows <u>N</u> T, mediante el id. de inicio de<br>sesión de red.<br>© Con la autenticación de SQL Server, mediante un id. de inicio de<br>sesión y una contraseña escritos por el usuario.                                                                    |
|                         | Para cambiar la biblioteca de red usada para comunicarse con SQL<br>Server, haga clic en Configuración del cliente<br><u>Configuración del cliente</u><br><u>Configuración del cliente</u><br><u>Conectar con SQL Server para obtener la configuración predeterminada de las opciones de configuración adicionales.</u><br><u>I</u> d. de inicio de sesión:<br><u>Contraseña:</u> |
|                         | < <u>Atrás</u> Siguiente > Cancelar Ayuda                                                                                                    |

Folios Mexicanos Digitales S.A. de C.V. Tel. 01 800 0872 884 / distribuidores@foliosdigitales.com Priv. Topacio 3505 - 5 Residencial Esmeralda Puebla, Puebla. C.P. 72400

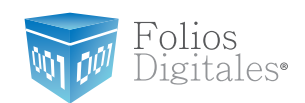

**b.** Además se debe activar la casilla con la leyenda "Conectar con SQL Server para obtener la configuración predeterminada de las opciones de configuración adicionales", ver Figura 16.

| Crear un nuevo origen de | e datos para SQL Server                                                           |
|--------------------------|-----------------------------------------------------------------------------------|
|                          | ¿Cómo desea que SQL Server compruebe la autenticidad del id. de inicio de sesión? |
|                          | < <u>Atrás</u> Siguien <u>t</u> e > Cancelar Ayuda                                |

Figura 16. Configuración de inicio de sesión en el servidor

Folios Mexicanos Digitales S.A. de C.V. Tel. 01 800 0872 884 / distribuidores@foliosdigitales.com Priv. Topacio 3505 - 5 Residencial Esmeralda Puebla, Puebla. C.P. 72400

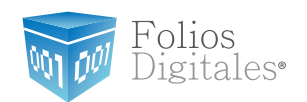

**c.** Por último el usuario debe proporcionar un identificador y una contraseña para que en el futuro automáticamente el servidor reconozca al usuario y le permita operar sobre la base de datos deseada. Este usuario y contraseña debe ser proporcionado por el administrador del servidor que almacena su base de datos, Figura 17.

| Crear un nuevo origen d | e datos para SQL Server                                                                                               |
|-------------------------|----------------------------------------------------------------------------------------------------|
|                         | ¿Cómo desea que SQL Server compruebe la autenticidad del id. de inicio de sesión?                                     |
| 50                      | Con la autenticación de Windows <u>N</u> T, mediante el id. de inicio de sesión de red.                               |
|                         | Con la autenticación de SQL Server, mediante un id. de inicio de sesión y una contraseña escritos por el usuario.     |
|                         | Para cambiar la biblioteca de red usada para comunicarse con SQL<br>Server, haga clic en Configuración del cliente.   |
|                         | Configuración del cliente                                                                                             |
|                         | Conectar con SQL Server para obtener la configuración<br>predeterminada de las opciones de configuración adicionales. |
|                         | Id. de inicio de sesión:                                                                                              |
|                         | <u>C</u> ontraseña:                                                                                                   |
|                         |                                                                                                    |
|                         | < <u>Atrás</u> Siguiente > Cancelar Ayuda                                                                             |

Figura 17. Configuración de inicio de sesión en el servidor

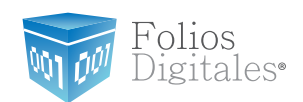

En la figura siguiente se muestra un ejemplo de la configuración correcta de este cuadro de diálogo, siguiendo los requerimientos del paso anterior.

| Crear un nuevo origen de                                          | e datos para SQL Server                                                                                                    |  |
|-------------------------------------------------------------------|----------------------------------------------------------------------------------------------------|--|
|                                                                   | <ul> <li>¿Cómo desea que SQL Server compruebe la autenticidad del id. de inicio de sesión?</li> <li>O Con la autenticación de Windows <u>N</u>T, mediante el id. de inicio de sesión de red.</li> <li>O Con la autenticación de SQL Server, mediante un id. de inicio de sesión y una contraseña escritos por el usuario.</li> <li>Para cambiar la biblioteca de red usada para comunicarse con SQL Server, haga clic en Configuración del cliente</li> <li>Configuración del cliente</li> <li>Conectar con SQL Server para obtener la configuración predeterminada de las opciones de configuración adicionales.</li> </ul> |  |
|                                                                   | Id. de inicio de sesión: AnnieDelphi                                                                                                    |  |
| <u>C</u> ontraseña:<br>< <u>A</u> trás Siguiențe > Cancelar Ayuda |                                                                                                    |  |

Figura 18. Configuración de inicio de sesión en el servidor

Terminando de configurar el inicio de sesión para el servidor, el botón "Siguiente" se activa y el usuario debe presionar sobre él para continuar.

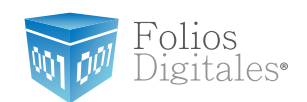

**R.** En la ventana que se muestra a continuación:

a. Activar la casilla con la leyenda Usar identificadores entrecomillados ANSI.

**b.** Activar la casilla **Usar nulos, rellenos y advertencias ANSI.** 

En la Figura 19 se muestra la configuración correcta y final para este cuadro de diálogo.

c. Presionar el botón "Siguiente" para continuar.

| Crear un nuevo origen | de datos para SQL Server                                                                                                    |
|-----------------------|----------------------------------------------------------------------------------------------------|
|                       | <ul> <li>Establecer la siguiente base de datos como predeterminada:</li> <li>PruebaDB</li> <li>Adjuntar nombre del archivo de la base de datos:</li> </ul>                                                                                         |
|                       | <ul> <li>Crear procedimientos almacenados temporales para instrucciones</li> <li>SQL preparadas y eliminar los procedimientos almacenados:</li> <li>Sólo al desconectar.</li> <li>Al desconectar y cuando sea conveniente mientras esté</li> </ul> |
|                       | <ul> <li>Usar identificadores entrecomillados ANSI.</li> <li>Usar nulos, rellenos y advertencias ANSI.</li> <li>Usar el servidor SQL Server de conmutación por error si el servidor SQL Server principal no se encuentra disponible.</li> </ul>    |
|                       | < <u>A</u> trás Siguiente > Cancelar Ayuda                                                                                                    |

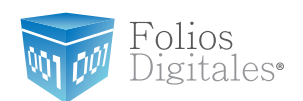

**S.** En la siguiente ventana el usuario debe:

a. Activar la casilla con la leyenda **Realizar conversión de los datos de caracte**res.

**b.** Al terminar presionar el botón "Finalizar" como lo muestra la Figura 20.

| Crear un nuevo origen o | le datos para SQL Server                                                                                                    |
|-------------------------|----------------------------------------------------------------------------------------------------|
|                         | <ul> <li>Establecer el siguiente idioma para los mensajes del sistema de<br/>SQL Server:</li> <li>English</li> <li>Utilizar cifrado de alta seguridad para los datos</li> <li>Realizar conversión de los datos de caracteres</li> <li>Usar la configuración regional cuando se muestren monedas,<br/>números, fechas y horas.</li> <li>Guardar en el archivo de registro las consultas largas en ejecución:</li> <li>C:\Users\oscar\AppData\Local\Temp\QUERY.LO(</li> <li>Examinar</li> <li>Tiempo máximo de consulta (milisegundos):</li> <li>30000</li> <li>Registrar estadísticas del controlador ODBC en el archivo de registro:</li> <li>C:\Users\oscar\AppData\Local\Temp\STATS.LOG</li> </ul> |
|                         | < <u>A</u> trás Finalizar Cancelar Ayuda                                                                                                    |

Figura 20. Configuración para Realizar conversión de los datos de caracteres.

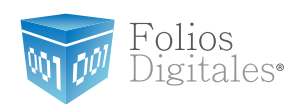

**T.** Al presionar el botón de "Finalizar" de la ventana anterior, automáticamente se desplegará una nueva ventana en la que se muestran los datos correspondientes a la configuración que se acabó de realizar y advierte al usuario que se creará un "nuevo origen de datos ODBC" con los datos especificados, ver Figura 21.

| Se cre                                                                                                    | ará un nuevo o                                                                                                    | rigen de datos<br>configuración                                                                                                    | ODBC con la siguiente                                                                                           |   |
|----------------------------------------------------------------------------------------------------|----------------------------------------------------------------------------------------------------|----------------------------------------------------------------------------------------------------|----------------------------------------------------------------------------------------------------|---|
| Controlador<br>Nombre del<br>Descripción<br>Servidor: 19<br>Base de dat<br>Idioma: (Def<br>Traducir los<br>Registrar co<br>Archivo de r<br>\Temp\QUE<br>Tiempo de n<br>Estad ísticas<br>Usar configu<br>Opción de ir<br>temporales a<br>Usar servido | ODBC de Micro<br>origen de datos<br>del origen de da<br>2.168.14.244<br>os: (Default)<br>ault)<br>datos de caract<br>nsultas de larga<br>egistro de consu<br>RY.LOG<br>egistro de consu<br>del controlador<br>iración regional<br>istrucciones pre<br>il desconectar<br>r de conmutació | soft SQL Serv<br>: Origen_de_E<br>atos: Base de<br>teres: Yes<br>ejecución: Ye<br>ultas: C:\Users<br>ultas: 30000<br>: de registro: N<br>: Yes<br>: paradas: Elimi<br>ón por error: N | er Versión 06.01.7600<br>Datos<br>datos para conexion<br>es<br>s\oscar\AppData\Local<br>o<br>nar procedimientos |   |
| Usar identific<br>Usar nulos, i<br>Cifrado de d                                                                                                    | ellenos y adver<br>atos: No                                                                                                    | tencias ANSI:                                                                                                    | Yes                                                                                                    | Ŧ |

Figura 21. Creación de un nuevo origen de datos OBDC, configuración y pruebas

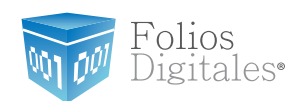

**U.** Una vez que todos los datos especificados durante la configuración sean correctos, el usuario debe probar si el origen de datos funciona correctamente.

Para ello el usuario debe presionar el botón "Probar origen de datos", como respuesta a esta prueba se despliega una ventana en que se indica si la conexión es correcta, como es en la Figura 22; para terminar la prueba presionar el botón "Aceptar".

| Prueba del origen de datos ODBC de SQL Server                                                            | x |
|----------------------------------------------------------------------------------------------------|---|
| Resultado de la prueba                                                                                   |   |
| Controlador ODBC de Microsoft SQL Server Versión<br>06.01.7600                                           | * |
| Ejecutando las pruebas de conectividad                                                                   |   |
| Intentando la conexión<br>Conexión establecida<br>Comprobando las opciones<br>Desconectando del servidor |   |
| PRUEBAS COMPLETADAS CORRECTAMENTE                                                                        |   |
|                                                                                                    |   |
|                                                                                                    |   |
|                                                                                                    |   |
|                                                                                                    | T |
|                                                                                                    |   |
| Aceptar                                                                                                  |   |

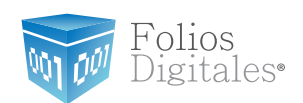

En caso de que la prueba indique que existe un error como el que muestra la Figura 23, se debe revisar cuidadosamente la configuración que acaba de realizar o intentar hacer una nueva (Consultar sección 3 Configuración del equipo de cómputo para indicarle el origen de la base de datos); debido a que alguno de los pasos en la previa configuración no se realizó adecuadamente y es necesario corregirlo.

| Prueba del origen de datos ODBC de SQL Server                                                                                                    | x |
|----------------------------------------------------------------------------------------------------|---|
| Resultado de la prueba                                                                                                    |   |
| Controlador ODBC de Microsoft SQL Server Versión<br>06.01.7600                                                                                           | * |
| Ejecutando las pruebas de conectividad                                                                                                    |   |
| Intentando la conexión<br>[Microsoft][ODBC SQL Server Driver][TCP/IP Sockets]No<br>existe el servidor SQL Server o se ha denegado el acceso al<br>mismo. |   |
| ERROR EN LAS PRUEBAS                                                                                                    |   |
|                                                                                                    |   |
|                                                                                                    |   |
|                                                                                                    |   |
|                                                                                                    | - |
| Aceptar                                                                                                    |   |

Figura 23. Origen de datos OBDC incorrecto.

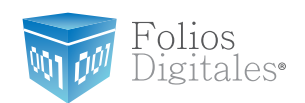

**V.** Para finalizar la creación y configuración del origen de datos ODBC, presionar el botón "Aceptar" de la ventana de pruebas, como lo muestra la Figura 24.

| Configuración de ODBC de Microsoft SQL Server                                                                                                    |
|----------------------------------------------------------------------------------------------------|
| Se creará un nuevo origen de datos ODBC con la siguiente<br>configuración:                                                                                                    |
| Controlador ODBC de Microsoft SQL Server Versión 06.01.7600<br>Nombre del origen de datos: Origen_de_Datos<br>Descripción del origen de datos: Base de datos para conexion<br>Servidor: 192.168.14.244<br>Base de datos: (Default)<br>Idioma: (Default)<br>Traducir los datos de caracteres: Yes<br>Registrar consultas de larga ejecución: Yes<br>Archivo de registro de consultas: C:\Users\oscar\AppData\Local<br>\Temp\QUERY.LOG<br>Tiempo de registro de consultas: 30000<br>Estadísticas del controlador de registro: No<br>Usar configuración regional: Yes<br>Opción de instrucciones preparadas: Eliminar procedimientos<br>temporales al desconectar<br>Usar servidor de conmutación por error: No<br>Usar identificadores entrecomillados ANSI: Yes<br>Usar nulos, rellenos y advertencias ANSI: Yes<br>Cifrado de datos: No |
| Probar origen de datos Aceptar Cancelar                                                                                                    |

Figura 24. Creación de un nuevo origen de datos OBDC, configuración y pruebas

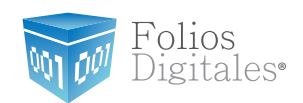

**W.** Para finalizar, presionar el botón "Aceptar" de la ventana Administrador de origen de datos OBDC, ver Figura 25.

| Controladores                      | Seguimiento                                                              | Agrupación de c                                                 | conexiones                                        | Acerca d                   |
|------------------------------------|--------------------------------------------------------------------------|-----------------------------------------------------------------|---------------------------------------------------|----------------------------|
| DSN de usuario                     | DS                                                                       | N de sistema                                                    | DSN                                               | de archivo                 |
| rígenes de datos d                 | le <u>u</u> suario:                                                      |                                                                 |                                                   |                            |
| Nombre                             | Controlador                                                              |                                                                 |                                                   | Agregar                    |
| dBASE Files                        | Microsoft Acc                                                            | ess dBASE Driver (                                              | .dbf, .ndx                                        | Quitar                     |
| Excel Files                        | Microsoft Exc                                                            | el Driver (* xls, * xls)                                        | c, *xlsm, *x                                      |                            |
| MS Access Databa                   | ase Microsoft Acc                                                        | ess Driver (*.mdb, *                                            | .accdb)                                           | Configurar                 |
| Origen_de_Datos                    | SQL Server                                                               |                                                                 |                                                   |                            |
|                                    |                                                                          |                                                                 |                                                   |                            |
|                                    |                                                                          |                                                                 |                                                   |                            |
| •                                  | III                                                                      |                                                                 | ۰.                                                |                            |
| Un Orige<br>al provee<br>visible y | III<br>en de datos de usu<br>edor de datos indic<br>utilizable en el equ | ario ODBC almacen<br>ado. Un Origen de<br>ipo actual por el usu | a información<br>datos de usua<br>uario indicado. | de conexión<br>rio sólo es |
| Un Orige<br>al provee<br>visible y | III<br>en de datos de usu<br>edor de datos indic<br>utilizable en el equ | ario ODBC almacen<br>ado. Un Origen de<br>ipo actual por el usu | a información<br>datos de usua<br>uario indicado. | de conexión<br>rio sólo es |
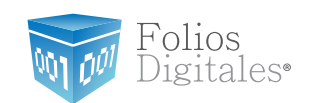

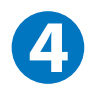

# **CONFIGURACIÓN DEL BRIDGE-OBDC DEL SISTEMA FOLIOS DIGITALES**

## **REQUISITOS PREVIOS:**

Configurar su computadora para conectarse a su servidor de base de datos, si tiene dudas o no lo ha realizado consulte el apartado "3. Configuración del equipo de cómputo para indicarle el origen a la base de datos".

Para iniciar con la configuración de su sistema Folios Digitales siga las instrucciones:

**A.** Ejecutar "Folios Digitales" haciendo doble click en el icono del sistema que se encuentra en el escritorio de su computadora.

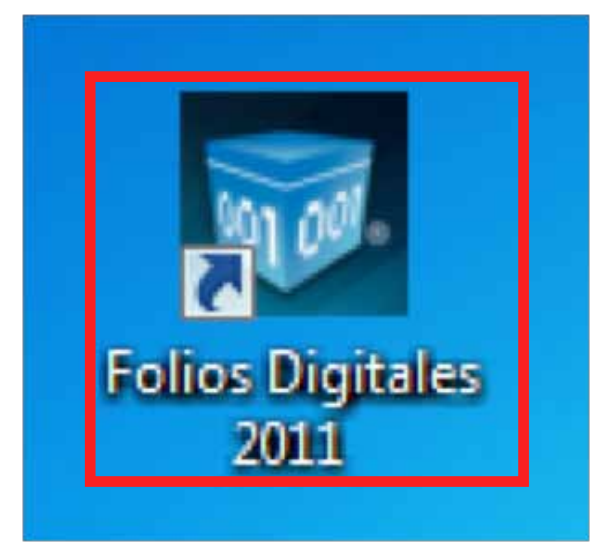

Figura 26. Ícono del sistema por medio del cual se accede al sistema Folios digitales.

Folios Mexicanos Digitales S.A. de C.V. Tel. 01 800 0872 884 / distribuidores@foliosdigitales.com Priv. Topacio 3505 - 5 Residencial Esmeralda Puebla, Puebla. C.P. 72400

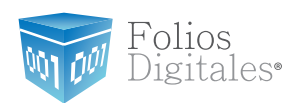

B. Automáticamente se abrirá la ventana Mis empresas, ver Figura 27.

|                  |        | Folios    |
|------------------|--------|-----------|
|                  |        | Digitales |
| Seleccione una e | mpresa | •         |
|                  |        |           |

Figura 27. Primer ventana del sistema Folios Digitales, Mis empresas.

**C.** En esta ventana, seleccionar su empresa, ver Figura 28.

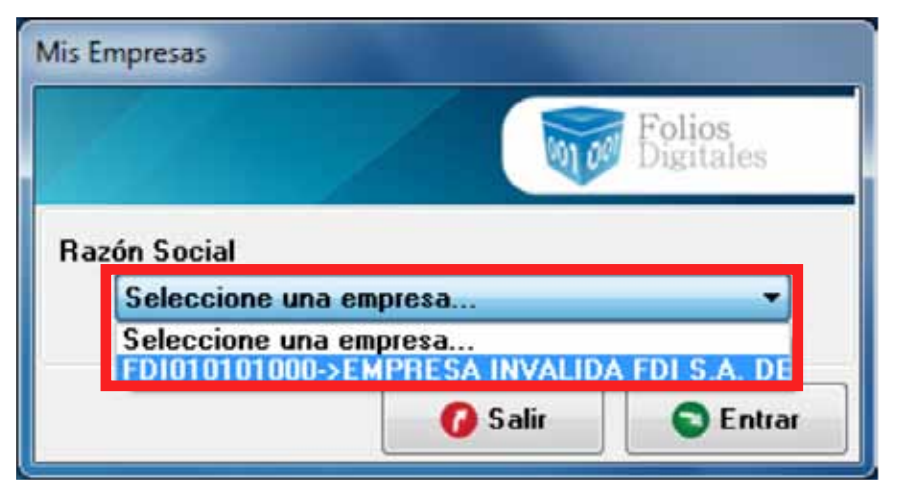

Figura 28. Seleccionar una empresa válida.

Folios Mexicanos Digitales S.A. de C.V. Tel. 01 800 0872 884 / distribuidores@foliosdigitales.com Priv. Topacio 3505 - 5 Residencial Esmeralda Puebla, Puebla. C.P. 72400

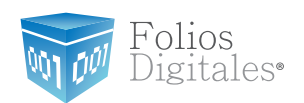

D. Presionar el botón "Entrar" para confirmar y acceder al sistema, Figura 29.

|     | Folios                                                                                                    |
|-----|----------------------------------------------------------------------------------------------------|
|     | And the second second s |
| azó | n Social                                                                                                    |
| 6   | FDI010101000->EMPRESA INVALIDA FDI S.A. 🔻                                                                                                    |

Figura 29. Confirmar empresa y entrar al sistema.

**E.** Automáticamente se abrirá el ambiente del sistema "Folios Digitales 2011", como puede observarse en la Figura 30.

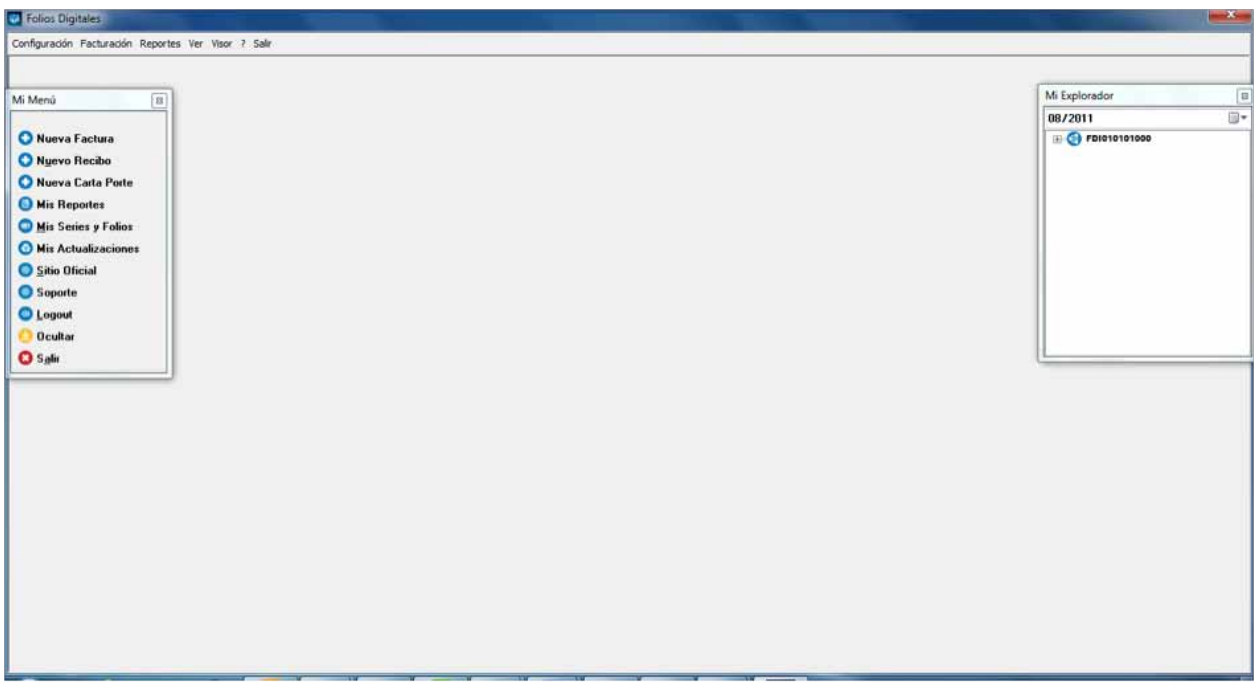

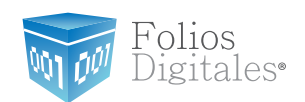

**F.** Para configurar el sistema Folios digitales, en el menú **Configuración** seleccionar la herramienta **Bridge ODBC** como se muestra en la Figura 31.

| Folios Digitales                                     |           |
|------------------------------------------------------|-----------|
| Configuración Eacturación Beportes Ver Visor ? Salir |           |
| O M Sistema                                          |           |
| Mis Series y Folios                                  | M Emberda |
| Mig Clientes                                         | AD 20011  |
| O Mi Logo y Color                                    |           |
| O Ingortar archives                                  |           |
|                                                      |           |
| Gridge CDBC                                          |           |
| A Medicine                                           |           |
| Methodale                                            |           |
| Ms Licencian                                         |           |
| Bridge TXT                                           |           |
|                                                      |           |
|                                                      |           |
| O CORAT                                              |           |
| <b>U</b> 5 <u>2</u> m                                |           |
|                                                      |           |
|                                                      |           |
|                                                      |           |
|                                                      |           |
|                                                      |           |
|                                                      |           |
|                                                      |           |
|                                                      |           |
|                                                      |           |
|                                                      |           |
|                                                      |           |
|                                                      |           |
|                                                      |           |
|                                                      |           |

Figura 31. Ruta para la configuración del sistema Folios Digitales con Bridge OBDC.

**G.** La opción seleccionada abrirá la ventana de configuración del Bridge ODBC. Esta ventana está dividida en varias pestañas y para propósitos de conexión a la base de datos el usuario debe colocarse en la pestaña **Conexión.** 

Para continuar con la configuración del Bridge-ODBC, es indispensable que conozca el tipo de servidor de base de datos que resguarda su información: Folios Mexicanos Digitales S.A. de C.V. Tel. 01 800 0872 884 / distribuidores@foliosdigitales.com Priv. Topacio 3505 - 5 Residencial Esmeralda Puebla, Puebla. C.P. 72400

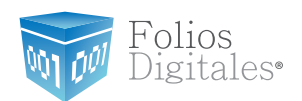

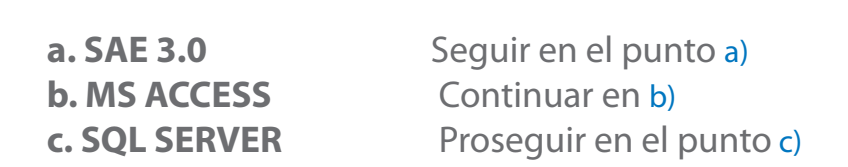

**a.** En el caso de que tenga una base de datos SAE, seleccione la opción SAE 3.0, como lo muestra la Figura 32.

| 😺 Bridge C                                                | DBC                                             |                                                |                                                 |                                                       |                                              |                                                        |                                                   |                                                |                                       | ×                |
|-----------------------------------------------------------|-------------------------------------------------|------------------------------------------------|-------------------------------------------------|-------------------------------------------------------|----------------------------------------------|--------------------------------------------------------|---------------------------------------------------|------------------------------------------------|---------------------------------------|------------------|
| Conexión<br>-Conexión<br>Crear una<br>SERVER<br>sentencia | Venta<br>a conexión<br>, recuerde<br>as para la | Detalle<br>n ODBC, o<br>e tener a<br>importaci | Cliente<br>esta conc<br>la mano l<br>ión de inl | Ventas GI<br>exion debe<br>a informaci<br>formación d | obales<br>ra estar<br>ión de la<br>le su sis | Detalles G<br>hecha a un<br>as tablas ya<br>tema a Fol | àlobales<br>na base d<br>a que sera<br>ios Digita | Informació<br>e datos MS<br>de utilidad<br>les | in Adiciona<br>6 ACCESS<br>d cuando c | o SQL<br>ree las |
| Conexión<br>MS Al<br>SAE 3                                | CCESS<br>EDVER 7<br>3.0                         | 7 - 2008                                       |                                                 |                                                       |                                              |                                                        |                                                   |                                                |                                       |                  |
|                                                           |                                                 |                                                |                                                 |                                                       |                                              |                                                        |                                                   |                                                |                                       |                  |

Figura 32. Configuración de la conexión a la base de datos.

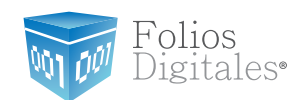

1. Posteriormente debe presionar el botón "Probar Conexión", como lo indica la figura 33.

| 😺 Bridge O                                    | DBC                                  |                                   |                                     |                                                                  |                                                                     | ×                                                                 |
|-----------------------------------------------|--------------------------------------|-----------------------------------|-------------------------------------|------------------------------------------------------------------|---------------------------------------------------------------------|-------------------------------------------------------------------|
| Conexión                                      | Venta                                | Detalle                           | Cliente                             | Ventas Globales                                                  | Detalles Globales                                                   | Información Adicional                                             |
| Conexión<br>Crear una<br>SERVER,<br>sentencia | i conexió<br>, recuerd<br>is para la | in ODBC,<br>e tener a<br>importac | esta con<br>la mano l<br>ión de inf | exion debera estar<br>a información de la<br>formación de su sis | hecha a una base d<br>as tablas ya que ser<br>stema a Folios Digita | de datos MS ACCESS o SQL<br>a de utilidad cuando cree las<br>ales |
| Conexión                                      |                                      |                                   |                                     |                                                                  |                                                                     |                                                                   |
| SAE 3                                         | 3.0                                  |                                   |                                     |                                                                  |                                                                     | ▼                                                                 |
|                                               |                                      |                                   |                                     |                                                                  |                                                                     | Probar Conexión                                                   |
|                                               |                                      |                                   |                                     |                                                                  |                                                                     |                                                                   |
|                                               |                                      |                                   |                                     |                                                                  |                                                                     |                                                                   |
|                                               |                                      |                                   |                                     |                                                                  |                                                                     |                                                                   |
|                                               |                                      |                                   |                                     |                                                                  |                                                                     |                                                                   |
|                                               |                                      |                                   |                                     |                                                                  |                                                                     |                                                                   |
|                                               |                                      |                                   |                                     |                                                                  |                                                                     |                                                                   |
| L                                             |                                      |                                   |                                     |                                                                  |                                                                     |                                                                   |

Figura 33. Configuración de la conexión a la base de datos SAE.

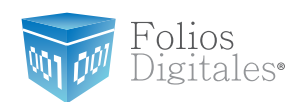

2. Como paso siguiente el sistema le solicitará al usuario hacer click en el botón que se encuentra en la extrema derecha del campo "Datos" para seleccionar la ubicación de su base de datos SAE 3.0, ver Figura 34.

Posteriormente deberá indicar el número de empresa que le fué asignado en SAE 3.0

| Bridge ODBC                                                                                                    |                                                                                                    |
|----------------------------------------------------------------------------------------------------|----------------------------------------------------------------------------------------------------|
| Conexión Venta Detalle<br>Conexión<br>Crear una conexión ODBC,<br>SERVER, recuerde tener a<br>sentencias para la importa | Cliente Ventas Globales Detalles Globales Información Adicional esta conexion debera estar hecha a una base de datos MS ACCESS o SQL<br>la mano la información de las tablas ya que sera de utilidad cuando cree las<br>ción de información de su sistema a Folios Digitales |
| Conexión                                                                                                    |                                                                                                    |
| SAE 3.0                                                                                                    | ▼                                                                                                    |
| SAE 3.0<br>Datos                                                                                                    | Probar Conexión                                                                                                    |
|                                                                                                    |                                                                                                    |
| Numero de empresa:<br>1                                                                                                  | 🛛 🕹 Guardar Configuración                                                                                                    |
|                                                                                                    |                                                                                                    |

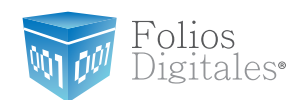

3. Una vez ingresada la ubicación de la base de datos, deberá guardar la configuración por lo que debe presionar el botón **"Guardar Configuración"** como lo muestra la Figura 35.

| Bridge ODBC                                                                                                    |
|----------------------------------------------------------------------------------------------------|
| ConexiónVentaDetalleClienteVentas GlobalesDetalles GlobalesInformación AdicionalConexiónCrear una conexión ODBC, esta conexion debera estar hecha a una base de datos MS ACCESS o SQLSERVER, recuerde tener a la mano la información de las tablas ya que sera de utilidad cuando cree las sentencias para la importación de información de su sistema a Folios Digitales |
| Conexión<br>SAE 3.0<br>Probar Conexión                                                                                                    |
| SAE 3.0<br>Datos<br>C:\Program Files\ASPEL\ASPEL - SAE 3.0\Datos                                                                                                    |
|                                                                                                    |
|                                                                                                    |

Figura 35. Configuración de la conexión a la base de datos SAE.

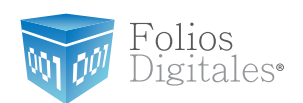

Cuando "Folios Digitales" haya almacenado su configuración, le informará con un mensaje como el que muestra la Figura 36. En este mensaje solo deberá presionar el botón de **"Aceptar"** y dirigirse al punto I de este manual.

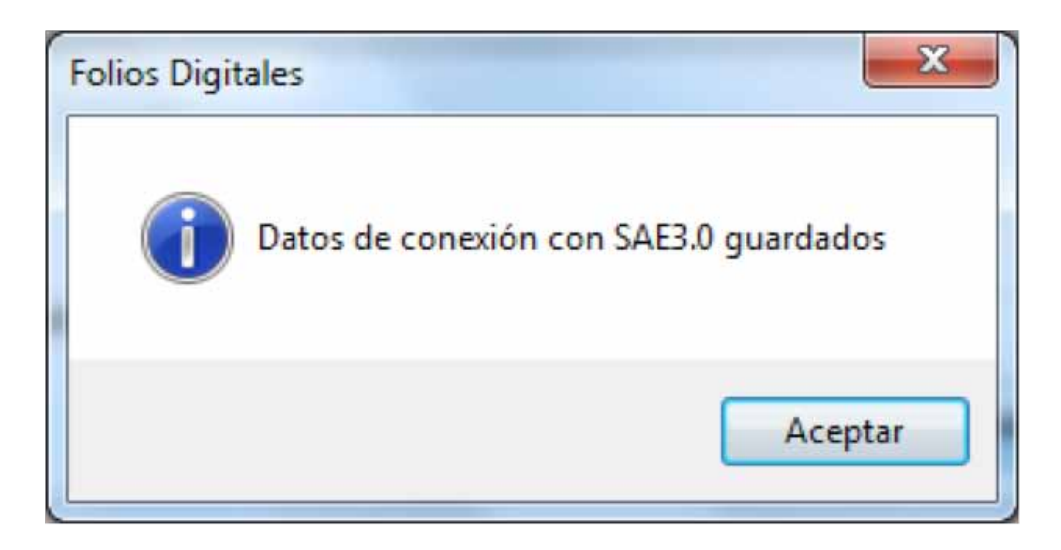

Figura 36. Mensaje de confirmación.

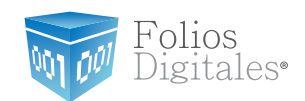

b. En el caso de que tenga una base de datos Access, seleccione la opción **MS AC-CESS**, como lo muestra la Figura 37.

| 😺 Bridge O                                    | DBC                             |                                     |                                     |                                                                   |                                                                     |                                                         | ×                |
|-----------------------------------------------|---------------------------------|-------------------------------------|-------------------------------------|-------------------------------------------------------------------|---------------------------------------------------------------------|---------------------------------------------------------|------------------|
| Conexión                                      | Venta                           | Detalle                             | Cliente                             | Ventas Globales                                                   | Detailes Globales                                                   | Información Adicional                                   | 4 >              |
| Conexión<br>Crear una<br>SERVER,<br>sentencia | conexió<br>recuerd<br>s para la | in ODBC,<br>e tener a<br>a importac | esta con<br>la mano l<br>ión de ini | exion debera estar<br>la información de la<br>formación de su sis | hecha a una base d<br>as tablas ya que ser<br>stema a Folios Digita | le datos MS ACCESS c<br>a de utilidad cuando ci<br>iles | o SQL<br>ree las |
| Conexión                                      |                                 |                                     |                                     |                                                                   |                                                                     |                                                         |                  |
| MS AC<br>SUL S<br>SAE 3                       | CESS<br>ERVER<br>.0             | 7 - 2008                            |                                     |                                                                   |                                                                     |                                                         | -                |
|                                               |                                 |                                     |                                     |                                                                   |                                                                     |                                                         | _                |
|                                               |                                 |                                     |                                     |                                                                   |                                                                     |                                                         |                  |
|                                               |                                 |                                     |                                     |                                                                   |                                                                     |                                                         |                  |
|                                               |                                 |                                     |                                     |                                                                   |                                                                     |                                                         |                  |
|                                               |                                 |                                     |                                     |                                                                   |                                                                     |                                                         |                  |

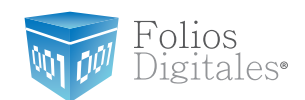

1. Como paso siguiente proporcionar el nombre del origen de datos que configuró anteriormente y presionar el botón **"Probar Conexión"**, ver Figura 38.

| 😺 Bridge O                                                 | DBC                                |                                     |                                     |                                                                   |                                                                     | ×                                                                 |
|------------------------------------------------------------|------------------------------------|-------------------------------------|-------------------------------------|-------------------------------------------------------------------|---------------------------------------------------------------------|-------------------------------------------------------------------|
| Conexión                                                   | Venta                              | Detalle                             | Cliente                             | Ventas Globales                                                   | Detalles Globales                                                   | Información Adicional 🔹 🗠                                         |
| -Conexión<br>Crear una<br>SERVER,<br>sentencia<br>Conexión | i conexió<br>recuerd<br>is para la | in ODBC,<br>e tener a<br>a importac | esta con<br>la mano l<br>ión de ini | exion debera estar<br>la información de la<br>formación de su sis | hecha a una base d<br>as tablas ya que ser<br>stema a Folios Digita | de datos MS ACCESS o SQL<br>a de utilidad cuando cree las<br>ales |
| MS AG                                                      | CCESS                              |                                     |                                     |                                                                   |                                                                     | •                                                                 |
| Nombre d<br>Origer                                         | lel Origer<br>n_de_Dai             | n de Dato<br>tos                    | \$                                  |                                                                   |                                                                     | Probar Conexión                                                   |
|                                                            |                                    |                                     |                                     |                                                                   |                                                                     |                                                                   |
|                                                            |                                    |                                     |                                     |                                                                   |                                                                     |                                                                   |
|                                                            |                                    |                                     |                                     |                                                                   |                                                                     |                                                                   |
|                                                            |                                    |                                     |                                     |                                                                   |                                                                     |                                                                   |
|                                                            |                                    |                                     |                                     |                                                                   |                                                                     |                                                                   |

Figura 38. Configuración de la conexión a la base de datos.

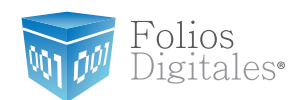

2. Diríjase al paso Hinciso "a" para continuar con su configuración

c. En el caso de que tenga un servidor SQL Server, seleccione la opción **SQL SER-VER 7 – 2008**, como lo muestra la Figura 39., proporcione el nombre del origen de datos que configuró anteriormente y continúe con el punto H.

| 💀 Bridge ODBC                                                                                                    |   |
|----------------------------------------------------------------------------------------------------|---|
| ConexiónVentaDetalleClienteVentas GlobalesDetalles GlobalesInformación AdicionalConexiónCrear una conexión ODBC, esta conexion debera estar hecha a una base de datos MS ACCESS o SQLSERVER, recuerde tener a la mano la información de las tablas ya que sera de utilidad cuando cree las | s |
| sentencias para la importación de información de su sistema a Folios Digitales<br>Conexión                                                                                                    |   |
| SQL SERVER 7 - 2008<br>SAE 3.0                                                                                                    |   |
|                                                                                                    |   |
|                                                                                                    |   |
|                                                                                                    |   |
|                                                                                                    |   |
|                                                                                                    |   |

Figura 39. Configuración de la conexión a la base de datos.

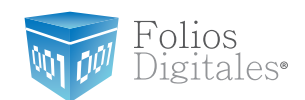

H. Realizadas estas instrucciones, presionar el botón "Probar Conexión" como lo muestra la Figura 40.

| Bridge ODBC                                                                                                   |                                                                                                    |                                                                                               | ×                                                                                           |
|----------------------------------------------------------------------------------------------------|----------------------------------------------------------------------------------------------------|-----------------------------------------------------------------------------------------------|---------------------------------------------------------------------------------------------|
| Conexión Venta Deta<br>Conexión<br>Crear una conexión ODE<br>SERVER, recuerde tene<br>sentencias para la impo | Ile Cliente Ventas Globales<br>BC, esta conexion debera esta<br>er a la mano la información de<br>rtación de información de su s | Detalles Globales<br>r hecha a una base d<br>las tablas ya que sera<br>istema a Folios Digita | Información Adicional ()<br>e datos MS ACCESS o SQL<br>a de utilidad cuando cree las<br>les |
| Conexión<br>SQL SERVER 7 - 20                                                                                 | 08                                                                                                    |                                                                                               |                                                                                             |
| Nombre del Origen de D<br>Origen_de_Datos                                                                     | atos                                                                                                    |                                                                                               | Probar Conexión                                                                             |
|                                                                                                    |                                                                                                    |                                                                                               |                                                                                             |
|                                                                                                    |                                                                                                    |                                                                                               |                                                                                             |
|                                                                                                    |                                                                                                    |                                                                                               |                                                                                             |
|                                                                                                    |                                                                                                    |                                                                                               |                                                                                             |
|                                                                                                    |                                                                                                    |                                                                                               |                                                                                             |

Figura 40. Configuración de la conexión a la base de datos.

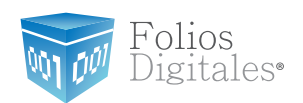

a. Inmediatamente después se desplegará en su pantalla la ventana con el nombre Autenticación, ver Figura 41.

| Auten | ticación 📧                 |
|-------|----------------------------|
| Brid  | ige SQL Server             |
|       | Nombre de Usuario          |
|       |                            |
|       | Contraseña                 |
|       | Nombre de la Base de Datos |
|       | Provider                   |
|       |                            |
|       |                            |

Figura 41. Ventana de Autenticación para conectar el sistema con el servidor de base de datos.

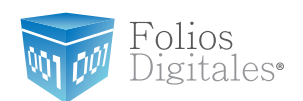

- b. Esta nueva ventana nos ayudará a conectar el sistema con el servidor en el que se encuentra la base de datos con su información. Los datos que se le solicitaran al usuario son:
  - a) El nombre y contraseña del usuario para tener acceso a su servidor.

b) El nombre de la Base de datos en la cual tiene almacenada la información el usuario.

c. En la Figura 42. se muestra un ejemplo de la forma en la que se debe realizar la Autenticación. Como es posible observar en el ejemplo, tanto los datos del usuario como el nombre de la base de datos deben de ser exactamente los mismos que los especificados en la **Configuración del equipo de cómputo.** 

| Autenticación 🛛 💌                                                                                                    |
|----------------------------------------------------------------------------------------------------|
| Bridge SQL Server                                                                                                    |
| Nombre de Usuario                                                                                                    |
| AnnieDel                                                                                                    |
| Contraseña                                                                                                    |
| •••••                                                                                                    |
| Nombre de la Base de Datos                                                                                                    |
| PruebaDB                                                                                                    |
|                                                                                                    |
| Provider                                                                                                    |
| Provider=MSDASQL.1;Persist Security Info=False;Data<br>Source=FDI_BRIDGE;User<br>Id=AnnieDelphi;Password=;Initial Catalog=PruebaDB |
|                                                                                                    |

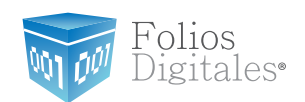

C. Cuando haya proporcionado la información requerida, presione el botón rojo, Figura 43, que se encuentra en la parte superior de la ventana para cerrar la ventana, es importante mencionarle que su información será guardada automáticamente.

| Autenticación                                                                                                    |
|----------------------------------------------------------------------------------------------------|
| Bridge SQL Server                                                                                                    |
| Nombre de Usuario                                                                                                    |
| AnnieDel                                                                                                    |
|                                                                                                    |
| Contraseña                                                                                                    |
| •••••                                                                                                    |
| Nombre de la Base de Datos                                                                                                    |
| PruebaDB                                                                                                    |
| Provider                                                                                                    |
| Provider=MSDASQL.1;Persist Security Info=False;Data<br>Source=FDI_BRIDGE;User<br>Id=AnnieDelphi;Password=;Initial Catalog=PruebaDB |
|                                                                                                    |

Figura 43. Cerrar la ventana de Autenticación al finalizar de proporcionar la información.

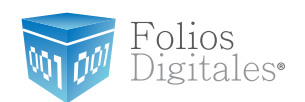

d. Cuando se cierra la ventana que se muestra en la Figura 44., indicando que la conexión a la base de datos es correcta y debe presionar "OK".

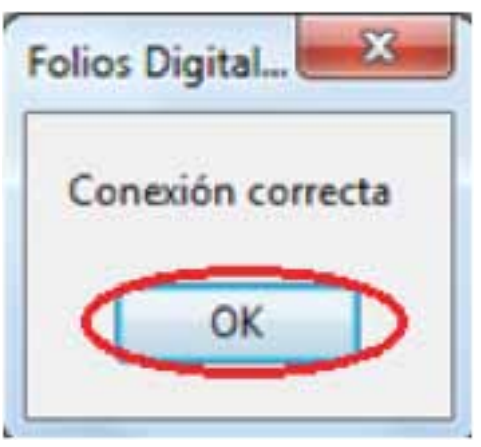

Figura 44. Conexión a la base de datos correcta.

a) En caso de que se despliegue una ventana mostrando "Error a conectar, verifique su origen de datos" (se muestra la Figura 45.) entonces, debe revisar la configuración en Configuración — Bridge ODBC — Conexión, como se explica en la sección 4 Configuración del Bridge ODBC de Folios Digitales de este manual.

b) Presionar el botón "Aceptar" para continuar.

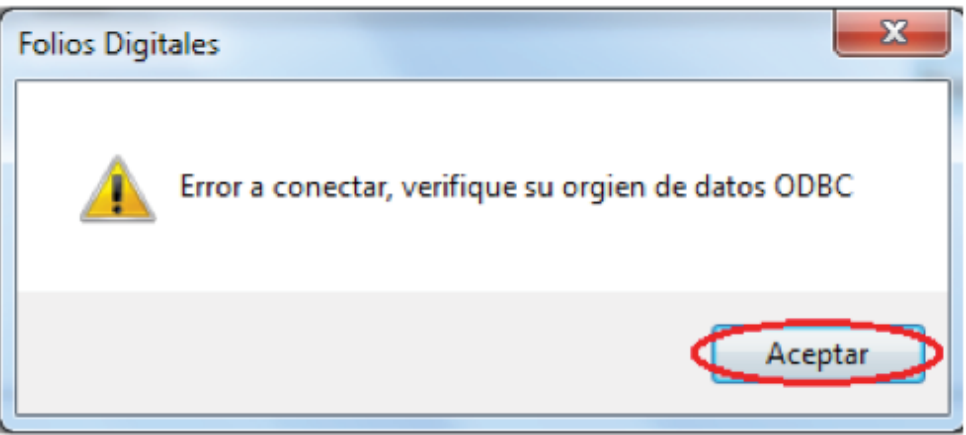

Figura 45. Error de conexión a la base de datos.

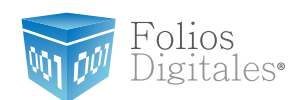

I. Obtenida una conexión satisfactoria, el usuario debe verificar que las consultas a su base de datos se lleven a cabo correctamente. Para ello es necesario que siga cuidadosamente las siguientes instrucciones.

#### Importante:

Los pasos que se describen en los siguientes párrafos debe realizarlos únicamente la primera ocasión que configure exitosamente su Sistema de facturación con las consultas que proporcione, posteriormente sólo será requerido que cada vez que ingrese en el Sistema y desee facturar a través de "Facturación Bridge", realice los pasos descritos anteriormente en la pestaña "Conexión":

- 1. Seleccionar el tipo de conexión.
- 2. Indicar el nombre del origen de Datos.
- 3. Presionar el botón "Probar Conexión"

De ésta manera, el Sistema se conectará con su base de datos y podrá comenzar a facturar sus ventas.

Al proporcionar las consultas, es necesario que se haga coincidir el nombre de cada uno de los campos que conforman su base de datos con los que se deben regresar como resultado, por ejemplo:

• Consulta original: Select id\_venta, subtotal, etc.

Si en la estructura de su base de datos estos campos fueron nombrados de otra forma pero contienen la misma información, es necesario cambiar el nombre DESDE LA CON-SULTA, a manera de que el resultado coincida con el de Folios Digitales así:

• Nueva consulta: Select identificadorEnSuBD\_idventa AS id\_venta, identificador EnSuBD\_subtotal AS subtotal, etc.

Completando en las consultas la coincidencia en el nombre de los campos, no será necesario modificar la estructura de su BD.

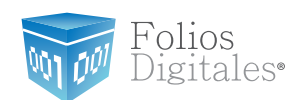

a. Seleccionar la pestaña con el nombre Venta.

I. Ingresar la consulta que se hará a su base de datos para extraer toda la información necesaria para importar la venta, debe incluir la variable '\$IDVENTA\$'.

### **Consulta:**

SELECT id\_cliente, Descuento, MetodoPago, FormaPago, Moneda, Tasa-Cambio, RetencionIVA, ImpuestoISN FROM venta WHERE ((id\_venta = '\$IDVENTA\$') and (Facturado = 0))

### Importante:

Se recomienda que para llevar un mejor control de su facturación, cada vez que genere la factura de alguna venta coloque en su base de datos Facturado = 1; por lo que en la consulta anterior se verifica Facturado = 0 para asegurar que la venta no haya sido facturada con anterioridad.

Si usted emplea otro mecanismo para el control de su facturación, no incluya en su consulta la verificación Facturado = 0.

II. Presionar el botón "Ejecutar", ver Figura 46.

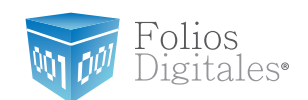

| Conexión          | Venta                                                                            | Detalle              | Cliente              | Ventas Glob                 | ales Detalles                  | Globales                 | Información                  | n Adicional 🔤 | • •  |
|-------------------|----------------------------------------------------------------------------------|----------------------|----------------------|-----------------------------|--------------------------------|--------------------------|------------------------------|---------------|------|
| -Consulta<br>SQL: | Importar <sup>3</sup>                                                            | Venta                |                      |                             |                                |                          |                              |               |      |
| SELE              | CT id_clie<br>stoISN Fl                                                          | ente, Des<br>ROM ven | cuento, N<br>ta WHER | MetodoPago,<br>E ((id_venta | FormaPago, M<br>= '\$IDVENTA\$ | oneda, Ta<br>') and (Fac | saCambio, R<br>cturado = 0)) | etencionIVA,  |      |
| Coloqu            | Coloque \$IDVENTA\$ para hacer referencia al campo de identificación de la venta |                      |                      |                             |                                |                          |                              |               |      |
|                   |                                                                                  |                      |                      |                             |                                |                          |                              |               |      |
|                   |                                                                                  |                      |                      |                             |                                |                          |                              |               |      |
|                   |                                                                                  | 1                    |                      |                             |                                | 1                        |                              |               |      |
| id_cli            | ente                                                                             |                      | Descu                | uento                       | letodoPag                      |                          | FormaPago                    | Mor           | neda |
|                   |                                                                                  |                      |                      |                             |                                |                          |                              |               |      |
| •                 |                                                                                  |                      |                      |                             |                                |                          |                              |               | +    |

Figura 46. Ventana para verificar las consultas sobre las ventas almacenadas en la base de datos.

III. Al realizar una consulta con el botón "Ejecutar", se solicitará un identificador de venta IDVenta, en el cual puede ingresar el número de alguna venta que haya realizado con anterioridad, ver Figura 47, y en seguida deberá presionar el botón "OK" para confirmar, el Id de venta se refiere al identificador que diferencia a cada una de las ventas almacenadas en su base de datos.

| IDVenta            | × |
|--------------------|---|
| Pruebe su consulta |   |
| 22022010001        |   |
|                    |   |
| OK Cancel          |   |
|                    |   |

Figura 47. Ejemplo de consulta de una venta.

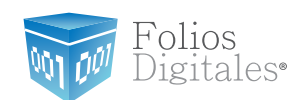

IV. Después de hacer clic en el botón "OK", el sistema ejecutará la consulta proporcionada, la información generada de la consulta siempre se muestra en la parte inferior de la ventana "Bridge ODBC" y con ayuda de la barra desplazadora puede revisar cada detalle de la información generada por la consulta.

Los resultados que deberán desplegarse son los siguientes: Id cliente, Descuento, MétodoPago, FormaPago, Moneda, TasaCambio, RetencionIVA, ImpuestoISN. Ver figuras 48 y 49.

Nota:

Los resultados deberán presentarse tal y como se indica anteriormente, si hubiese alguna variación en el orden o campos desplegados, su sistema no facturará con Bridge ODBC.

| Jetalle   Cliente   Ventas Gi<br>enta                                                                                                    | obaies   Decalles did                                                                                                 | idales   Información Adici                                                                                                    | onal                                                                              |  |  |  |  |  |
|----------------------------------------------------------------------------------------------------|----------------------------------------------------------------------------------------------------|----------------------------------------------------------------------------------------------------|-----------------------------------------------------------------------------------|--|--|--|--|--|
| SQL.<br>SELECT id_cliente, Descuento, MetodoPago, FormaPago, Moneda, TasaCambio, RetencionIVA,<br>ImpuestoISN FROM venta WHERE ((id_venta = '\$IDVENTA\$') and (Facturado = 0)) |                                                                                                    |                                                                                                    |                                                                                   |  |  |  |  |  |
| Coloque \$IDVENTA\$ para hacer referencia al campo de identificación de la venta Ejecutar                                                                                       |                                                                                                    |                                                                                                    |                                                                                   |  |  |  |  |  |
|                                                                                                    |                                                                                                    |                                                                                                    |                                                                                   |  |  |  |  |  |
|                                                                                                    |                                                                                                    |                                                                                                    |                                                                                   |  |  |  |  |  |
| D                                                                                                    |                                                                                                    | ED                                                                                                    |                                                                                   |  |  |  |  |  |
| 0<br>Descuento                                                                                                    | Fectivo                                                                                                    | Formarago<br>Una sola exibicion                                                                                                    | Moneda                                                                            |  |  |  |  |  |
|                                                                                                    |                                                                                                    |                                                                                                    |                                                                                   |  |  |  |  |  |
|                                                                                                    |                                                                                                    |                                                                                                    |                                                                                   |  |  |  |  |  |
|                                                                                                    | enta<br>ite, Descuento, MetodoPag<br>OM venta WHERE ((id_ven<br>TA\$ para hacer referencia a<br><u>Descuento</u><br>0 | enta<br>Ite, Descuento, MetodoPago, FormaPago, Moned<br>DM venta WHERE ((id_venta = '\$IDVENTA\$') ar<br>TA\$ para hacer referencia al campo de identifica<br>Descuento [4etodoPag]<br>0 Efectivo | Detaile  Clerite  Vertas chobales  Detailes chobales  Infolliaction Added    enta |  |  |  |  |  |

Folios

Digitales

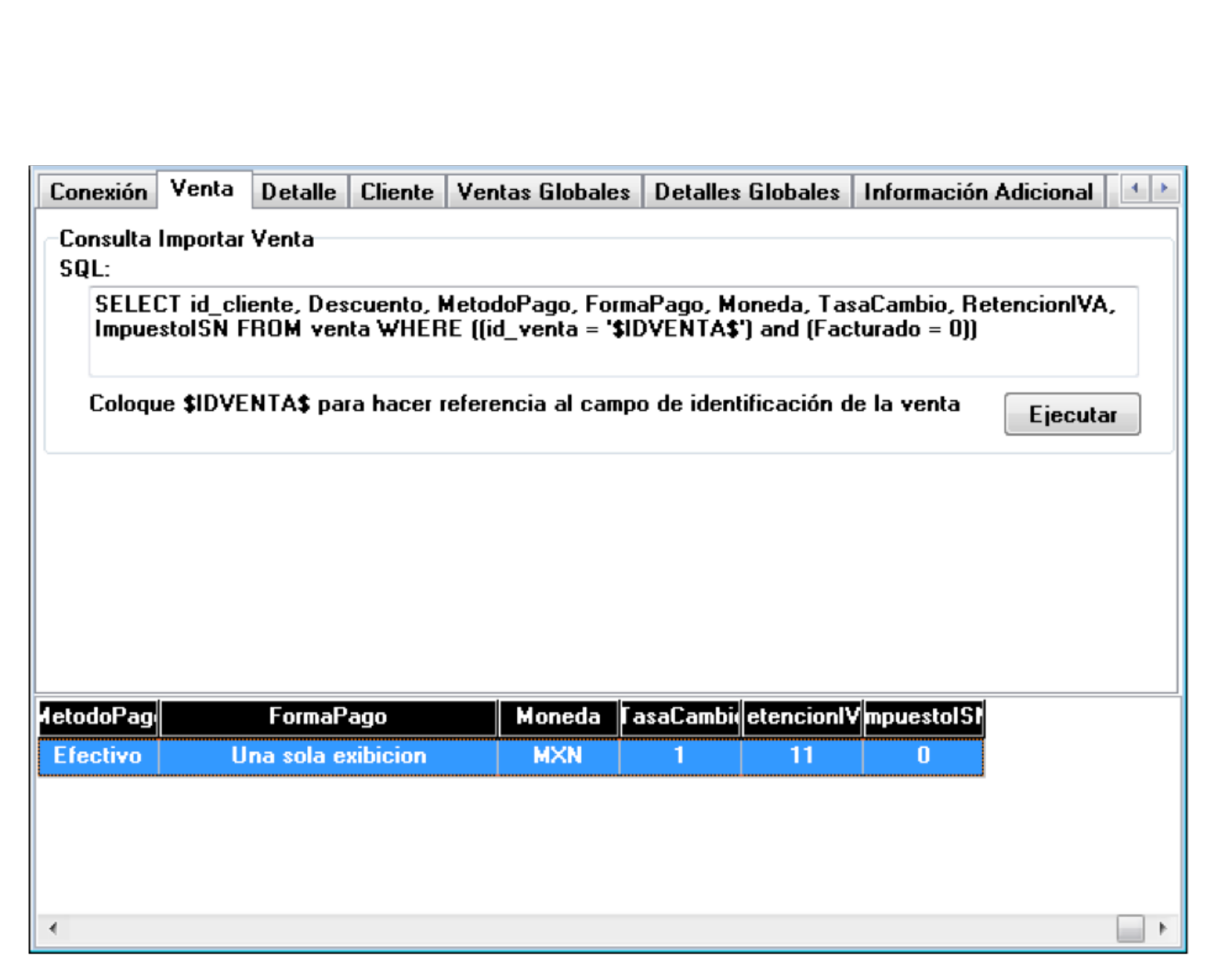

Figura 49. Detalles de la consulta de una venta

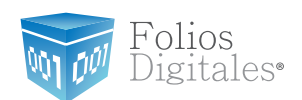

b.Seleccionar la pestaña con el nombre Detalle.

I. Ingresar la consulta que se hará a su base de datos para extraer toda la información necesaria para importar el detalle de la venta, debe incluir la variable '\$IDVENTA\$'.

### **Consulta:**

SELECT articulo.CodigoArticulo AS ID, articulo.Descripcion AS DESCRIPCION, venta\_detalle.Cantidad AS CANTIDAD, venta\_detalle.Precio AS PRECIO, venta\_detalle.TrasladoIVA AS TrasladoIVA, venta\_detalle.TrasladoIEPS AS TrasladoIEPS, venta\_detalle.ImpuestoISSH AS ImpuestoISSH, venta\_detalle.ImpuestoISF AS ImpuestoISF, venta\_detalle.UnidadMedida AS UnidadMedida FROM venta\_detalle INNER JOIN articulo ON venta\_detalle.CodigoArticulo = articulo.CodigoArticulo WHERE (venta\_detalle.id\_venta = '\$IDVENTA\$')

II. Presionar el botón "Ejecutar", ver Figura 50.

Folios Mexicanos Digitales S.A. de C.V. Tel. 01 800 0872 884 / distribuidores@foliosdigitales.com Priv. Topacio 3505 - 5 Residencial Esmeralda Puebla, Puebla. C.P. 72400

Folios Digitales®

001

| CONCAION                                  | Venta                                                                                   | Detalle                                                                              | Cliente                                                               | Ventas Globales                                                                                                    | Detalles Globales                                                                                                    | Información Adicional                                                                                    |
|-------------------------------------------|-----------------------------------------------------------------------------------------|--------------------------------------------------------------------------------------|-----------------------------------------------------------------------|----------------------------------------------------------------------------------------------------|----------------------------------------------------------------------------------------------------|----------------------------------------------------------------------------------------------------|
| Consulta<br>SQL:                          | Importar                                                                                | r Detalle                                                                            |                                                                       |                                                                                                    |                                                                                                    |                                                                                                    |
| SELEC<br>venta<br>venta<br>venta<br>venta | CT articu<br>_detalle.<br>_detalle.<br>_detalle.<br>_detalle.<br>_detalle.<br>_detalle. | ulo. Codigo<br>. Cantidad<br>. Trasladol<br>. Impuestol<br>. UnidadMe<br>. CodigoArt | Articulo /<br>AS CANT<br>VA AS Tr<br>SSH AS<br>edida AS<br>ticulo = a | AS ID, articulo.Des<br>TDAD, venta_deta<br>asladoIVA, venta_<br>ImpuestoISSH, ver<br>UnidadMedida FR(<br>rticulo.CodigoArtic | cripcion AS DESCR<br>lle.Precio AS PRECI<br>detalle.TrasladoIEP<br>nta_detalle.Impuesto<br>DM venta_detalle IN<br>ulo WHERE (venta_ | IPCION,<br>O,<br>S AS TrasladoIEPS,<br>ISF AS ImpuestoISF,<br>NER JOIN articulo ON<br>detalle.id_venta = |
|                                           |                                                                                         |                                                                                      |                                                                       |                                                                                                    |                                                                                                    | Ejecutar                                                                                                 |
|                                           |                                                                                         |                                                                                      |                                                                       |                                                                                                    |                                                                                                    |                                                                                                    |
|                                           |                                                                                         |                                                                                      |                                                                       |                                                                                                    |                                                                                                    |                                                                                                    |
| 1                                         |                                                                                         |                                                                                      |                                                                       |                                                                                                    |                                                                                                    |                                                                                                    |
| ID                                        | 0                                                                                       | DESCRIPC                                                                             | ION                                                                   | CANTIDAD                                                                                                    | PRECIO                                                                                                    | ſ rasladol¥/ rasla                                                                                       |
| ID                                        | ſ                                                                                       | DESCRIPC                                                                             | ION                                                                   | CANTIDAD                                                                                                    | PRECIO                                                                                                    | [rasladol¥/ rasla                                                                                        |
| ID [                                      | C                                                                                       | DESCRIPC                                                                             | ION                                                                   | CANTIDAD                                                                                                    | PRECIO                                                                                                    | ſ rasladol¥/ rasla                                                                                       |
| ID [                                      | C                                                                                       | DESCRIPC                                                                             | :10N                                                                  | CANTIDAD                                                                                                    | PRECIO                                                                                                    | [ rasladol¥/ rasla                                                                                       |

Figura 50. Detalles de la consulta de una venta.

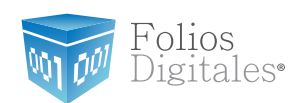

III. El sistema le solicitará al usuario un identificador IDVENTA el cual se refiere al número que diferencia a cada una de las ventas almacenadas en su base de datos.

IV. Cuando lo haya especificado pulse sobre el botón "OK". Como lo muestra la Figura 51.

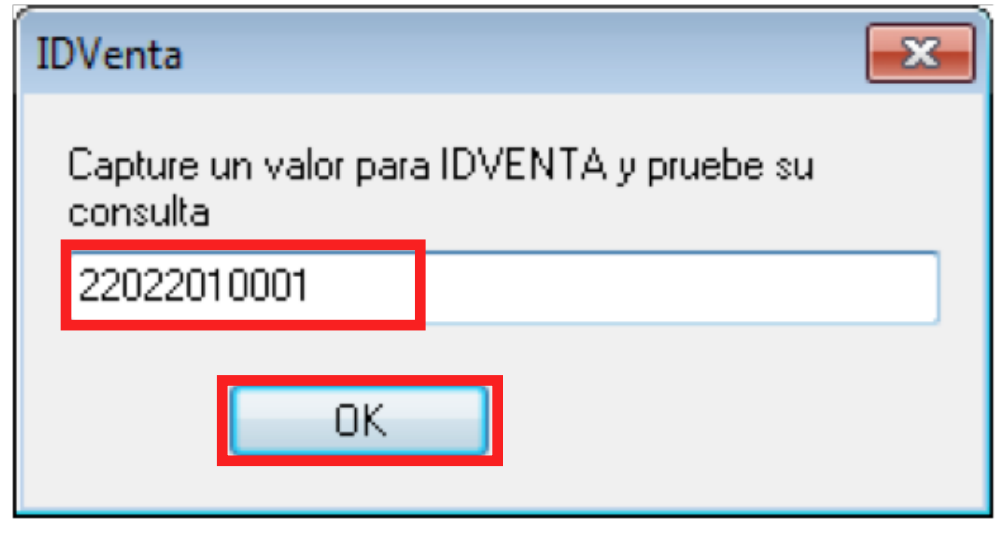

**Figura 51.** Ejemplo de consulta del Detalle de una venta.

V. Después de hacer clic en el botón "OK", el sistema ejecutará la consulta proporcionada, la información generada de la consulta siempre se muestra en la parte inferior de la ventana "Bridge ODBC" y con ayuda de la barra desplazadora puede revisar cada detalle de la información generada por la consulta.

Los resultados que deberán desplegarse son los siguientes: ID, Descripción, Cantidad, Precio, TrasladoIVA, TrasladoIEPS, ImpuestoISSH, ImpuestoISF, UnidadMedida. Ver figuras 52 y 53.

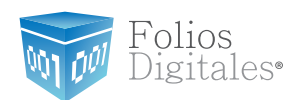

#### Nota:

Los resultados deberán presentarse tal y como se indica anteriormente, si hubiese alguna variación en el orden o campos desplegados, su sistema no facturará con Bridge ODBC.

| Conexió                                                                                                    | n Venta                                                                                                    | Detalle  | Cliente | Ventas Globale | es Detalles Globales | Información Adicion | al 💶     |  |  |  |
|----------------------------------------------------------------------------------------------------|----------------------------------------------------------------------------------------------------|----------|---------|----------------|----------------------|---------------------|----------|--|--|--|
| Consult<br>SQL:<br>SEL<br>vent                                                                                                    | Consulta Importar Detalle<br>SQL:<br>SELECT articulo.CodigoArticulo AS ID, articulo.Descripcion AS DESCRIPCION,<br>venta_detalle.Cantidad AS CANTIDAD, venta_detalle.Precio AS PRECIO,<br>venta_detalle_TrasladoIVA_AS TrasladoIVA_venta_detalle_TrasladoIEPS AS TrasladoIEPS |          |         |                |                      |                     |          |  |  |  |
| venta_detalle.TrasladoIVA AS TrasladoIVA, venta_detalle.TrasladoIEPS AS TrasladoIEPS,<br>venta_detalle.ImpuestoISSH AS ImpuestoISSH, venta_detalle.ImpuestoISF AS ImpuestoISF,<br>venta_detalle.UnidadMedida AS UnidadMedida FROM venta_detalle INNER JOIN articulo ON<br>venta_detalle.CodigoArticulo = articulo.CodigoArticulo WHERE (venta_detalle.id_venta = |                                                                                                    |          |         |                |                      |                     |          |  |  |  |
|                                                                                                    |                                                                                                    |          |         |                |                      | Ejec                | utar     |  |  |  |
|                                                                                                    |                                                                                                    |          |         |                |                      |                     |          |  |  |  |
|                                                                                                    |                                                                                                    |          |         |                |                      |                     |          |  |  |  |
|                                                                                                    |                                                                                                    |          |         |                |                      | (                   |          |  |  |  |
| ID                                                                                                    | D                                                                                                    | ESCRIPC  | ION     | CANTIDAD       | PRECIO               | [rasladol¥/         | raslad 🔺 |  |  |  |
| 25633                                                                                                    | CHOCO                                                                                                    | DLATES C | ARLOS V | ' 9            | 5                    | 16                  | 0        |  |  |  |
| 56636                                                                                                    | I                                                                                                    | REGRESC  | :OS     | 5              | 10                   | 16                  | 0        |  |  |  |
| 25633                                                                                                    | CHOCO                                                                                                    | DLATES C | ARLOS V | 5              | 5                    | 16                  | 0        |  |  |  |
| 56636                                                                                                    |                                                                                                    | REGRESC  | :05     | 6              | 10                   | 16                  | 0        |  |  |  |
| 25622                                                                                                    | CUOCO                                                                                                    |          | ADLOC V |                | E                    | 10                  | •        |  |  |  |
|                                                                                                    |                                                                                                    |          |         |                |                      |                     | •        |  |  |  |

Figura 52. Ejemplo de consulta del Detalle de una venta.

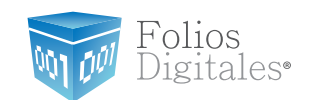

| Conexión                                                                                                    | Venta    | Detalle | Cliente | Ventas Globale | s Detalles | Globales   | Informaciór | Adicional  | 4  |  |
|----------------------------------------------------------------------------------------------------|----------|---------|---------|----------------|------------|------------|-------------|------------|----|--|
| -Consulta<br>SQL:                                                                                                    | Importar | Detalle |         |                |            |            |             |            |    |  |
| SELECT articulo.CodigoArticulo AS ID, articulo.Descripcion AS DESCRIPCION,<br>venta_detalle.Cantidad AS CANTIDAD, venta_detalle.Precio AS PRECIO,<br>venta_detalle.TrasladoIVA AS TrasladoIVA, venta_detalle.TrasladoIEPS AS TrasladoIEPS,<br>venta_detalle.ImpuestoISSH AS ImpuestoISSH, venta_detalle.ImpuestoISF AS ImpuestoISF,<br>venta_detalle.UnidadMedida AS UnidadMedida FROM venta_detalle INNER JOIN articulo ON<br>venta_detalle.CodigoArticulo = articulo.CodigoArticulo WHERE (venta_detalle.id_venta = |          |         |         |                |            |            |             |            |    |  |
| Coloqu                                                                                                    | ie 1     |         |         |                |            |            |             | Ejecuta    | ır |  |
|                                                                                                    |          |         |         |                |            |            |             |            |    |  |
| CANTIDAD                                                                                                    |          | PREC    | 10      | Frasladol¥#    | rasladolEP | npuestolSS | mpuestolSI  | nidadMedic | -  |  |
| 9                                                                                                    |          | 5       |         | 16             | 0          | 0          | 0           | PZA        |    |  |
| 5                                                                                                    |          | 10      |         | 16             | 0          | 0          | 0           | PZA        |    |  |
| 5                                                                                                    |          | 5       |         | 16             | 0          | 0          | 0           | PZA        |    |  |
| 6                                                                                                    |          | 10      |         | 16             | 0          | 0          | 0           | PZA        |    |  |
| c                                                                                                    |          | F       |         | 10             | n          | n          | n           | 074        |    |  |
| N                                                                                                    |          |         |         |                |            |            |             |            |    |  |

Figura 53. Ejemplo de consulta del Detalle de una venta.

c. El siguiente paso es seleccionar la pestaña con el nombre Cliente.

# 1. Importar Cliente

I. Ingresar la consulta que se hará a su base de datos para extraer toda la información necesaria para importar el cliente de la venta, debe incluir la variable '\$IDCLIENTE\$'.

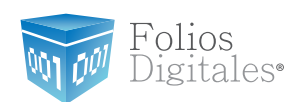

# **Consulta:** SELECT RFC, RazonSocial FROM cliente where RFC ='\$IDCLIENTE\$'

II. El sistema le solicitará al usuario un identificador IDCLIENTE el cual se refiere al RFC perteneciente a cada uno de los clientes que se encuentran almacenados en su base de datos.

III. Cuando lo haya especificado pulse sobre el botón "OK". Como lo muestra la Figura 54.

| IDCliente                                               | × |
|---------------------------------------------------------|---|
| Capture un valor para IDCLIENTE y pruebe su<br>consulta |   |
| FMD100203JS7                                            |   |
| OK Cancel                                               |   |

Figura 54. Ejemplo de consulta de un cliente.

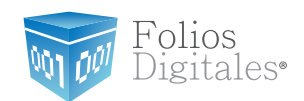

IV. Presionar el primer botón "Ejecutar", ver Figura 55.

| Venta          | Detalle               | Cliente               | Ventas Globales                            | Detalles Globales                       | Información Adicional    | Finalizar  | 4  |
|----------------|-----------------------|-----------------------|--------------------------------------------|-----------------------------------------|--------------------------|------------|----|
| -Consu<br>SQL: | lta Import            | ar Cliente            |                                            |                                         |                          |            |    |
| 5E             |                       | L, Kazon              | Social Frium Cliend                        | e where HFC = \$ID(                     | LIENTEÐ                  |            |    |
|                |                       |                       |                                            |                                         |                          | Ejecuta    | ar |
| -Consu<br>SQL: | lta Import            | ar Direcci            | ión Fiscal                                 |                                         |                          |            |    |
| SE<br>FR       | LECT Cal<br>OM client | le, NoExt<br>e_dir WH | erior, NoInterior, Co<br>ERE RFC = '\$IDCL | olonia, CodigoPosta<br>IENTE <b>\$'</b> | l, Localidad, Municipio, | Estado, Pa | is |
|                |                       |                       |                                            |                                         |                          | Ejecuta    | ar |
|                | RFC                   |                       | RazonSocial                                |                                         |                          |            |    |
| FMD1           | 00203JS               | 7 JI                  | JAN PEREZ RODR                             | IGUEZ                                   |                          |            |    |
|                |                       |                       |                                            |                                         |                          |            |    |
|                |                       |                       |                                            |                                         |                          |            |    |
|                |                       |                       |                                            |                                         |                          |            |    |

Figura 55. Ejemplo de consulta de un cliente.

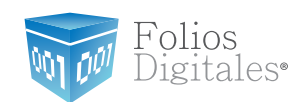

V. En la parte inferior de la ventana Cliente se le mostrará información referente al RFC y la Razón Social de él, un ejemplo de esta verificación es mostrado en Figura 56.

| Venta          | Detalle               | Cliente               | Ventas Globales                            | <b>Detalles</b> Globales                | Información Adicional    | Finalizar  | 4 > |
|----------------|-----------------------|-----------------------|--------------------------------------------|-----------------------------------------|--------------------------|------------|-----|
| -Consu<br>SQL: | lta Import            | ar Cliente            |                                            |                                         |                          |            |     |
| SE             | LECT RF(              | C, Razons             | Social FROM client                         | e where RFC ='\$ID(                     | CLIENTE\$'               |            |     |
|                |                       |                       |                                            |                                         |                          | Ejecut     | ar  |
| -Consu<br>SQL: | lta Import            | ar Direcci            | ión Fiscal                                 |                                         |                          |            |     |
| SE<br>FR       | LECT Cal<br>OM client | le, NoExt<br>e_dir WH | erior, NoInterior, Co<br>ERE RFC = '\$IDCL | olonia, CodigoPosta<br>IENTE <b>\$'</b> | l, Localidad, Municipio, | Estado, Pa | is  |
|                |                       |                       |                                            |                                         |                          | Ejecuta    | I   |
|                | RFC                   |                       | RazonSocial                                |                                         |                          |            |     |
| FMD1           | 00203JS               | 7 JI                  | UAN PEREZ RODE                             | IIGUEZ                                  |                          |            |     |
|                |                       |                       |                                            |                                         |                          |            |     |
|                |                       |                       |                                            |                                         |                          |            |     |
|                |                       |                       |                                            |                                         |                          |            |     |

Figura 56. Ejemplo de verificación de consulta de un cliente

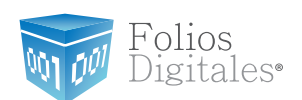

# 2. Importar Dirección Fiscal

I. Ingresar la consulta en el campo "SQL" inferior de la ventana, esta consulta se hará a su base de datos para extraer toda la información necesaria para importar la Dirección Fiscal del cliente de la venta, debe incluir la variable '\$ID-CLIENTE\$'.

### **Consulta:**

SELECT Calle, NoExterior, NoInterior, Colonia, CodigoPostal, Localidad, Municipio, Estado, Pais FROM cliente\_dir WHERE RFC = '\$IDCLIENTE\$'

II. Como siguiente paso el usuario debe presionar el segundo botón "Ejecutar" de la pestaña Cliente, y proporcionar el Id de algún cliente que se encuentre almacenado en su base de datos y hacer clic en el botón "OK", ver Figura 57; el IDCLIENTE se refiere al RFC perteneciente a cada uno de los clientes que se encuentran almacenados. Después de hacer clic en el botón "OK", el sistema ejecutará la consulta proporcionada, la información generada de la consulta siempre se muestra en la parte inferior de la ventana "Bridge ODBC" y con ayuda de la barra desplazadora puede revisar cada detalle de la información generada por la consulta.

Los resultados que deberán desplegarse son los siguientes: Calle, NoExterior, NoInterior, Colonia, CodigoPostal, Localidad, Municipio, Estado, Pais. Ver figuras 58 y 59.

### Nota:

Los resultados deberán presentarse tal y como se indica anteriormente, si hubiese alguna variación en el orden o campos desplegados, su sistema no facturará con Bridge ODBC.

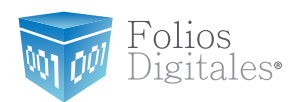

| IDCliente                                               | × |
|---------------------------------------------------------|---|
| Capture un valor para IDCLIENTE y pruebe su<br>consulta |   |
| FMD100203JS7                                            |   |
| OK Cancel                                               |   |

Figura 57. Ejemplo de consulta de un cliente.

| venta Detalle Cliente                                    | /entas Globales   Detalles Globale                              | s Informació         | ón Adicional 🛛 Fii                    | nalizar 🔹 🕨                      |
|----------------------------------------------------------|-----------------------------------------------------------------|----------------------|---------------------------------------|----------------------------------|
| Consulta Importar Cliente<br>SQL:<br>SELECT RFC, RazonSo | cial FROM cliente where RFC ='\$I                               | DCLIENTE <b>\$</b> ' |                                       |                                  |
| Coloque 1                                                |                                                                 |                      |                                       | Ejecutar                         |
| -Consulta Importar Dirección                             | n Fiscal                                                        |                      |                                       |                                  |
| SELECT Calle, NoExteri<br>FROM cliente_dir WHEI          | ior, NoInterior, Colonia, CodigoPos<br>RE RFC = '\$IDCLIENTE\$' | tal, Localidad       | l, Municipio, Est                     | ado, Pais                        |
| Coloque <b>1</b>                                         |                                                                 |                      | lel cliente                           | Ejecutar                         |
| Coloque 1                                                |                                                                 |                      | lel cliente                           | Ejecutar                         |
| Coloque 1<br>Calle                                       | NoExterior                                                      | NoInterior           | lel cliente                           | Ejecutar<br>JodigoPosta          |
| Coloque 1<br>Calle<br>privada mercurio                   | NoExterior<br>123                                               | NoInterior           | lel cliente<br>Colonia<br>santa elena | Ejecutar<br>JodigoPosta<br>82180 |

Figura 58. Ejemplo de verificación de las consultas sobre los datos fiscales de los clientes.

Folios Mexicanos Digitales S.A. de C.V. Tel. 01 800 0872 884 / distribuidores@foliosdigitales.com Priv. Topacio 3505 - 5 Residencial Esmeralda Puebla, Puebla. C.P. 72400

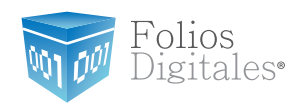

| Venta                                                                                                | Detalle                        | Cliente                 | Ventas Globales                        | s Detalles                        | : Globales  | Informació   | n Adicional    | Finalizar  | 4 > |  |
|----------------------------------------------------------------------------------------------------|--------------------------------|-------------------------|----------------------------------------|-----------------------------------|-------------|--------------|----------------|------------|-----|--|
| Consulta Importar Cliente<br>SQL:<br>SELECT RFC, RazonSocial FROM cliente where RFC ='\$IDCLIENTE\$' |                                |                         |                                        |                                   |             |              |                |            |     |  |
| Co                                                                                                   | loque (                        |                         |                                        |                                   |             |              |                | Ejecut     | tar |  |
| -Consu<br>SQL:                                                                                       | ulta Import                    | ar Direcci              | ón Fiscal                              |                                   |             |              |                |            |     |  |
| SE<br>FF                                                                                             | LECT Cal<br>IOM client         | le, NoExte<br>te_dir WH | erior, NoInterior,<br>ERE RFC = '\$IDC | Colonia, Co<br>CLIENTE <b>\$'</b> | odigoPostal | , Localidad, | , Municipio, I | Estado, Pa | vis |  |
| Co                                                                                                   | Coloque 1 del cliente Ejecutar |                         |                                        |                                   |             |              |                |            |     |  |
| NoInte                                                                                               | rior                           | Colonia                 | odigoPosta I                           | Localidad                         | Municipio   | Estado       | Pais           |            |     |  |
| 16                                                                                                   | Sā                             | anta elena              | 82180                                  |                                   | mazatlan    | sinaloa      | mexico         |            |     |  |
|                                                                                                    |                                |                         |                                        |                                   |             |              |                |            |     |  |
|                                                                                                    |                                |                         |                                        |                                   |             |              |                |            |     |  |
| •                                                                                                    |                                |                         |                                        |                                   |             |              |                |            | •   |  |

Figura 59. Ejemplo de verificación de las consultas sobre los datos fiscales de los clientes.

J. El siguiente paso es seleccionar la pestaña con el nombre Ventas Globales.

I. Ingresar la consulta que se hará a su base de datos para extraer toda la información necesaria para importar las ventas del mes no facturadas, debe incluir las variables '\$IDMES\$' e '\$IDANO\$'.

### **Consulta:**

SELECT id\_venta, Descuento from venta where ((Facturado=0) and (month(Fecha)=\$IDMES\$) and (year(Fecha)=\$IDANO\$))

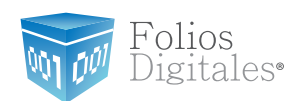

#### Importante:

Se recomienda que para llevar un mejor control de su facturación, cada vez que genere la factura de alguna venta coloque en su base de datos Facturado = 1; por lo que en la consulta anterior se verifica Facturado = 0 para asegurar que la venta no haya sido facturada con anterioridad.

Si usted emplea otro mecanismo para el control de su facturación, no incluya en su consulta la verificación Facturado = 0.

II. Presionar el primer botón "Ejecutar", ver Figura 60.

| Venta                                                   | Detalle Clie                                                                                                    | nte V | 'entas Globales | <b>Detalles</b> Globales | Información Adicional | Finalizar 🔹 🕨 |  |  |  |
|---------------------------------------------------------|----------------------------------------------------------------------------------------------------|-------|-----------------|--------------------------|-----------------------|---------------|--|--|--|
| -Consulta Importar Ventas del mes no facturadas<br>SQL: |                                                                                                    |       |                 |                          |                       |               |  |  |  |
| sel<br>(ye                                              | select id_venta, descuento from venta where ((facturado=0)and(month(fecha)=\$IDMES\$)and<br>(year(fecha)=\$IDANO\$)) |       |                 |                          |                       |               |  |  |  |
|                                                         |                                                                                                    |       |                 |                          |                       | Ejecutar      |  |  |  |
|                                                         |                                                                                                    |       |                 |                          |                       |               |  |  |  |
|                                                         |                                                                                                    |       |                 |                          |                       |               |  |  |  |
|                                                         |                                                                                                    |       |                 |                          |                       |               |  |  |  |
| id_                                                     | venta                                                                                                    |       | descuento       |                          |                       |               |  |  |  |
| 22022                                                   | 2010001                                                                                                    |       | 0               |                          |                       |               |  |  |  |
|                                                         |                                                                                                    |       |                 |                          |                       |               |  |  |  |
|                                                         |                                                                                                    |       |                 |                          |                       |               |  |  |  |
|                                                         |                                                                                                    |       |                 |                          |                       |               |  |  |  |
|                                                         |                                                                                                    |       |                 |                          |                       |               |  |  |  |
| (L                                                      |                                                                                                    |       |                 |                          |                       |               |  |  |  |

Figura 60. Ejemplo de verificación de consulta a Ventas Globales.

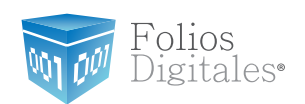

III. Se le solicitará que ingrese un IDMES el cual se refiere al mes sobre el cual desea obtener información, este mes debe indicarlo con un número de dos dígitos y al finalizar presione el botón "OK".

| IDMes                            | <b>—</b> ×       |
|----------------------------------|------------------|
| Capture un valor para IDMES y pr | uebe su consulta |
| 02                               |                  |
| OK Ca                            | ncel             |

Figura 61. Ventana IDMES para consultar Ventas Globales.

IV. En seguida se desplegará la ventana IDAño en ella deberá ingresar el año del cual desea obtener información, IDANO deberá ser especificado con un número de cuatro dígitos como lo muestra la Figura 62, al finalizar presione el botón "OK".

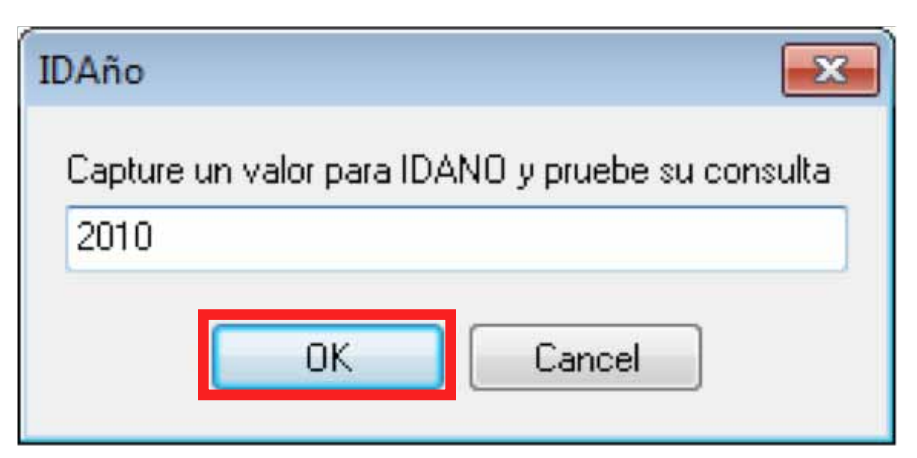

Figura 62. Ventana IDANO para consultar Ventas Globales.

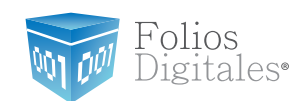

V. Después de hacer clic en el botón "OK", el sistema ejecutará la consulta proporcionada, la información generada de la consulta siempre se muestra en la parte inferior de la ventana "Bridge ODBC" y con ayuda de la barra desplazadora puede revisar cada detalle de la información generada por la consulta.

Los resultados que deberán desplegarse son los siguientes: Id\_venta, descuento Ver figura 63.

#### Nota:

Los resultados deberán presentarse tal y como se indica anteriormente, si hubiese alguna variación en el orden o campos desplegados, su sistema no facturará con Bridge ODBC.

| Venta          | Detalle                 | Cliente                 | Ventas Globales              | Detalles Globales                          | Información Adicional     | Finalizar 🔹 🕨 |
|----------------|-------------------------|-------------------------|------------------------------|--------------------------------------------|---------------------------|---------------|
| -Consu<br>SQL: | lta Import              | tar Venta:              | s del mes no factura         | adas                                       |                           |               |
| sel<br>(ye     | lect id_ve<br>ar(fecha) | enta, desc<br> =\$IDANO | cuento from venta w<br> \$]) | vhere ((facturado=0                        | )and(month(fecha)=\$ID₩   | IES\$)and     |
|                |                         |                         |                              |                                            |                           | Ejecutar      |
|                |                         |                         |                              |                                            |                           |               |
|                |                         |                         |                              |                                            |                           |               |
|                |                         |                         |                              |                                            |                           |               |
| id_<br>2202    | venta<br>2010001        |                         | descuento<br>O               |                                            |                           |               |
|                |                         |                         |                              |                                            |                           |               |
|                |                         |                         |                              |                                            |                           |               |
|                | Figura 63               | <b>3.</b> Ejemplo       | o de consulta para ex<br>r   | ktraer información n<br>mes no facturadas. | ecesaria para importar la | s ventas del  |
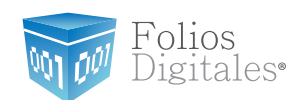

K. El siguiente paso es seleccionar la pestaña con el nombre Detalles Globales.

I. Ingresar la consulta que se hará a su base de datos para extraer toda la información necesaria para importar detalles globales, debe incluir las variables '\$IDMES\$' e '\$IDANO\$'.

### **Consulta:**

SELECT articulo.CodigoArticulo AS ID, articulo.Descripcion AS DESCRIPCION, venta\_detalle.Cantidad AS CANTIDAD, venta\_detalle.Precio AS PRECIO, venta\_detalle.TrasladoIVA AS TrasladoIVA, venta\_detalle.TrasladoIEPS AS TrasladoIEPS, venta\_detalle.ImpuestoISSH AS ImpuestoISSH, venta\_detalle.ImpuestoISF AS ImpuestoISF, venta\_detalle.UnidadMedida AS UnidadMedida FROM venta\_detalle, articulo WHERE venta\_detalle.CodigoArticulo = articulo.CodigoArticulo AND id\_venta IN (SELECT id\_venta FROM venta WHERE((Facturado=0) AND (MONTH(Fecha)=\$IDMES\$) AND (YEAR(Fecha)=\$IDANO\$)))

### Importante:

Se recomienda que para llevar un mejor control de su facturación, cada vez que genere la factura de alguna venta coloque en su base de datos Facturado = 1; por lo que en la consulta anterior se verifica Facturado = 0 para asegurar que la venta no haya sido facturada con anterioridad.

Si usted emplea otro mecanismo para el control de su facturación, no incluya en su consulta la verificación Facturado = 0.

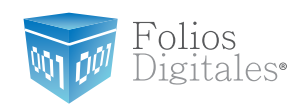

II. Presionar sobre el botón "Ejecutar", proporcionar el mes en formato de 2 dígitos y el año en formato de 4 dígitos en el que se encuentren ventas almacenadas y hacer clic en el botón "OK"; el IDMES y el IDANO se refieren al mes y año en donde se encuentren ventas almacenadas, ver Figuras 64 y 65.

| IDMes 🔀                                          |
|--------------------------------------------------|
| Capture un valor para IDMES y pruebe su consulta |
| 02                                               |
| OK Cancel                                        |

Figura 64. Ventana IDMES para consultar Detalles Globales.

| IDAño 🗾                                          |
|--------------------------------------------------|
| Capture un valor para IDANO y pruebe su consulta |
| 2010                                             |
|                                                  |
|                                                  |

Figura 65. Ventana IDAÑO para consultar Detalles Globales.

olios

igitales®

| Venta                                  | Detalle                                                                         | Cliente                                                                  | Ventas Globa                                                                                         | ales Detalle:                                                                                   | s Globales                                                                           | Informació                                                                            | n Adicional                                                              | Finalizar                                | 4        |
|----------------------------------------|---------------------------------------------------------------------------------|--------------------------------------------------------------------------|----------------------------------------------------------------------------------------------------|-------------------------------------------------------------------------------------------------|--------------------------------------------------------------------------------------|---------------------------------------------------------------------------------------|--------------------------------------------------------------------------|------------------------------------------|----------|
| -Consu<br>SQL:                         | lta Import                                                                      | ar Detalle                                                               | ,                                                                                                    |                                                                                                 |                                                                                      |                                                                                       |                                                                          |                                          |          |
| SE<br>vei<br>vei<br>vei<br>vei         | LECT arti<br>nta_detall<br>nta_detall<br>nta_detall<br>nta_detall<br>nta_detall | culo.Codi<br>e.Cantida<br>e.Traslad<br>e.Impues<br>e.Unidad<br>e.Codigo/ | goArticulo AS<br>od AS CANTID<br>IoIVA AS Trasl<br>toISSH AS Imp<br>Medida AS Un<br>Articulo = artic | ID, articulo.D<br>AD, venta_de<br>adoIVA, vent<br>ouestoISSH, v<br>idadMedida F<br>ulo.CodigoAr | )escripcion<br>stalle.Precia<br>a_detalle.T<br>venta_deta<br>ROM venta<br>ticulo AND | AS DESCRI<br>o AS PRECI<br>rasladolEPS<br>le.Impuesto<br>a_detalle, ar<br>id_venta IN | PCION,<br>O,<br>S AS Traslad<br>ISF AS Impu<br>ticulo WHEI<br>(SELECT id | dolEPS,<br>uestolSF,<br>RE<br>J_venta FR | OM       |
|                                        |                                                                                 |                                                                          |                                                                                                    |                                                                                                 |                                                                                      |                                                                                       |                                                                          | Ejecu                                    | tar      |
|                                        |                                                                                 |                                                                          |                                                                                                    |                                                                                                 |                                                                                      |                                                                                       |                                                                          |                                          |          |
|                                        |                                                                                 |                                                                          |                                                                                                    |                                                                                                 |                                                                                      |                                                                                       |                                                                          |                                          |          |
|                                        |                                                                                 |                                                                          |                                                                                                    |                                                                                                 |                                                                                      |                                                                                       |                                                                          |                                          |          |
| ID                                     |                                                                                 | DESCRI                                                                   | PCION                                                                                                | CANTIDAD                                                                                        | PRECIO                                                                               | [rasladolV/                                                                           | rasladoIEP                                                               | npuestoISS                               | i mpi    |
| ID<br>25633                            | СНО                                                                             | DESCRI                                                                   | PCION<br>5 CARLOS V                                                                                  | CANTIDAD<br>9                                                                                   | PRECIO<br>5                                                                          | 「rasladol¥<br>16                                                                      | rasladolEP<br>0                                                          | npuestol SS<br>0                         | ) mpi    |
| ID<br>25633<br>56636                   | CHO                                                                             | DESCRI<br>COLATES<br>REGRE                                               | PCION<br>CARLOS V<br>SCOS                                                                            | CANTIDAD<br>9<br>5                                                                              | PRECIO<br>5<br>10                                                                    | Frasladol¥#<br>16<br>16                                                               | rasladolEP<br>0<br>0                                                     | npuestolSS<br>O<br>O                     | mpi      |
| ID<br>25633<br>56636<br>25633          | СНО                                                                             | DESCRI<br>COLATES<br>REGRE                                               | PCION<br>CARLOS V<br>SCOS<br>CARLOS V                                                                | CANTIDAD<br>9<br>5<br>5                                                                         | PRECIO<br>5<br>10<br>5                                                               | Frasladol¥<br>16<br>16<br>16                                                          | rasladolEP<br>O<br>O<br>O                                                | npuestolSS<br>O<br>O<br>O                | )<br>mpi |
| ID<br>25633<br>56636<br>25633<br>56636 | СНО                                                                             | DESCRI<br>COLATES<br>REGRES<br>COLATES<br>REGRES                         | PCION<br>5 CARLOS V<br>5COS<br>5 CARLOS V<br>5COS                                                    | CANTIDAD<br>9<br>5<br>5<br>5<br>6                                                               | PRECIO<br>5<br>10<br>5<br>10                                                         | Frasladol¥#<br>16<br>16<br>16<br>16<br>16                                             | rasladolEP<br>0<br>0<br>0<br>0                                           | npuestol S S<br>O<br>O<br>O<br>O         | ) mpi    |

Figura 66. Ejemplo de consulta para extracción de los detalles de las ventas.

III. Después de hacer clic en el botón "OK", el sistema ejecutará la consulta proporcionada, la información generada de la consulta siempre se muestra en la parte inferior de la ventana "Bridge ODBC" y con ayuda de la barra desplazadora puede revisar cada detalle de la información generada por la consulta.

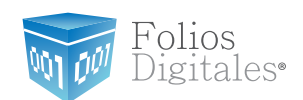

Los resultados que deberán desplegarse son los siguientes: ID, Descripcion, Cantidad, Precio, TrasladoIVA, TrasladoIEPS, ImpuestoISSH, ImpuestoISF, UnidadMedida. Ver figuras 67 y 68.

#### Nota:

Los resultados deberán presentarse tal y como se indica anteriormente, si hubiese alguna variación en el orden o campos desplegados, su sistema no facturará con Bridge ODBC.

| Venta                             | Detalle                                                                         | Cliente                                                     | Ventas Globales                                                                                 | Detalles                                                          | s Globales                                                             | Informació                                                           | n Adicional                                                | Finalizar                  | 4         |
|-----------------------------------|---------------------------------------------------------------------------------|-------------------------------------------------------------|-------------------------------------------------------------------------------------------------|-------------------------------------------------------------------|------------------------------------------------------------------------|----------------------------------------------------------------------|------------------------------------------------------------|----------------------------|-----------|
| Consulta Importar Detalle<br>SQL: |                                                                                 |                                                             |                                                                                                 |                                                                   |                                                                        |                                                                      |                                                            |                            |           |
| SE<br>vei<br>vei<br>vei           | LECT arti<br>nta_detall<br>nta_detall<br>nta_detall<br>nta_detall<br>nta_detall | culo.Codi<br>e.Cantida<br>e.Traslad<br>e.Impues<br>e Unidad | goArticulo AS ID,<br>Id AS CANTIDAD,<br>oIVA AS Traslado<br>toISSH AS Impue:<br>Medida AS Unida | articulo.D<br>, venta_de<br>)IVA, vent<br>stoISSH, v<br>dMedida F | escripcion<br>atalle.Precia<br>a_detalle.T<br>venta_detal<br>BOM venta | AS DESCRI<br>AS PRECIO<br>rasladolEPS<br>lle.Impuestol<br>detalle.ar | PCION,<br>D,<br>S AS Traslac<br>ISF AS Impu<br>ticulo WHEI | loIEPS,<br>JestoISF,<br>RF |           |
| vei                               | nta_detall                                                                      | e.Codigo/                                                   | Articulo = articulo                                                                             | .CodigoArl                                                        | ticulo AND                                                             | id_venta IN                                                          | (SELECT id                                                 | I_venta FR                 | OM<br>tar |
|                                   |                                                                                 |                                                             |                                                                                                 |                                                                   |                                                                        |                                                                      |                                                            |                            |           |
|                                   |                                                                                 | DECODI                                                      |                                                                                                 |                                                                   | PPECIO                                                                 | F                                                                    |                                                            |                            |           |
| UU.                               |                                                                                 | DESCRI                                                      |                                                                                                 | ANTIDAD                                                           | PRECIU                                                                 | l rasladol¥/                                                         | rasladolEP                                                 | npuestol 55                | mpt ^     |
| 25633                             | CHO                                                                             | COLATES                                                     | CARLOS V                                                                                        | 9                                                                 | 5                                                                      | 16                                                                   | 0                                                          | 0                          |           |
| 56636                             |                                                                                 | REGRE                                                       | SCOS                                                                                            | 5                                                                 | 10                                                                     | 16                                                                   | 0                                                          | 0                          |           |
| 25633                             | CHO                                                                             | COLATES                                                     | CARLOS V                                                                                        | 5                                                                 | 5                                                                      | 16                                                                   | 0                                                          | 0                          |           |
| 56636                             |                                                                                 | REGRE                                                       | SCOS                                                                                            | 6                                                                 | 10                                                                     | 16                                                                   | 0                                                          | 0                          |           |
| 25022                             | CHO                                                                             |                                                             | CADLOC V                                                                                        | c                                                                 | F                                                                      | 10                                                                   | 0                                                          | n                          |           |
| <                                 |                                                                                 |                                                             |                                                                                                 |                                                                   |                                                                        |                                                                      |                                                            |                            | •         |

Figura 67. Ejemplo de consulta para extracción de los detalles de las ventas.

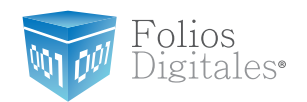

| Venta                                 | Detalle                                                                         | Cliente                                                              | Venta                                                               | s Globales                                                                         | Detalles G                                                                               | lobales In                                                                              | nformación Ad                                                                            | dicional                                        | Finalizar                              | 4        |
|---------------------------------------|---------------------------------------------------------------------------------|----------------------------------------------------------------------|---------------------------------------------------------------------|------------------------------------------------------------------------------------|------------------------------------------------------------------------------------------|-----------------------------------------------------------------------------------------|------------------------------------------------------------------------------------------|-------------------------------------------------|----------------------------------------|----------|
| -Consu<br>SQL:                        | lta Import                                                                      | ar Detall                                                            | e                                                                   |                                                                                    |                                                                                          |                                                                                         |                                                                                          |                                                 |                                        |          |
| SE<br>vei<br>vei<br>vei<br>vei<br>vei | LECT arti<br>nta_detall<br>nta_detall<br>nta_detall<br>nta_detall<br>nta_detall | culo.Coc<br>e.Cantid<br>e.Trasla<br>e.Impue:<br>e.Unidad<br>e.Codigo | ligoArtic<br>Iad AS C<br>dolVA A<br>stolSSH<br>dMedida<br>oArticulo | ulo AS ID, a<br>ANTIDAD,<br>S Trasladol<br>AS Impuest<br>AS Unidad<br>= articulo.( | articulo.Desa<br>venta_detal<br>VA, venta_c<br>toISSH, ven<br>Medida FRO<br>CodigoArticu | cripcion AS<br>le.Precio A<br>letalle.Tras<br>ta_detalle.I<br>IM venta_d<br>llo AND id_ | DESCRIPCI<br>S PRECIO,<br>sladoIEPS AS<br>ImpuestoISF<br>letalle, articu<br>venta IN (SE | ON,<br>Traslad<br>AS Impu<br>Io WHEF<br>LECT id | olEPS,<br>iestolSF,<br>3E<br>_venta FR | OM       |
| Col                                   | oque \$                                                                         |                                                                      |                                                                     |                                                                                    |                                                                                          |                                                                                         |                                                                                          |                                                 | Ejecut                                 | ar       |
|                                       |                                                                                 |                                                                      |                                                                     |                                                                                    |                                                                                          |                                                                                         |                                                                                          |                                                 |                                        |          |
|                                       |                                                                                 |                                                                      |                                                                     |                                                                                    |                                                                                          |                                                                                         |                                                                                          |                                                 |                                        |          |
| CANTID                                | AD PRE                                                                          | CIO [ra                                                              | sladol¥/                                                            | rasladolEP                                                                         | npuestolSS                                                                               | mpuestolS                                                                               | l nidadMedic                                                                             |                                                 |                                        |          |
| 9                                     | 5                                                                               | i                                                                    | 16                                                                  | 0                                                                                  | 0                                                                                        | 0                                                                                       | PZA                                                                                      |                                                 |                                        |          |
| 5                                     | 10                                                                              | D                                                                    | 16                                                                  | 0                                                                                  | 0                                                                                        | 0                                                                                       | PZA                                                                                      |                                                 |                                        |          |
| 5                                     | 5                                                                               | i                                                                    | 16                                                                  | 0                                                                                  | 0                                                                                        | 0                                                                                       | PZA                                                                                      |                                                 |                                        |          |
| 6                                     | 1                                                                               | D                                                                    | 16                                                                  | 0                                                                                  | 0                                                                                        | 0                                                                                       | PZA                                                                                      |                                                 |                                        |          |
| c                                     | F                                                                               | :                                                                    | 10                                                                  | n                                                                                  | n                                                                                        | n                                                                                       | D7A                                                                                      |                                                 |                                        | <b>T</b> |
| 4                                     |                                                                                 |                                                                      |                                                                     |                                                                                    |                                                                                          |                                                                                         |                                                                                          |                                                 |                                        |          |

Figura 68. Ejemplo de consulta para extracción de los detalles de las ventas.

IV. Como siguiente paso seleccionar la pestaña Información Adicional.

a. Ingresar la consulta que servirá para extraer de su base de datos la información de los campos adicionales de cada una de sus ventas almacenadas (Sólo en caso de contenerlos).

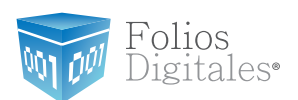

### **Consulta:**

SELECT TituloAdicional1, InfoAdicional1, TituloAdicional2, InfoAdicional2, TituloAdicional3, InfoAdicional3, TituloAdicional4, InfoAdicional4, TituloAdicional5, InfoAdicional5, TituloAdicional6, InfoAdicional6 FROM InfoAdicional WHERE (id\_venta = '\$IDVENTA\$')

b. Presionar el botón "Ejecutar" y proporcionar el Id de alguna venta que se encuentre almacenada en su base de datos y hacer clic en el botón "OK"; el Id de venta se refiere al identificador que diferencia a cada una de las ventas almacenadas, ver Figura 69.

| IDVenta            | × |
|--------------------|---|
| Pruebe su consulta |   |
| 22022010001        |   |
| OK Cancel          |   |

Figura 69. Ventana IDVENTA para consultar Información Adicional.

Después de hacer clic en el botón "OK", el sistema ejecutará la consulta proporcionada, la información generada de la consulta siempre se muestra en la parte inferior de la ventana "Bridge ODBC" y con ayuda de la barra desplazadora puede revisar cada detalle de la información generada por la consulta.

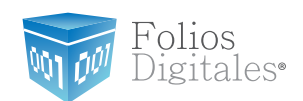

Los resultados que deberán desplegarse son los siguientes: TituloAdicional1, InfoAdicional1, TituloAdicional2, InfoAdicional2, TituloAdicional3, InfoAdicional3, TituloAdicional4, InfoAdicional4, TituloAdicional5, InfoAdicional5, TituloAdicional6, InfoAdicional6. Ver Figuras 70 y 71.

#### Nota:

En esta pestaña los resultados pueden o no aparecer, debido a que se trata de campos adicionales y estos son opcionales.

| Registro de Facturación<br>SQL:                                                                                                    |                   |
|----------------------------------------------------------------------------------------------------|-------------------|
| SELECT TituloAdicional1, InfoAdicional1, TituloAdicional2, InfoAdicional2, TituloAdicion<br>InfoAdicional3, TituloAdicional4, InfoAdicional4, TituloAdicional5, InfoAdicional5,<br>TituloAdicional6, InfoAdicional6 FROM InfoAdicional WHERE (id_venta = '\$IDVENTA\$') | ional3,<br>\$')   |
|                                                                                                    | Ejecutar          |
|                                                                                                    |                   |
|                                                                                                    |                   |
|                                                                                                    |                   |
| loAdicio InfoAdicional1 uloAdicion foAdiciona uloAdicion foAdiciona uloA                                                                                                    | oAdicion IfoAdici |
|                                                                                                    |                   |
| •                                                                                                    | 4                 |

Folios Digitales®

| Venta            | Detalle                             | Cliente                                | Ventas Globales                                                  | Detalles Globales                                                    | Información Adicional                                                         | Finalizar                   |
|------------------|-------------------------------------|----------------------------------------|------------------------------------------------------------------|----------------------------------------------------------------------|-------------------------------------------------------------------------------|-----------------------------|
| -Regis<br>SQL:   | tro de Fac                          | turación                               |                                                                  |                                                                      |                                                                               |                             |
| SE<br>Inf<br>Tit | LECT Titu<br>oAdiciona<br>uloAdicio | uloAdicior<br>13, Titulo<br>nal6, Info | nal1, InfoAdicional1<br>Adicional4, InfoAdi<br>Adicional6 FROM I | l, TituloAdicional2, I<br>cional4, TituloAdicio<br>nfoAdicional WHER | InfoAdicional2, TituloAd<br>onal5, InfoAdicional5,<br>E (id_venta = '\$IDVENT | icional3,<br>A <b>\$'</b> ) |
| Col              | oque \$                             |                                        |                                                                  |                                                                      |                                                                               | Ejecutar                    |
|                  |                                     |                                        |                                                                  |                                                                      |                                                                               |                             |
|                  |                                     |                                        |                                                                  |                                                                      |                                                                               |                             |
|                  |                                     |                                        |                                                                  |                                                                      |                                                                               |                             |
| foAdici          | ona:uloAd                           | icion <sub> </sub> 1foA                | diciona <mark>:uloAdicion</mark>                                 | lfoAdiciona uloAdic                                                  | ion foAdiciona uloAdicio                                                      | on IfoAdiciona              |
|                  |                                     |                                        |                                                                  |                                                                      |                                                                               |                             |
|                  |                                     |                                        |                                                                  |                                                                      |                                                                               |                             |
| •                |                                     |                                        |                                                                  |                                                                      |                                                                               |                             |

Figura 71. Ejemplo de consulta para la extracción de la Información Adicional.

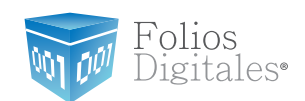

V. Finalmente el usuario debe ir a la pestaña **Finalizar** y presionar el botón "Guardar Configuración", ver Figura 72.

#### Nota:

Es muy importante presionar este botón para almacenar todas las consultas que se hayan proporcionado y no sea necesario volver a indicarlas.

| Venta                       | Detalle                               | Cliente                              | Ventas Globales                          | Detalles Globales                     | Información Adicional Finalizar                                          |
|-----------------------------|---------------------------------------|--------------------------------------|------------------------------------------|---------------------------------------|--------------------------------------------------------------------------|
| Config                      | juración B                            | ridge OD                             | BC                                       |                                       |                                                                          |
| Verific<br>variab<br>inform | jue que e:<br>les serán<br>ación resj | sten coloc<br>sustituida<br>pectiva. | cadas las variables<br>as por FOLIOS DIG | sidventas, sidci<br>ITALES al momento | LIENTE\$, \$IDMES\$, \$IDANO\$ estas<br>de ejecutar las consultas por la |
|                             |                                       |                                      |                                          |                                       | 🕒 🕑 Guardar Configuración                                                |
|                             |                                       |                                      |                                          |                                       |                                                                          |
|                             |                                       |                                      |                                          |                                       |                                                                          |
|                             |                                       |                                      |                                          |                                       |                                                                          |
|                             |                                       |                                      |                                          |                                       |                                                                          |
|                             |                                       |                                      |                                          |                                       |                                                                          |

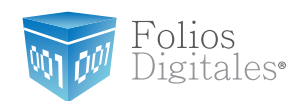

VI. El sistema mostrará una ventana con el texto **Datos de conexión ODBC** guardados.

VII. Presionar el botón "Aceptar", ver Figura 73. Con este mensaje el usuario puede estar seguro que el sistema funcionará satisfactoriamente y su información se almacena de manera correcta en su base de datos.

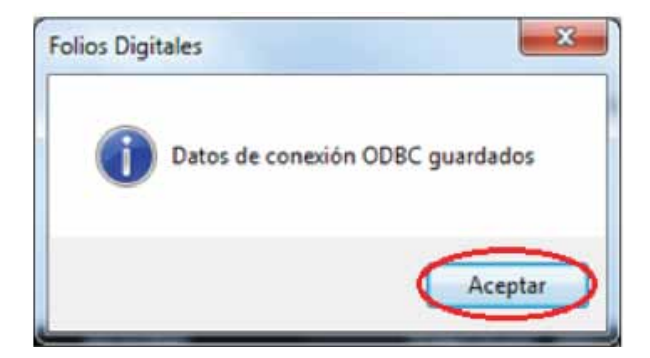

Figura 73. Ventana de Facturación para la verificación del ingreso correcto a la base de datos.

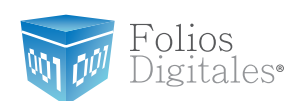

# **5** FACTURANDO CON BRIDGE-OBDC.

## **REQUISITOS PREVIOS:**

- Configurar su computadora para conectarse a su servidor de base de datos, si tiene dudas o no lo ha realizado consulte el apartado "3. Configuración del equipo de cómputo para indicarle el origen de la base de datos".
- ✓ Configurar el Bridge-OBDC en el Sistema, si aún no lo realiza, consulte la sección: 4 Configuración del Bridge OBDC.

En caso de que se intente facturar por medio de Bridge en "Folios Digitales" sin antes haber realizado correctamente todas las configuraciones anteriormente descritas en este manual, obtendrá errores como el que se muestra a continuación.

| Folios Dig | itales BRIDGE                                                                                                    | ×                                    |
|------------|----------------------------------------------------------------------------------------------------|--------------------------------------|
| 8          | [Microsoft][Administrador de controladores ODBC]<br>nombre del origen de datos y no se especificó ningú<br>predeterminado. | No se encuentra el<br>in controlador |
|            |                                                                                                    | Aceptar                              |

**Figura 74.** Error causado por falta de configuración del BRIDGE o no se configuró el OBDC en el Panel de control - herramientas administrativas - orígenes de datos OBDC.

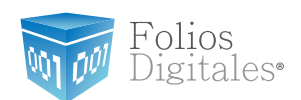

Para facturar por medio de "Facturación Bridge" el usuario debe seguir los siguientes pasos.

A. Abrir el sistema Folios Digitales.

**B.** En la parte superior del sistema Folios Digitales que abrió se encuentra una barra de menú en forma horizontal. En este menú identificar la opción Facturación y en el submenú que se despliega escoger la opción Facturación Bridge, como lo muestra la Figura 75.

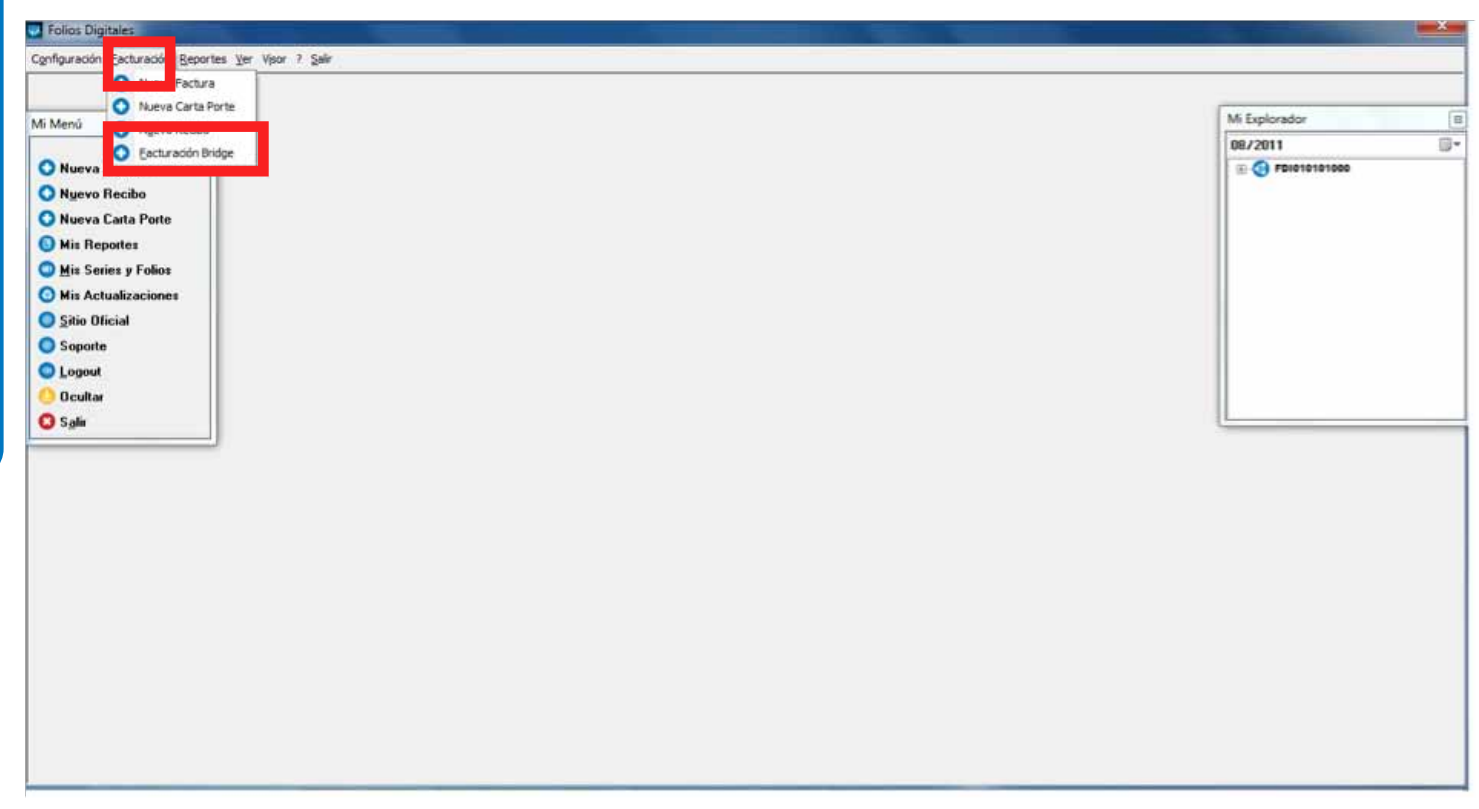

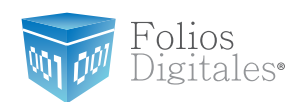

**C.** El sistema abrirá una ventana como la que muestra la Figura 76, en la que podrá realizar su Factura.

| 🐼 Facturación Bridge         |                                               |
|------------------------------|-----------------------------------------------|
| Cliente                      |                                               |
| RFC:                         | - 0                                           |
| Bazón social:                |                                               |
|                              |                                               |
| Domicilio fiscal             |                                               |
|                              |                                               |
|                              |                                               |
| Datos de Venta               |                                               |
| ID_Venta                     |                                               |
|                              |                                               |
|                              |                                               |
| Factura Normal 🔹             |                                               |
|                              |                                               |
|                              |                                               |
| Detalle de venta             |                                               |
| ID ESCRIPCIO CANTIDAD PRECIO | □ 「rasladolV/ rasladolEP ppuestolSS mpuestolS |
|                              |                                               |
|                              |                                               |
|                              |                                               |
| •                            | Þ                                             |
| Timbrado<br>Timbres          | Totales                                       |
| 1 +                          | Sub-Lotal: \$ 0.00                            |
| Series y Folios              |                                               |
| ->1 +                        |                                               |
| Matriz - Sucursal            | ISSH: + \$ 0.00                               |
| MATRIZ -                     | Ret. IVA: - \$ 0.00                           |
|                              | ISF: - \$ 0.00                                |
|                              | TUTAL: \$ 0.00                                |
|                              | S Facturar                                    |
|                              |                                               |

Figura 76. Abrir Facturación Bridge.

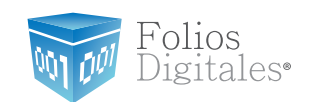

**D.** El usuario solo debe llenar el espacio que corresponde al "ID\_Venta", el cuál es el número de venta que desea facturar y seleccionar el tipo de comprobante pudiendo ser Factura o Nota de Crédito, automáticamente se llenarán los espacios restantes con la información correspondiente a dicha venta.

#### Importante:

Sólo en caso de que se haya realizado la conexión con una base de datos SAE además del Id de la venta, deberá proporcionar el RFC del cliente para el que se genera el CFDI.

| Factura              | ción Bridge                          |                                       |                                          |
|----------------------|--------------------------------------|---------------------------------------|------------------------------------------|
| Cliente<br>RFC:      |                                      |                                       | • 🔍                                      |
| Razón so             | cial:                                |                                       |                                          |
| Domicilio            | fiscal                               |                                       |                                          |
| Datos de<br>ID_Venta | Venta                                |                                       |                                          |
| Forma                |                                      |                                       | 4                                        |
| Tactur               |                                      |                                       |                                          |
| Detalle d            | e venta<br>ESCRIPCIO CANTIDAD PRECIO | <b>FrasladolV</b> ∕rasladolEPnpu      | uestoISS mpuestol                        |
| `<br>Timbrado        |                                      | Totales                               | ,                                        |
|                      | I imbres 1  Series y Folios ->1      | Sub-Total:<br>Descuento: -<br>IEPS: + | \$ 0.00<br>\$ 0.00<br>\$ 0.00<br>\$ 0.00 |
|                      | Matriz - Sucursal                    | ISSH: +                               | \$ 0.00                                  |
|                      |                                      | ISF: -<br>TOTAL:                      | \$ 0.00<br>\$ 0.00<br>\$ 0.00            |
|                      |                                      | 🔮 Facturar 📢                          | Borrar Datos                             |

Figura 77. Ejemplo de Facturación Bridge.

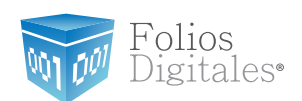

**E.** Si el usuario se percata de la existencia de algún error en los datos de la factura, deberá corregirlos directamente en su base de datos y no podrá hacerlo desde BRIDGE-ODBC de Folios Digitales debido a que este sistema no tiene acceso ni permisos para modificar los datos de las bases de datos de nuestros clientes.

**F.** Cuando el usuario este seguro de que los datos a facturar son correctos, debe presionar el botón "Facturar". Un ejemplo del correcto llenado de la factura se muestra en la figura 77.

**G.** Después se despliega un mensaje advirtiéndole al usuario que va a emitir una factura, presionar el botón "Si" para confirmar la expedición de la factura o "No" en caso contrario, ver Figura 78.

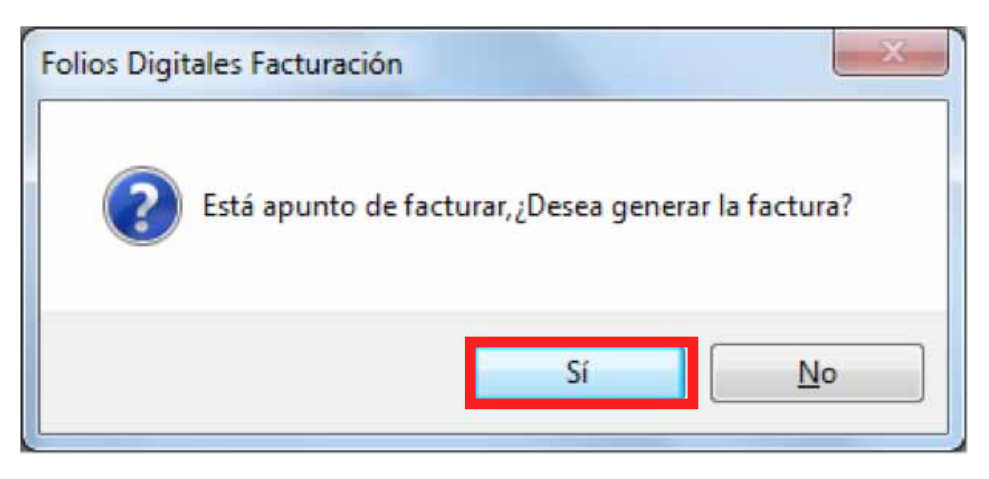

Figura 78. Abrir Facturación Bridge.

Folios

igitales.

**H.** Se le informará con un mensaje que la factura fue generada y que puede ser consultada en su reporte mensual, adicionalmente se le ofrece al usuario imprimir la factura en caso de requerirlo.

| Folios Digitales Imprimiendo                                       | X                         |
|--------------------------------------------------------------------|---------------------------|
| La factura fue generada, la puede consultar e<br>imprimirla ahora? | n reporte mensual, ¿Desea |
|                                                                    | Sí <u>N</u> o             |

Figura 79. Mensaje de factura generada.

I. Finalmente, si desea imprimir su factura, se desplegará en su pantalla en formato PDF.

| CFDViewer 1.0 - FDI |                                   |                                                                                                    |                  | -                |                   |   |
|---------------------|-----------------------------------|----------------------------------------------------------------------------------------------------|------------------|------------------|-------------------|---|
|                     |                                   | EMPRESA INVALIDA FOI L<br>et anne formation                                                                                                    | A DE C.Y.        |                  | Ngarat            | - |
|                     |                                   | FACTURA                                                                                                    |                  |                  |                   |   |
|                     | No. do Serie del Cert. SAT His e  | de Serie del Cort. Eretate - Serie y fai                                                                                                    |                  | Fallier Fiscali  |                   |   |
|                     | 00001000000103062037 30001        | 100000010000000 +                                                                                                    | 7150666          | 1-7557-7557-7557 | 0281E7E71847      |   |
|                     | Ostas del Ciente montecia         | A DE MUNICIPALITATION PROBA<br>A DE LA TRANSPORTATION PORTA MUNICIPALITATION<br>A DE LA TRANSPORTATION PORTA MUNICIPALITATION DE LA TRANSPORTATION<br>A DE LA TRANSPORTATION DE LA TRANSPORTATION DE LA TRANSPORTATION DE LA TRANSPORTATION DE LA TRANSPORTATION DE LA<br>A DE LA TRANSPORTATION DE LA TRANSPORTATION DE LA TRANSPORTATION DE LA TRANSPORTATION DE LA TRANSPORTATION DE LA                                                                                                    |                  | A7C 20           | 01123400010       |   |
|                     | Lingar y fechs de elaboracióne    | Print and the second second se | -                | Fecha y hora     | de celtificación: |   |
|                     | Porma de paco                     | and antibiotion Allegation dis pagint. Bit                                                                                                    | NO:              | Tinngo Brite     | Pagada            |   |
|                     | Unkfod Cantilitad                 | Descripcion                                                                                                    | A0018 5          | Pressinues       | Ingiotte          |   |
|                     |                                   | Racing Paul 7                                                                                                    |                  | -                | 6 M M             |   |
|                     |                                   |                                                                                                    |                  | 100              | W                 |   |
|                     | Carthiat can late / macantum      | THEREIN, PERSON AND AND                                                                                                    |                  | TOTAL            | \$ 630.00         |   |
|                     |                                   |                                                                                                    | productora       |                  |                   |   |
|                     | T THE RECOMMENTS IN COLUMN TWO IN | inte lage and in it for the first and first                                                                                                    | 41 Tooland 1 (1) | n the Spinist se | along the an      | - |

Figura 74. Factura generada en formato PDF.

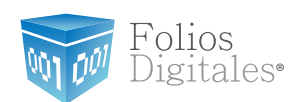

Si en algún momento de la facturación se presenta el error que muestra la Figura 81, ciérrelo presionando el botón "OK", este error es causado por una configuración incorrecta en el origen de la base de datos ODBC en Panel de control  $\longrightarrow$ Herramientas Administrativas  $\longrightarrow$  Orígenes de datos ODBC o le falta la tabla InfoAdicional en su base de datos.

Puede consultar los apartados: 2. Requisitos necesarios para el funcionamiento correcto del bridge ODBC y 3 Configuración del equipo de cómputo para indicar el origen de la base de datos

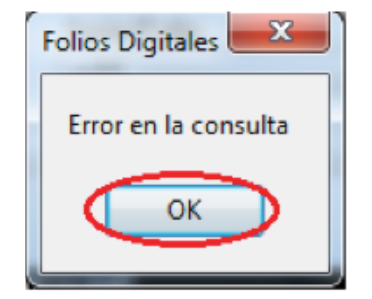

Figura 81. Error causado durante la facturación

**J.** En este punto usted ha finalizado satisfactoriamente la configuración del Bridge ODBC de Folios Digitales y desde ahora lo puede utilizar sin problemas.

**K.** Si es un usuario avanzado con experiencia en el manejo de base de datos y se le ha indicado corroborar información directamente de alguna base de datos, consulte el Apéndice A.

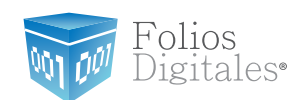

# **6** POSIBLES PROBLEMAS OPERATIVOS

Es importante que el usuario no intente facturar por medio de Bridge-ODBC sin antes haber realizado satisfactoriamente todas las configuraciones anteriormente descritas dado que puede obtener errores como los que se muestra a continuación.

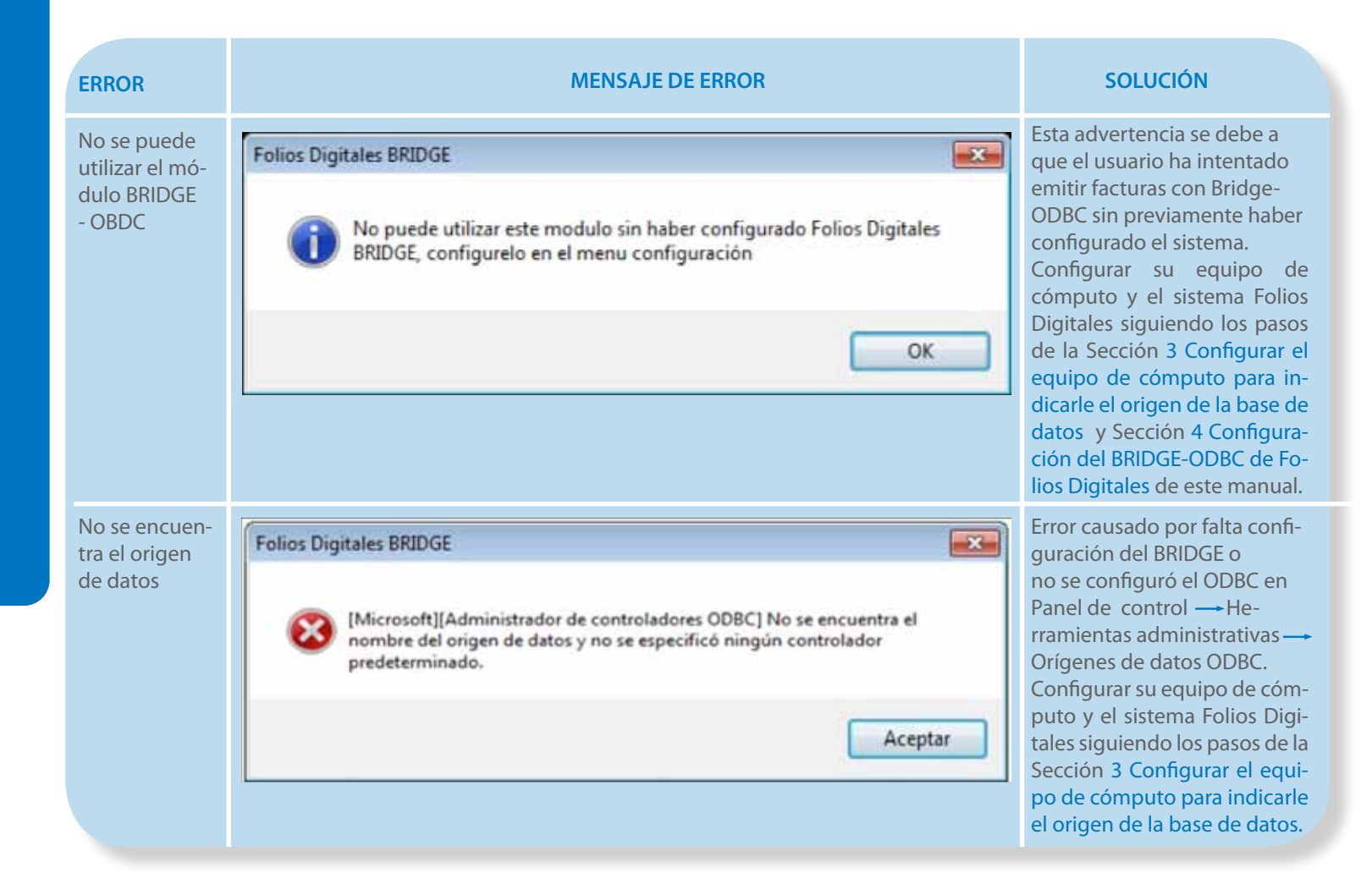

Folios

Digitales•

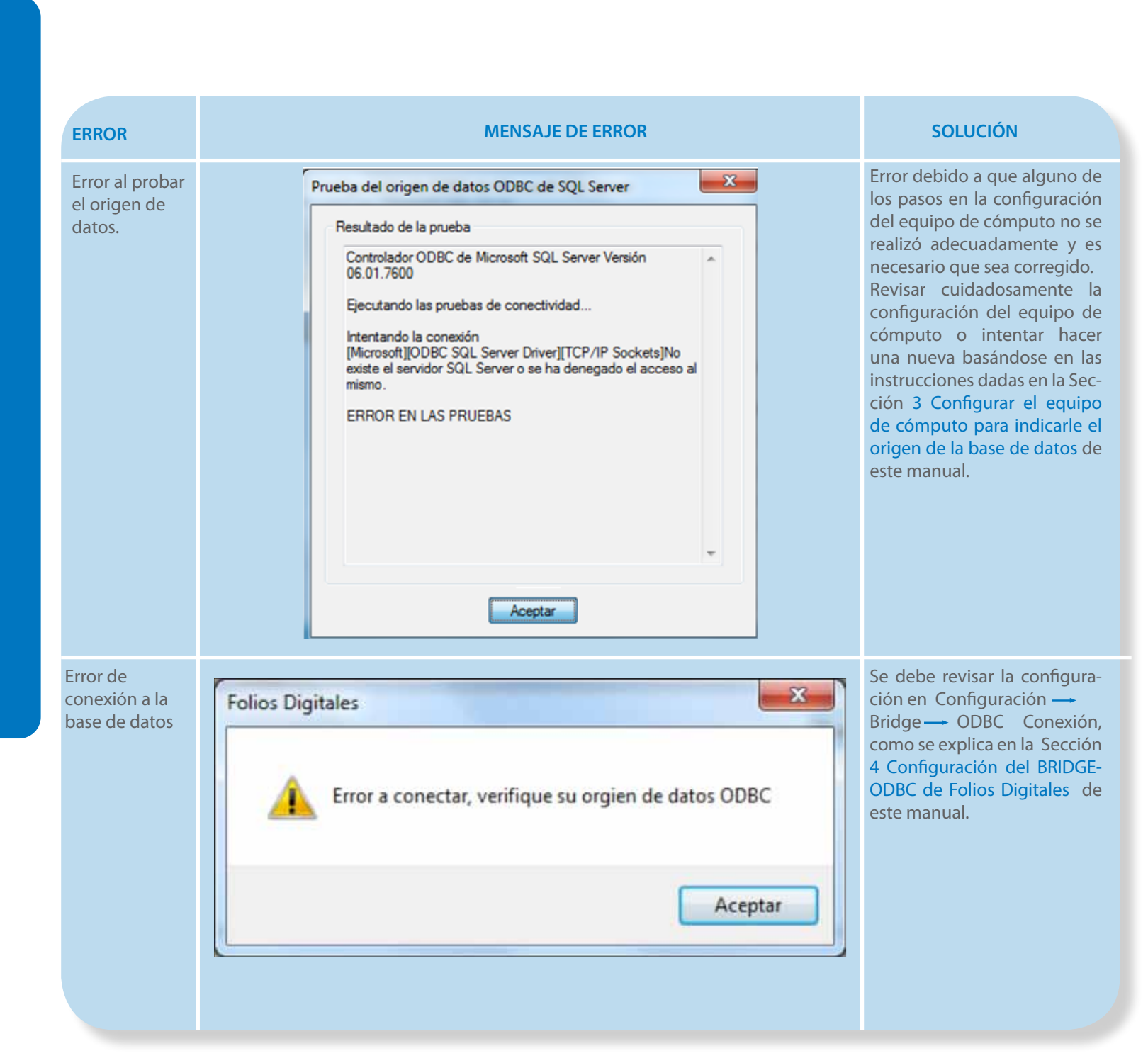

Folios

Digitales

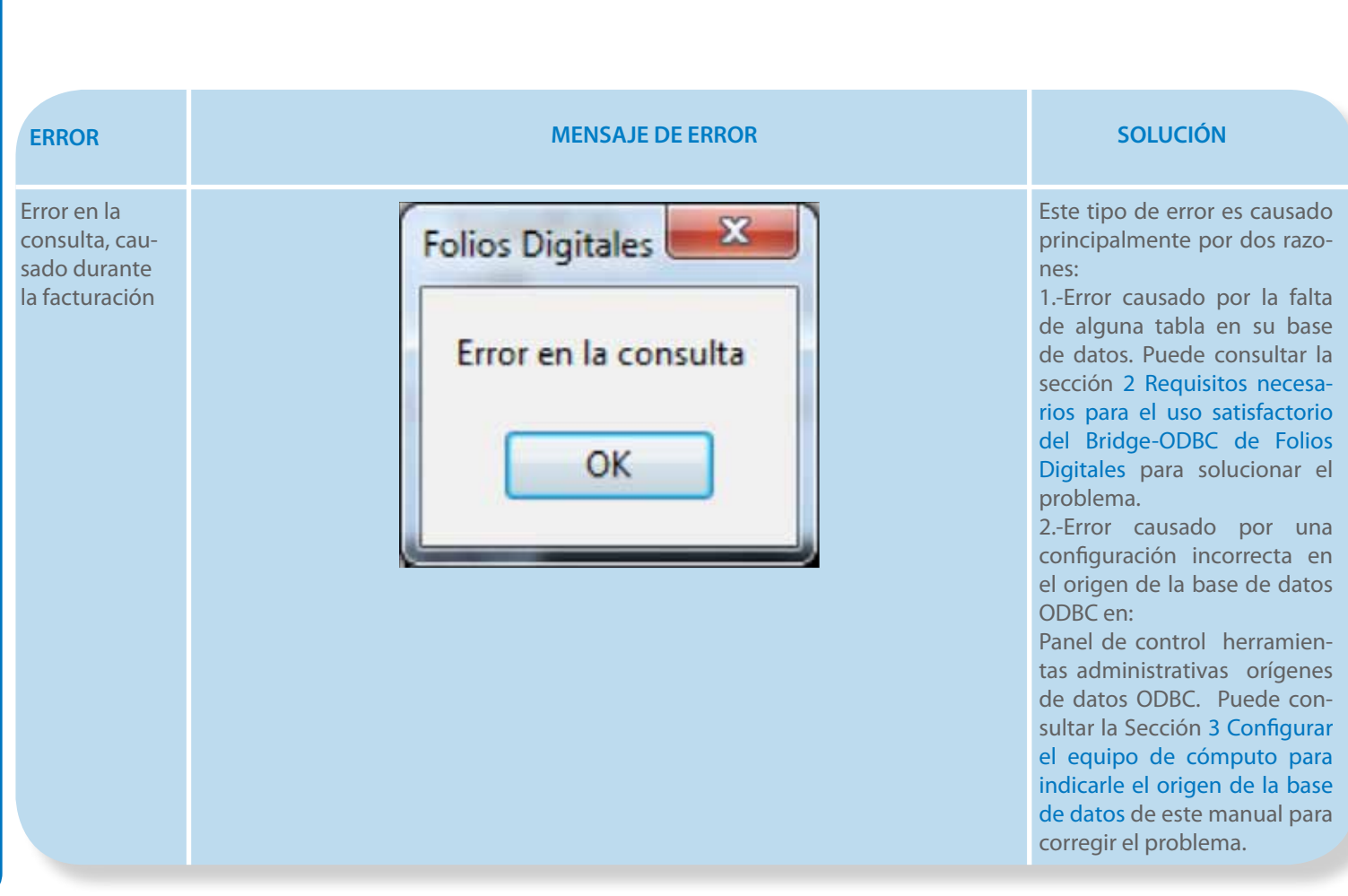

Tabla 8. Errores durante el uso del Bridge-OBDC.

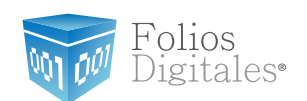

# APÉNDICE A 7.1 Uso de DbVisualizer para Usuarios Avanzados

DbVisualizer es una herramienta multiplataforma para todas las bases de datos relacionales, DbVisualizer permite conexiones simultáneas a varias bases de datos a través de controladores JDBC. El uso de DbVisualizer es opcional y se recomienda que sólo lo utilicen usuarios avanzados como administradores y/o desarrolladores de bases de datos y necesiten corroborar información directamente desde la base de datos.

Si desea usar DbVisualizer puede obtenerlo en el siguiente link: http://www.freedownloadmanager.org/es/downloads/DbVisualizer\_36021\_p/

Como primer paso es necesario configurar DbVisualizer para poder acceder a la base de datos y posteriormente a la información almacenada en ella.

Para realizar la configuración siga los sencillos pasos que se describen a continuación:

 Una vez instalada la herramienta DbVisualizer, abrir el programa ejecutable desde: Inicio → Todos los programas → DbVisualizer, como se muestra en la Figura 82.

Folios Digitales®

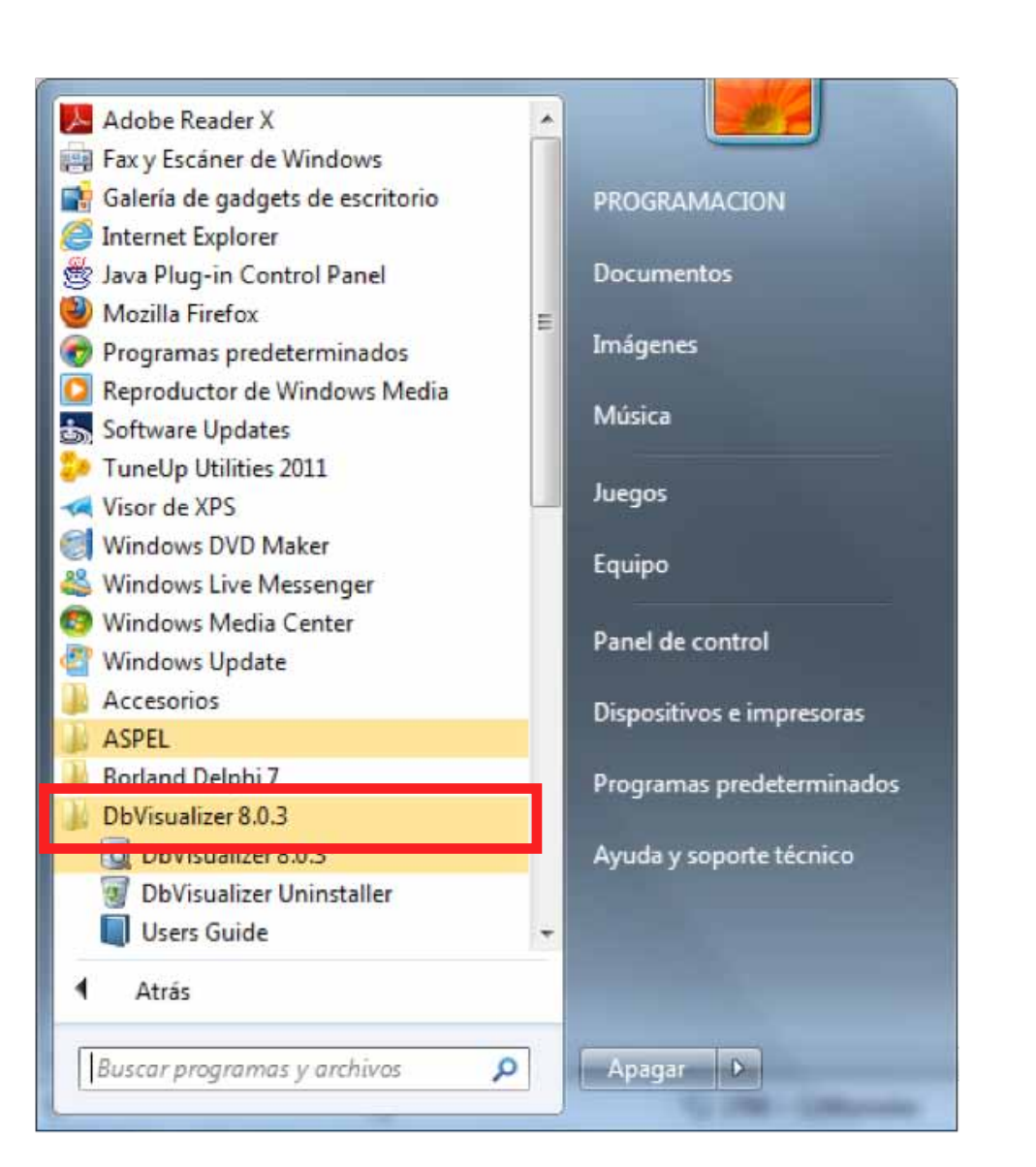

Figura 82. Abrir DbVisualizer.

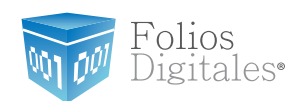

Inmediatamente se abrirá el ambiente del programa DbVisualizer, cuya ventana principal luce como lo muestra la Figura 83.

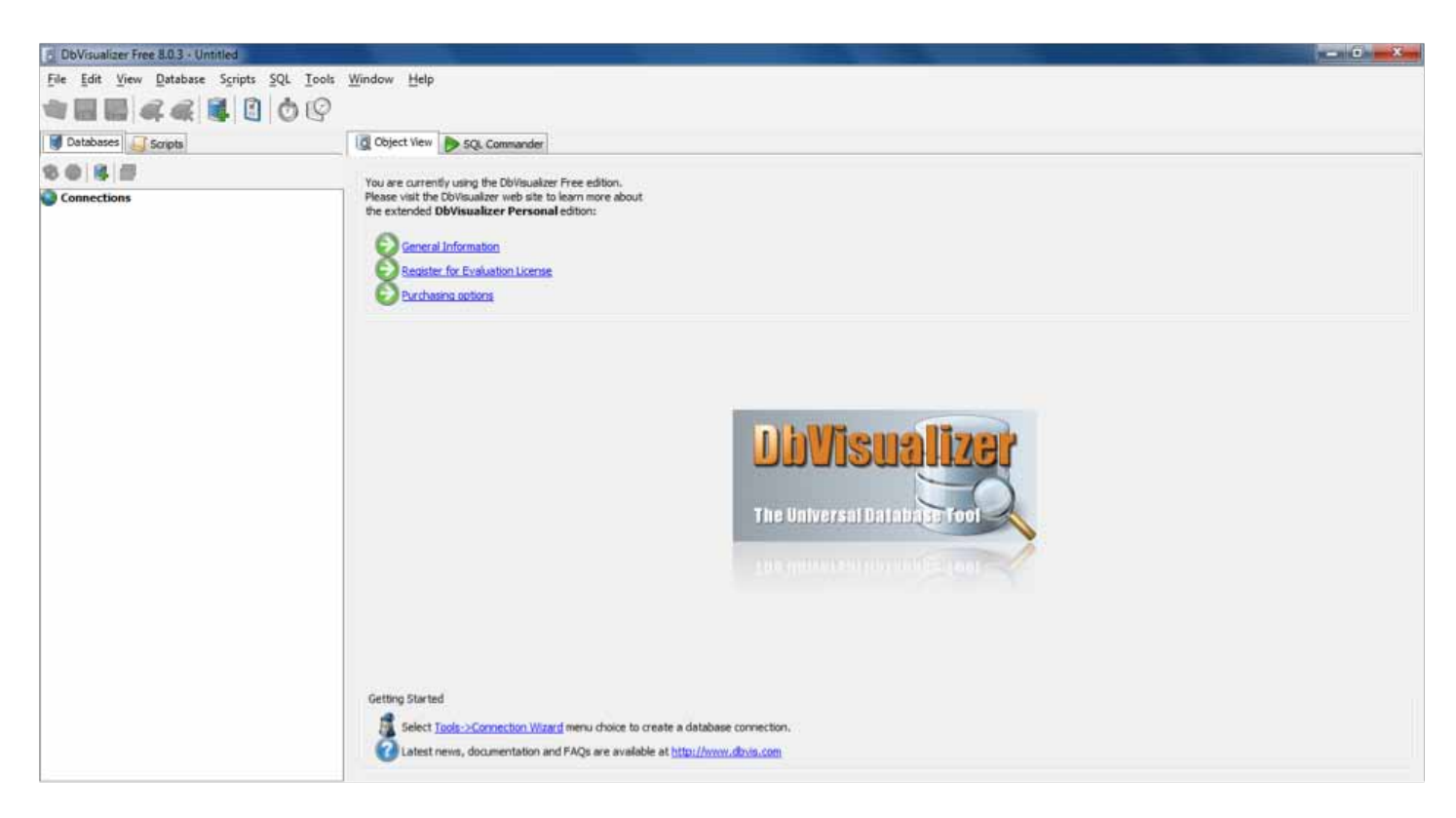

Figura 83. Ventana principal de DbVisualizer.

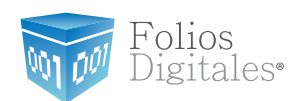

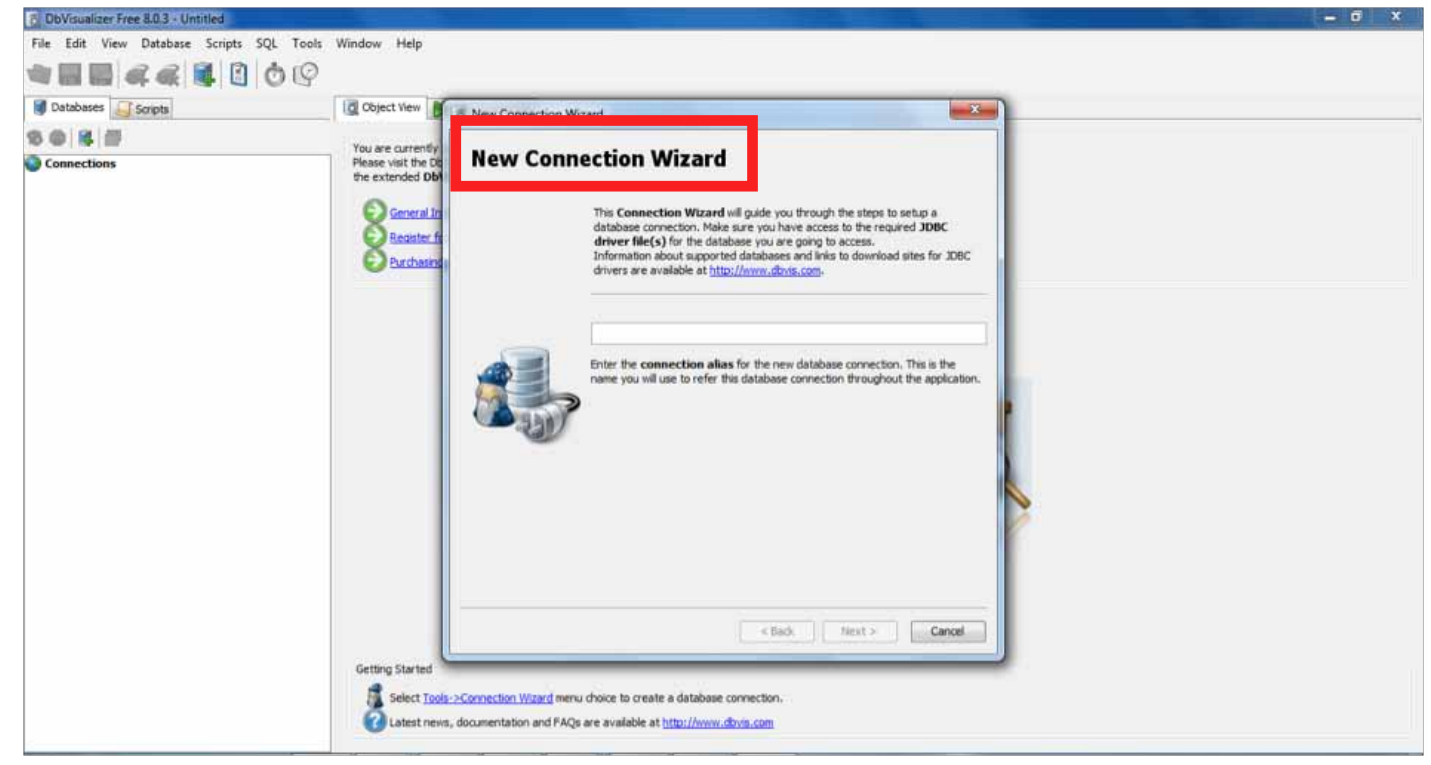

Figura 84. Ventana New Connection Wizard.

- 3. La ventana **New Connection Wizard** inicialmente solicitará un alias para la nueva conexión, este alias será el nombre que se usará para hacer referencia a la conexión de la base de datos y deberá ser BRIDGE
- 4. Una vez especificado el nombre de la conexión se activa el botón "Next >" el cual debemos presionar para continuar.

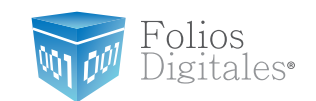

5. Un ejemplo de los pasos 3 y 4 se muestra en la Figura 85. en la cual se ha dado el alias de BRIDGE a la conexión de la base de datos y el botón "Next >" se encuentra activado indicando que se puede proseguir.

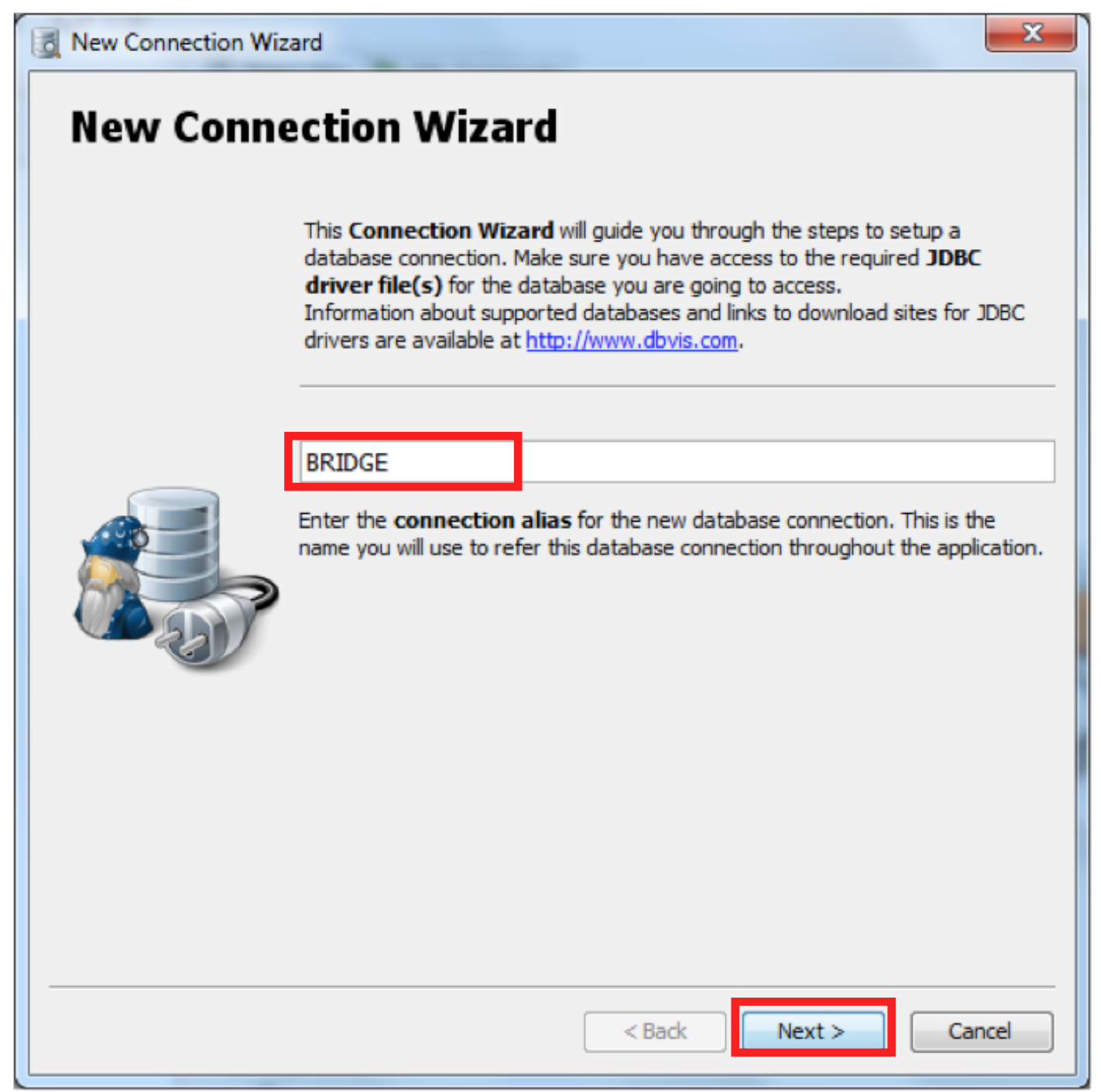

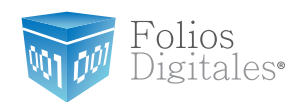

6. La siguiente ventana es **Select DataBase Driver** y su apariencia es ilustrada por la Figura 86.

| Connection W | izard                                                       | x    |
|--------------|-------------------------------------------------------------|------|
| Select Dat   | abase Driver                                                |      |
|              | Select the appropriate database driver from the list above. | •    |
|              |                                                             |      |
|              |                                                             |      |
|              |                                                             |      |
|              | < Back Next > Car                                           | ncel |

Figura 86. Ventana Select Database Driver.

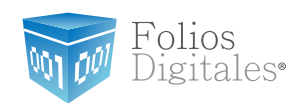

7. En esta ventana el usuario deberá seleccionar de la lista de opciones que se despliegan, el driver **SQL Server (jTDS)** como la Figura 87.

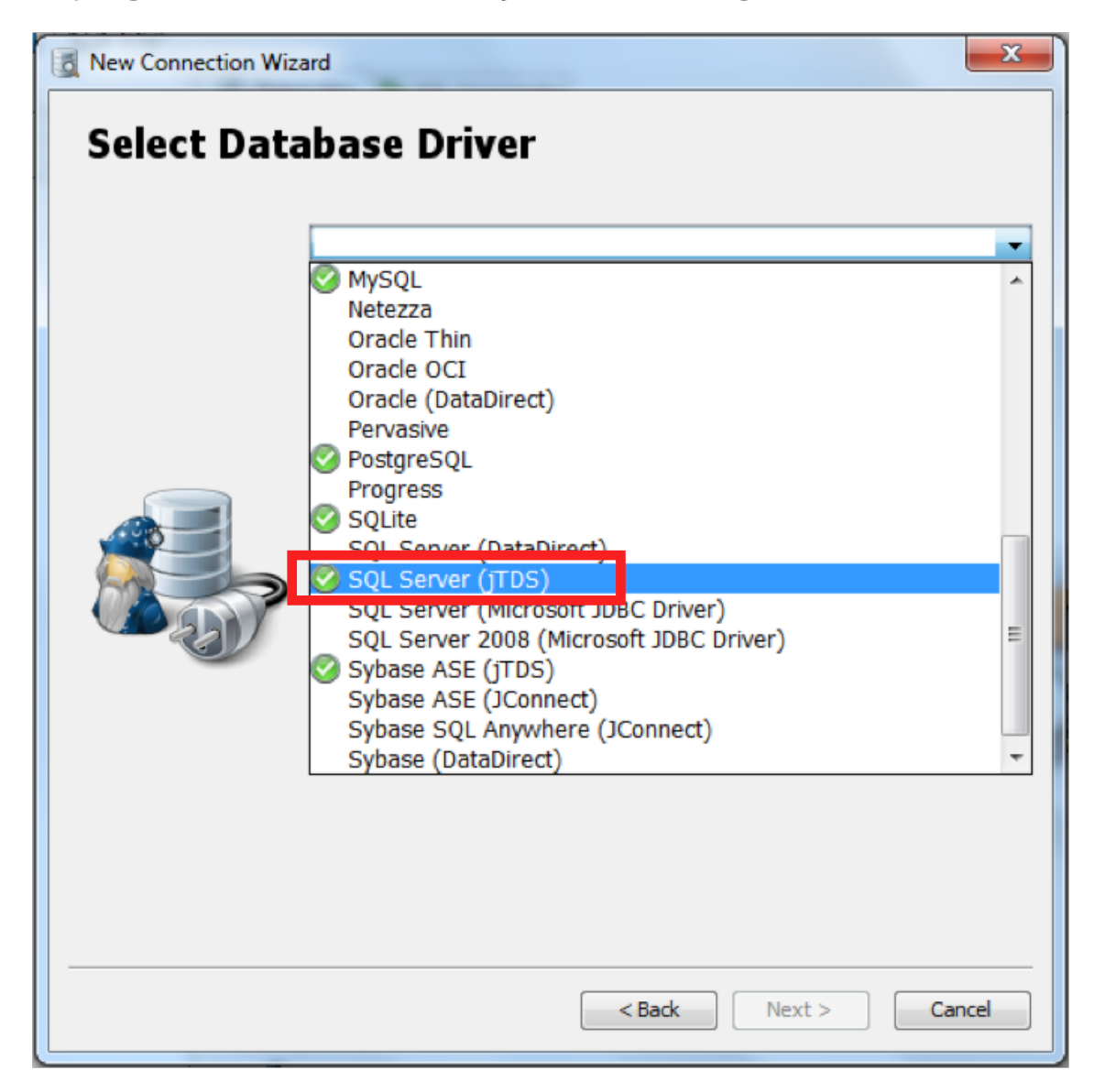

Figura 87. Selección del driver de SQL Server (TDS)

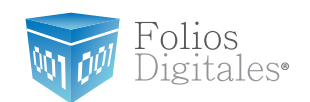

 Después de especificar el driver solicitado por la actual ventana, el botón "Next >" se activará, indicándole al usuario que puede avanzar al siguiente paso de configuración, ver Figura 88

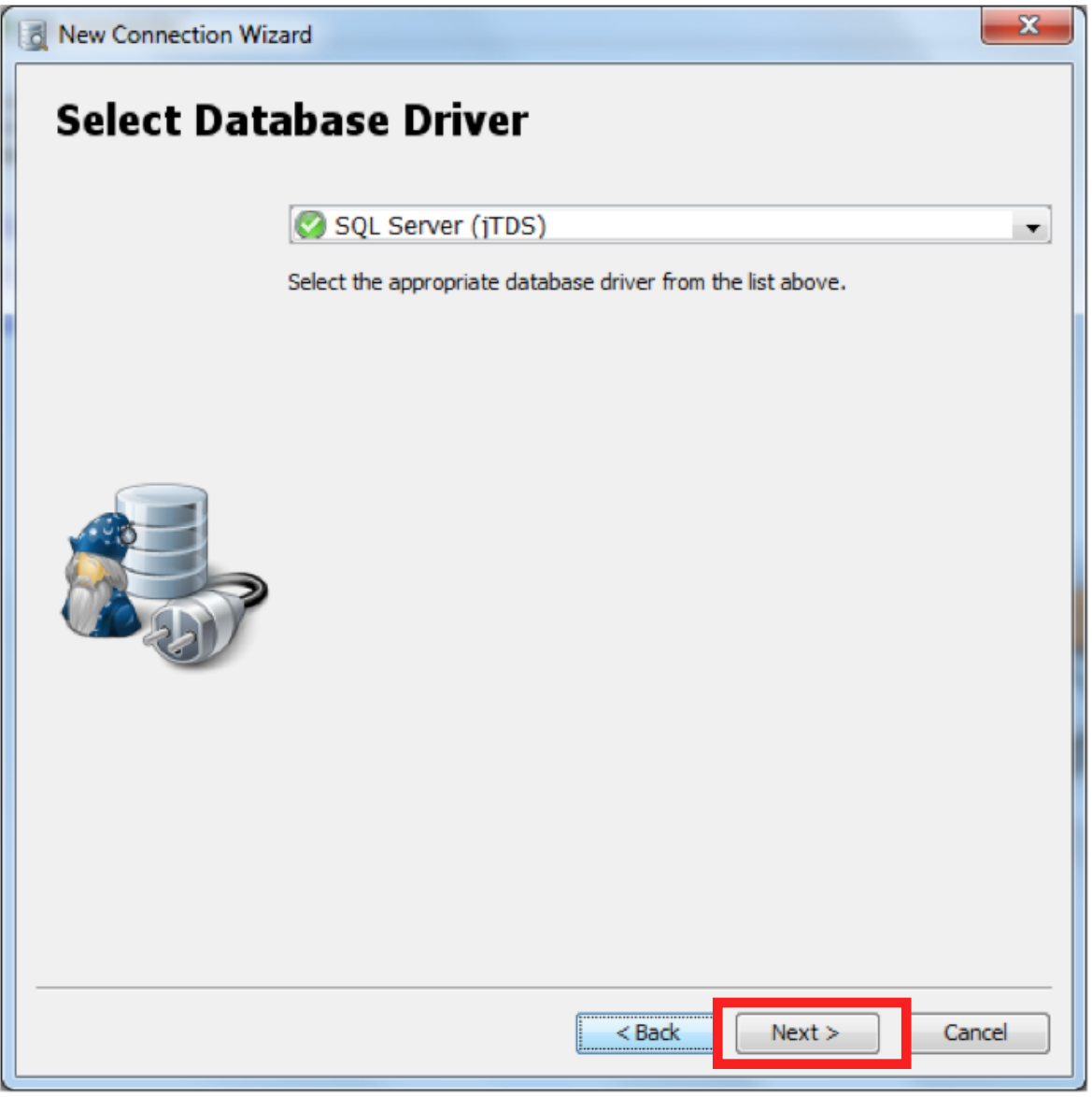

Figura 88. Driver seleccionado y acceso al usuario al siguiente paso.

9. El siguiente cuadro de diálogo es el más importante debido a que en él se especifica:

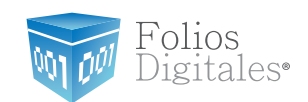

- a. La cuenta de usuario y contraseña de la base de datos. Esto con el objetivo de poder acceder a la información que se encuentra almacenada.
- b. La dirección del servidor.
- c. El puerto.
- d. El nombre de la base de datos.

Un ejemplo del correcto llenado de este cuadro de diálogo se muestra en la Figura 89. En caso de que el usuario no cuente con esta información deberá solicitarla a su área de Soporte e intentarlo nuevamente.

| Mew Connection Wizard | I                      | ×                     |  |  |  |  |  |
|-----------------------|------------------------|-----------------------|--|--|--|--|--|
| RRIDGE                |                        |                       |  |  |  |  |  |
| DKIDGE                |                        |                       |  |  |  |  |  |
| (SQL Server (jTL      | S))                    |                       |  |  |  |  |  |
|                       | P Authentication       |                       |  |  |  |  |  |
|                       | Database Userid        | AnnieDelphi           |  |  |  |  |  |
|                       | Database Password      | •••••                 |  |  |  |  |  |
|                       | Connection             |                       |  |  |  |  |  |
|                       | Database Server        | 192.168.14.244        |  |  |  |  |  |
|                       | Database Port          | 1433                  |  |  |  |  |  |
|                       | Database               | PruebaDB              |  |  |  |  |  |
|                       | options                |                       |  |  |  |  |  |
|                       | Auto Commit            |                       |  |  |  |  |  |
|                       | Save Database Password | Save Between Sessions |  |  |  |  |  |
|                       | Connection Mode        | Development           |  |  |  |  |  |
|                       | Authentication Method  | SQL Server            |  |  |  |  |  |
|                       |                        |                       |  |  |  |  |  |
|                       |                        |                       |  |  |  |  |  |
|                       |                        |                       |  |  |  |  |  |
|                       |                        |                       |  |  |  |  |  |
| Ping Server           |                        |                       |  |  |  |  |  |
|                       |                        |                       |  |  |  |  |  |
| < Back Finish Cancel  |                        |                       |  |  |  |  |  |

Figura 89. Ejemplo del correcto llenado del cuadro de diálogo

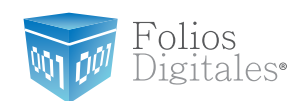

- 10. Cuando finalice de introducir su información presione el botón "Finalizar" para terminar y empezar a usar la conexión a la base de datos.
- 11.Una vez finalizada la configuración de la conexión a la base de datos, ésta se encontrará disponible en el DbVisualizer.

La Figura 90., muestra el ambiente DbVisualizer con la conexión a un servidor y las bases de datos que se encuentran disponibles. Además de mostrar los datos de la configuración y autenticación que acabamos de llevar a cabo.

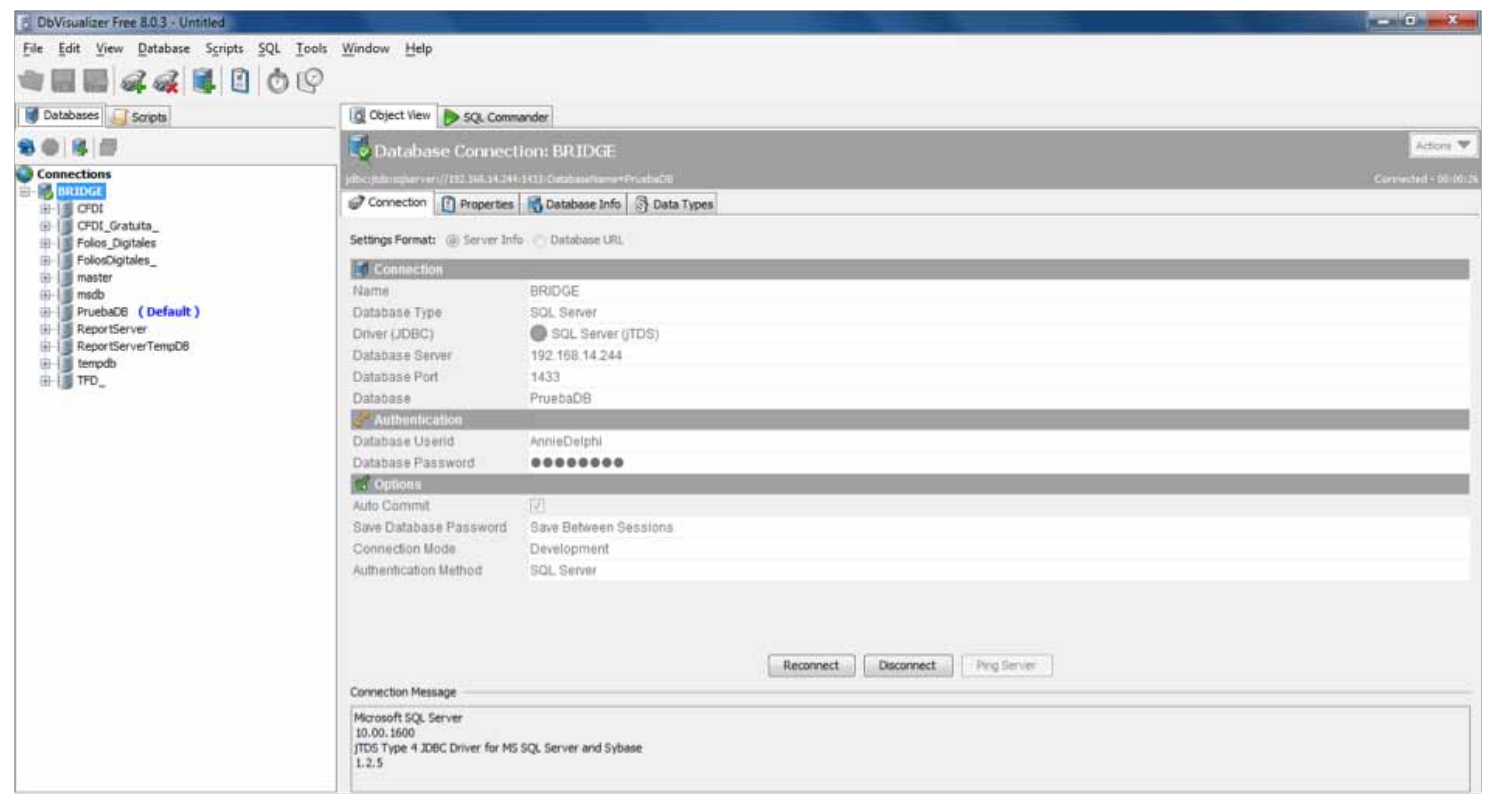

Figura 90. DbVisualizer con conexión a un servidor y las bases de datos disponibles.

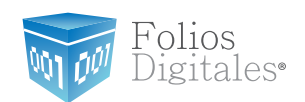

12. Para poder acceder a la base de datos que se desee basta con presionar dos veces sobre el nombre de la base de datos deseada para desplegar su estructura, tal como lo muestra la Figura 91.

| DbVisualizer Free 8.0.3 - Untitled  |                                           |                                     | And Description of the local division of the local division of the |                      |
|-------------------------------------|-------------------------------------------|-------------------------------------|----------------------------------------------------------------------------------------------------|----------------------|
| File Edit View Database Scripts SQL | <u>T</u> ools <u>W</u> indow <u>H</u> elp |                                     |                                                                                                    |                      |
|                                     | 0                                         |                                     |                                                                                                    |                      |
| Databases                           | Cobject View b SCL Comm                   | ander                               |                                                                                                    |                      |
|                                     | 1                                         | DOIDCE                              |                                                                                                    | Action 1             |
|                                     | Database Connect                          | ion: BRODGE                         |                                                                                                    |                      |
| Connections                         | jdbcijtitaringkarveri//152.588.54.244     | 1433 Ostabio-Hanse-Privabio3        |                                                                                                    | Convected - Division |
| B- CFDI                             | Connection Properties                     | 🔂 Database Info 🔄 Data Type         | 8                                                                                                    |                      |
| CFDI_Gratuita_     Folos_Digitales  | Settings Format: (@) Server Info          | o 🕐 Database URL                    |                                                                                                    |                      |
| FolosDigitales_                     | Connection                                |                                     |                                                                                                    |                      |
| der 1 masser                        | Name                                      | BRIDGE                              |                                                                                                    |                      |
| PruebaDB (Default)                  | Database Type                             | SQL Server                          |                                                                                                    |                      |
|                                     | Driver (JDBC)                             | SQL Server (jTDS)                   |                                                                                                    |                      |
| db_badupoperator     db_dataraader  | Database Server                           | 192.168.14.244                      |                                                                                                    |                      |
| ii do datavriter                    | Database Port                             | 1433                                |                                                                                                    |                      |
| 🕀 🧕 db_ddladmin                     | Database                                  | PruebaDB                            |                                                                                                    |                      |
| 🕀 🧕 db_denydatareader               | Authentication                            |                                     |                                                                                                    |                      |
| 🗄 🛃 db_denydatawriter               | Database Userid                           | AnnieDelphi                         |                                                                                                    |                      |
| ter a do_owner                      | Database Password                         |                                     |                                                                                                    |                      |
| B do (Default)                      | Oppose                                    |                                     |                                                                                                    |                      |
| (ii) 🗿 guest                        | Auto Commit                               | 177                                 |                                                                                                    |                      |
| INFORMATION_SCHEMA                  | Save Database Password                    | Save Between Sessions               |                                                                                                    |                      |
| E Sys                               | Connection Mode                           | Development                         |                                                                                                    |                      |
| ReportServerTempD8                  | Authentication Method                     | SOL Server                          |                                                                                                    |                      |
| (ii) i tempdb                       |                                           |                                     |                                                                                                    |                      |
| II- TFD_                            |                                           |                                     |                                                                                                    |                      |
|                                     |                                           |                                     |                                                                                                    |                      |
|                                     |                                           |                                     | (manufacture) (inclusion of the second second secon |                      |
|                                     |                                           |                                     | Reconnect Disconnect Ping Server                                                                                                    |                      |
|                                     | Connection Message                        |                                     |                                                                                                    |                      |
|                                     | Microsoft SQL Server                      |                                     |                                                                                                    |                      |
|                                     | 10.00.1600                                | Part Provide States of Party States |                                                                                                    |                      |
|                                     | 12.5                                      | side server and sybase              |                                                                                                    |                      |
|                                     | 122.00                                    |                                     |                                                                                                    |                      |

Figura 91. Organización de bases de datos en un servidor y estructura de una base de datos.

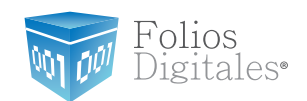

13. Para consultar información de una base de datos específica, es necesario que en el DVisualizer seleccione su base de datos, en este ejemplo es PruebaDB. Posteriormente debe identificar el "dbo", presionar sobre él para tener acceso, de inmediato se desplegarán las tablas que constituyen a la base de datos que se está consultando, como lo muestra la Figura 92.

| DbVisualizer Free 8.0.3 - Untitled  |                 |                            |                         |            |         |          |            |           | - 0 - X                 |  |
|-------------------------------------|-----------------|----------------------------|-------------------------|------------|---------|----------|------------|-----------|-------------------------|--|
| File Edit View Database Scripts SQL | Tools Window He | lp.                        |                         |            |         |          |            |           |                         |  |
|                                     | P               |                            |                         |            |         |          |            |           |                         |  |
| Databases Scripts                   | Object Vie      | V > SQL Commander          |                         |            |         |          |            |           |                         |  |
| 801817                              | Catalo          | og: PruebaDB               |                         |            |         |          |            |           | Actions 🔻               |  |
| Connections                         | detroit in the  |                            |                         |            |         |          |            |           |                         |  |
| - BRIDGE                            | THE PARTY OF    |                            |                         |            |         |          |            |           |                         |  |
| III- I III CFDI                     | Tables E        | Tables e References        |                         |            |         |          |            |           |                         |  |
| GFDI_Gratuita_     Folios_Digitales | 80 31           | \$ @ <i>} ₽ ₽</i> <u>₽</u> |                         |            |         |          |            |           |                         |  |
| FolosDigitales_                     | TABLE_CAT       | TABLE_SCHEM                | TABLE_NAME              | TABLE_TYPE | REMARKS | TYPE_CAT | TYPE_SCHEM | TYPE_NAME | SELF_REFERENCI          |  |
| (ii) III msdb                       | PruebaDB        | dbo                        | cliente_dir             | TABLE      | (mull)  | (null)   | (mult)     | (huff)    | (nult)                  |  |
| PrinchaDE (Default)                 | PruebaDB        | dbo                        | impuesto                | TABLE      | (Itan)  | (null)   | (nuil)     | (null)    | (null)                  |  |
| Ci II de accase admin               | PruebaDB        | dbo                        | invoice                 | TABLE      | (null)  | (mult)   | inult3     | (null)    | (null)                  |  |
| 🗄 🌡 db_backupoperator               | PruebaDB        | dbo                        | ocurrencias             | TABLE      | (hull)  | (mull)   | (null)     | (mult)    | (null)                  |  |
| 🗄 🚨 db_datareader                   | PruebaDB        | dbo                        | producto                | TABLE      | (null)  | (nuil)   | (nult)     | (mult)    | (null)                  |  |
| a do_datawriter                     | PruebaDB        | dbo                        | venta                   | TABLE      | (hull)  | (null)   | (null)     | (null)    | (null)                  |  |
| do_ddadmin                          | PruebaDB        | dbo                        | venta_detalle           | TABLE      | (null)  | (mult)   | (nult)     | (null)    | (mull)                  |  |
| til db. denudatavriter              | PruebaDB        | INFORMATION_SCHEMA         | CHECK_CONSTRAINTS       | VIEW       | (hull)  | (null)   | (null)     | (nult)    | (null)                  |  |
| (i) db owner                        | PruebaDB        | INFORMATION_SCHEMA         | COLUMN_DOMAIN_USAGE     | VIEW       | (mull)  | (mult)   | (null)     | (Iturt)   | (null)                  |  |
| (i) I do receibeadron               | PruebaDB        | INFORMATION_SCHEMA         | COLUMN_PRIVILEGES       | VIEW       | (hun)   | (null)   | (hull)     | (hun)     | (null)                  |  |
| ⊟- ﷺ doo ( Default )                | PruebaDB        | INFORMATION_SCHEMA         | COLUMNS                 | VIEW       | (mult)  | (mull)   | (nuil)     | (null)    | (null)                  |  |
| The party of addition of the second | PruebaDB        | INFORMATION_SCHEMA         | CONSTRAINT_COLUMN_USAGE | VIEW       | (null)  | (mult)   | (mult)     | (mult)    | (null)                  |  |
| III: TABLE                          | PruebaDB        | INFORMATION_SCHEMA         | CONSTRAINT_TABLE_USAGE  | VIEW       | (hiall) | (null)   | (hun)      | (mult)    | (riull)                 |  |
| III- VIEW                           | PruebaDB        | INFORMATION_SCHEMA         | DOMAIN_CONSTRAINTS      | VIEW       | (hull)  | (null)   | (null)     | (mult)    | (mult)                  |  |
| Hi or Procedures                    | PruebaDB        | INFORMATION_SCHEMA         | DOMAINS                 | VIEW       | (null)  | (nult)   | (nult)     | (null)    | (null)                  |  |
| INFORMATION SCHEMA                  | PruebaDB        | INFORMATION_SCHEMA         | KEY_COLUMN_USAGE        | VIEW       | (null)  | (mull)   | (null)     | (null)    | (mull)                  |  |
| E Ste Constitution Stations         | PruebaDB        | INFORMATION_SCHEMA         | PARAMETERS              | VIEW       | (null)  | (null)   | (null)     | (null)    | (null)                  |  |
| ReportServer                        | PruebaDB        | INFORMATION_SCHEMA         | REFERENTIAL_CONSTRAINTS | VIEW       | (mull)  | (mill)   | (huil)     | (mull)    | (multi)                 |  |
| ReportServerTempD8                  | PruebaDB        | INFORMATION_SCHEMA         | ROUTINE_COLUMNS         | VIEW       | (hun)   | (null)   | (mult)     | (hun)     | (nult)                  |  |
| III III tempdb                      | PruebaDB        | INFORMATION_SCHEMA         | ROUTINES                | VIEW       | (null)  | (null)   | (nuii)     | (null)    | (null)                  |  |
| (ii) [ ]] TFD_                      | PruebaDB        | INFORMATION_SCHEMA         | SCHEMATA                | VIEW       | (null)  | (mult)   | (mult)     | (null)    | (null)                  |  |
| 1 T T T                             | PruebaDB        | INFORMATION_SCHEMA         | TABLE_CONSTRAINTS       | VIEW       | (null)  | (mult)   | (huit)     | (Illuro)  | (mull)                  |  |
|                                     | PruebaDB        | INFORMATION_SCHEMA         | TABLE_PRIVILEGES        | VIEW       | (hull)  | (mult)   | (null)     | (mail)    | multi                   |  |
|                                     | PruebaDB        | INFORMATION_SCHEMA         | TABLES                  | VIEW       | (hull)  | (nult)   | (nult)     | (hull)    | (null)                  |  |
|                                     | + 6             |                            |                         |            |         |          |            | 1         |                         |  |
|                                     |                 |                            | 1411                    |            |         |          |            | 0.09      | 9/0.013 sec 362/10 4-20 |  |

Figura 92. Ejemplo de la jerarquía que se debe seguir para consultar Información en una base de datos.

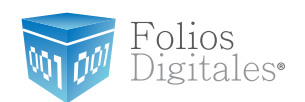

14. Como paso seguido, se debe identificar la tabla de la cual se desea consultar información, y presionar sobre dicha tabla, después identificar la pestaña Data e igualmente presionar sobre ella; automáticamente aparecerán los datos que la constituyen. Un ejemplo de este paso es mostrado por la Figura 93.

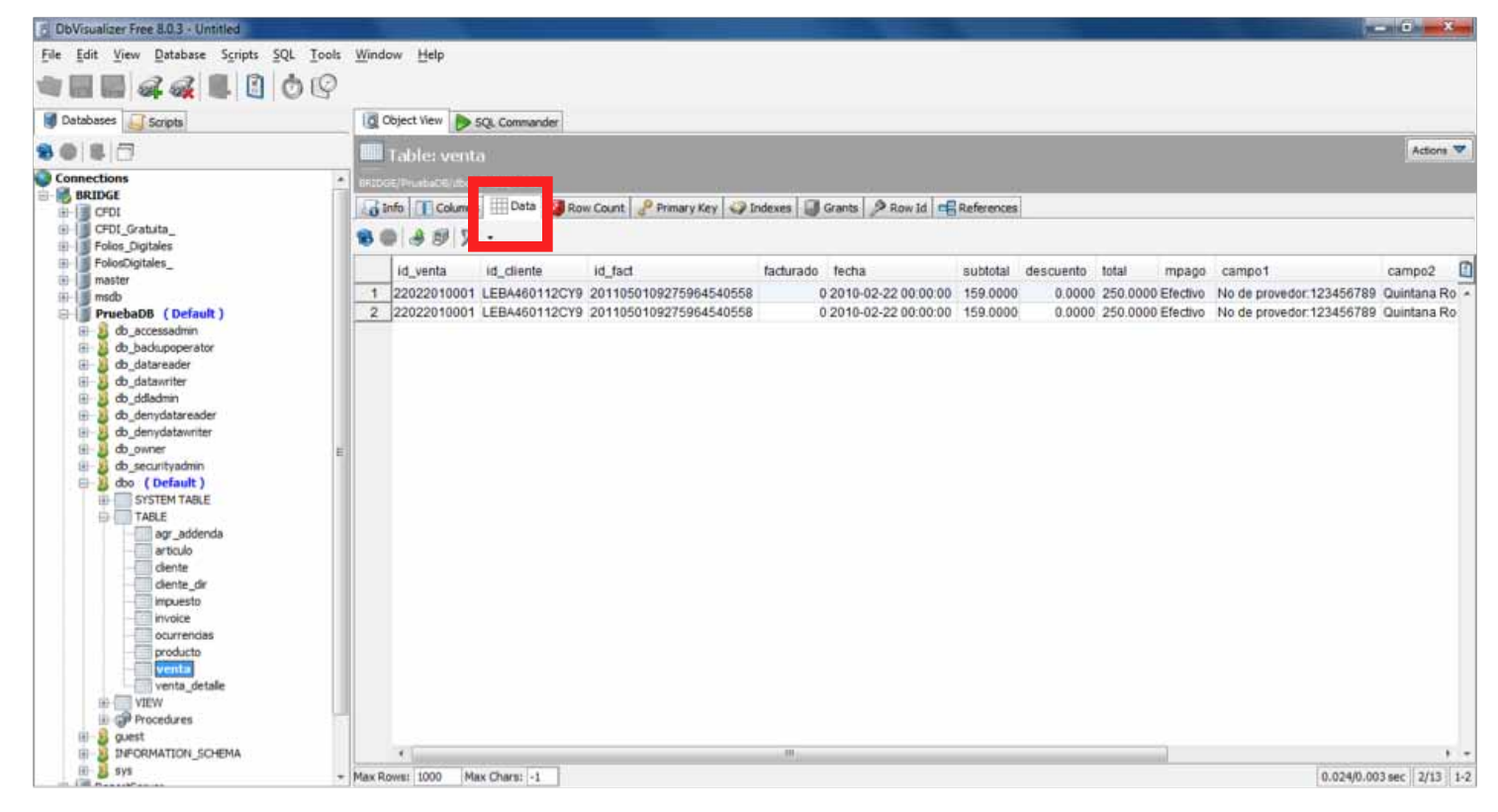

Figura 93. Ejemplo de la jerarquía y acceso a la información en una tabla de la base de datos.

Finalmente para poder hacer modificaciones sobre cualquier tabla y datos en ella se debe utilizar la pestaña con el nombre **SQL Commander** e ingresar las consultas para realizar las operaciones.

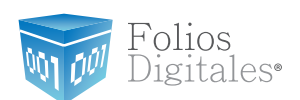

# Si tiene alguna duda, porfavor; comuníquese con nosotros:

## bmunive@foliosdigitales.com

Folios Mexicanos Digitales S.A. de C.V. Av. Z del Colchero No. 403 57 Reserva Territorial Atlixcayotl San Andrés Cholula, Pue. C.P. 72810.